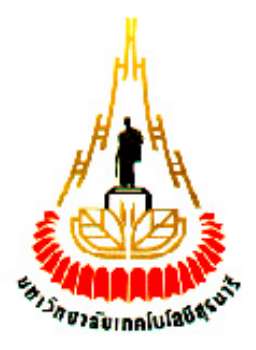

## การตรวจสอบราคาสินค้ำด้วย RFID

#### โดย

นายวิรัตน์ คุณิสสรางกูร รหัส B5103997 นางสาวภาวิณี มีราศรี รหัส B5115327 นายอภิศักดิ์ โบราศรี รหัส B5122820

ราวักยาลัยเทคโนโลยีสุรมไร

รายงานนี้เป็นส่วนหนึ่งของการศึกษาวิชา 427499 โครงงานวิศวกรรมโทรคมนาคม หลักสูตรวิศวกรรมศาสตรบัณฑิต สาขาวิชาวิศวกรรมโทรคมนาคม หลักสูตรปรับปรุง พ.ศ. 2546 สำนักวิชาวิศวกรรมศาสตร์ มหาวิทยาลัยเทคโนโลยีสุรนารี ประจำภาคการศึกษาที่ 1 ปีการศึกษา 2554

| โครงงาน                    | ระบบตรวจสอบการมาโรงเรียนของนักเรียนด้วย RFID    |          |  |
|----------------------------|-------------------------------------------------|----------|--|
| จัดทำโดย                   | นายนิติวัจน์ ก้อนอินทร์ รหัสประจำตัว            | B4903093 |  |
|                            | นายมกรพงศ์ แก้วโกมุท รหัสประจำตัว               | B4904533 |  |
|                            | นายวีรภัทร สุทธิจิต รหัสประจำตัว                | B4905974 |  |
| อาจารย์ที่ปรึกษา           | ผู้ช่วยศาสตราจารย์ ร.อ. คร. ประ โยชน์ คำสวัสดิ์ |          |  |
| สาขาวิชา วิศวกรรมโทรคมนาคม |                                                 |          |  |
| ภาคการศึกษา                | 1/2553                                          |          |  |

บทคัดย่อ

โครงงานระบบระบบตรวจสอบการมาโรงเรียนของนักเรียนด้วย RFID ประกอบด้วยส่วน การทำงานต่าง ๆ คือ เครื่อง RFID ใช้ในการระบุข้อมูลสิ่งต่างๆ โดยใช้คลื่นความถี่วิทยุ ตรวจสอบ และเขียนข้อมูล ใช้ในการตรวจสอบการผ่านของบัตรประจำตัวนักเรียนที่ถูกเขียนข้อมูลไว้ซึ่ง RFID ได้ถูกควบคุม โดย Microcontroller เมื่อได้รับข้อมูลก็จะระบุว่านักเรียนคนใดผ่านเข้ามาพร้อมทั้งได้ ทำการส่งข้อความสั้นไปยัง โทรศัพท์มือถือของผู้ปกครอง

ผลการทคลองแสคงให้เห็นว่า เราสามารถนำระบบ RFID อุปกรณ์ โมคูล GSM/GPRS รุ่น SIM300CZ ซึ่งเป็นบอร์คสำหรับส่ง SMS มาประยุกต์เพื่อใช้ในการพัฒนา ระบบตรวจสอบการมา โรงเรียนของนักเรียน ซึ่งสามารถอำนวยความสะควกในการตรวจสอบการมาโรงเรียนของนักเรียน ได้อย่างมีประสิทธิภาพ

| รื่อง                                                    | น้า |
|----------------------------------------------------------|-----|
| บทกัดย่อ                                                 | .ก  |
| สารบัญ                                                   | ข   |
| สารบัญรูปภาพ                                             | ฉ   |
| สารบัญตาราง                                              | .ซ  |
| บทที่ 1 บทนำ                                             | 1   |
| บทนำ                                                     | 1   |
| 1.1หลักการและเหตุผล                                      | 1   |
| 1.2วัตถุประสงค์                                          | 1   |
| 1.3ขอบเขตงาน                                             | 1   |
| 1.4ขั้นตอนการคำเนินงาน                                   | 1   |
| 1.5ผลที่คาดว่าจะได้รับ                                   | 2   |
| บทที่ 2 หลักการและทฤษฎี                                  | 3   |
| 2.1 บทนำ                                                 | 3   |
| 2.2 ความหมายของระบบ RFID                                 | 3   |
| 2.3 องค์ประกอบของ RFID                                   | 4   |
| 2.3.1 Tag หรือ Transponder                               | 5   |
| 2.3.1.1 แท็กส์ชนิดแอ็กตีฟ (Active tag)                   | 7   |
| 2.3.1.2 แท็กส์ชนิดพาสซีฟ (Passive tag)                   | .8  |
| 2.3.2) Reader หรือ Interrogator                          | 9   |
| 2.4 หลักการทำงานของ RFID                                 | 10  |
| 2.4.1 หลักการทำงานเบื้องต้นของ RFID                      | 11  |
| 2.4.2 วิธีการรับส่งข้อมูลระหว่างแท็กส์และเครื่องอ่าน     | 12  |
| 2.4.3 การป้องกันการชนกันของสัญญาณข้อมูล (Anti-Collision) | 13  |
| 2.5 การสื่อสารแบบไร้สาย                                  | .13 |
| 2.6 การมอดูเลตเชิงเลขทางแอมปลิจูด (ASK)                  | 14  |
| 2.7 การมอดูเลตเชิงเลขทางความถี่ (FSK)                    | .14 |
| -<br>2.8 การมอดูเลตเชิงเลขทางเฟส (PSK)                   | 14  |

| เรื่อง                                                        | หน้า |
|---------------------------------------------------------------|------|
| 2.9 คลื่นพาหะและมาตรฐานของระบบ RFID                           | 14   |
| 2.10 อัตราการรับส่งข้อมูลและแบนค์วิคธ์                        | 16   |
| 2.11 ระยะการรับส่งข้อมูลและกำลังส่ง                           | 16   |
| 2.12 การนำระบบ RFID ไปใช้งาน                                  | 17   |
| 2.13 ปัญหาการใช้เทคโนโลยี RFID                                | 17   |
| 2.13.1 ปัญหาค้านความถี่                                       | 17   |
| 2.13.2 ปัญหาด้านวัสดุ ที่นำแท็กส์ไปติดตั้ง                    |      |
| 2.13.3 ปัญหาด้านสิทธิส่วนบุคคล                                |      |
| 2.13.4 ปัญหาด้านความปลอดภัยของข้อมูล                          | 18   |
| 2.14 สรุป                                                     | 19   |
| บทที่ 3 การออกแบบและการทำงานของระบบ                           | 20   |
| 3.1 บทนำ                                                      | 20   |
| 3.2 การออกแบบระบบ                                             | 20   |
| 3.3 การทำงานของระบบ                                           | 24   |
| 3.4 การเขียนโปรแกรมควบคุมระบบการทำงานของ RFID                 |      |
| กับการตรวจราคาสินค้า ชาลิยเกลโปลยชุง                          | 25   |
| 3.5 อธิบายการทำงานของโปรแกรมการตรวจสอบราคาสินค้าด้วย RFI      | D27  |
| <ol> <li>5.1 เปิดโปรแกรมตั้งค่าการเชื่อมต่ออุปกรณ์</li> </ol> | 27   |
| 3.5.2 ทำการเลือกพอร์ตสื่อสารที่จะทำการเชื่อมต่อ               | 27   |
| 3.5.3 การดูพอร์ตเข้าไปยัง My computer → Properties            |      |
| 3.5.4 เข้าไปยัง Hardware → Device Manager                     |      |
| 3.5.5 ดูที่พอร์ตว่ามีการเชื่อมต่อกับพอร์ตใดบ้าง               | 29   |
| 3.5.6 เปิดการทำงาน                                            |      |
| 3.5.7 โปรแกรมแสดงว่าได้ทำการเชื่อมต่ออุปกรณ์แล้ว              |      |
| 3.5.8 โปรแกรมแสดงรายการสินค้า                                 | 31   |
| 3. 5.9 ปีดการทำงาน                                            | 33   |

| เรื่อง                                                        | หน้า |
|---------------------------------------------------------------|------|
| 3.5.10 การถ้างรายการสินค้ำทั้งหมด                             | 34   |
| 3.5.11 การล้างรายการสินค้าบางรายการ                           | 35   |
| 3.5.12 การเข้าข้อมูลสินค้า                                    | 35   |
| บทที่ 4 ผลการทดลอง                                            | 39   |
| 4.1 บทนำ                                                      | 39   |
| 4.2 การทดลองที่ 1 การหาระยะทาง ในการอ่านแท็กส์ของ RFID Reader | 39   |
| 4.2.1 จุดประสงค์การทดลอง                                      | 39   |
| 4.2.2 วิธีการทคลอง                                            | 39   |
| 4.2.3 ผลการทดลอง                                              | 40   |
| 4.2.4 รูปการทดลอง                                             | 41   |
| 4.2.5 วิเคราะห์และสรุปผลการทดลอง                              | 42   |
| 4.3 การทคลองที่ 2 ทคลองชนิคของวัสคุที่ใช้ติดกับแท็กส์         | 43   |
| 4.3.1 จุดประสงค์การทดลอง                                      | 43   |
| 4.3.2 วิธีการทดลอง                                            | 43   |
| 4.3.3 ผลการทคลอง                                              | 43   |
| 4.3.4 รูปการทดลอง                                             | 44   |
| 4.3.5 วิเคราะห์และสรุปผลการทดลอง                              | 44   |
| 4.4 การทคลองที่ 3 ทคลองการคำนวณสินค้าจากการอ่านแท็กส์         | 45   |
| 4.4.1 จุดประสงค์การทดลอง                                      | 45   |
| 4.4.2 วิธีการทดลอง                                            | 45   |
| 4.4.3 ผลการทคลอง                                              | 46   |
| 4.4.4 รูปการทดลอง                                             | 46   |
| 4.4.5 วิเคราะห์และสรุปผลการทคลอง                              | 47   |
| 4.5 รูปการทำการทดลอง                                          | 48   |
| บทที่ 5 สรุปผลการทดลองและข้อเสนอแนะ                           | 49   |
| 5.1 สรุปผลการทคลอง                                            | 49   |
| 5.2 สิ่งที่ได้รับจากการทำโครงงาน                              | 49   |

| เรื่อง              | หน้า |
|---------------------|------|
| 5.3 ปัญหาและอุปสรรค | 49   |
| 5.4 ข้อเสนอแนะ      | 49   |
| บรรณานุกรม          | 50   |
| ภาคผนวก             | 51   |
| ประวัติผู้เขียน     | 75   |

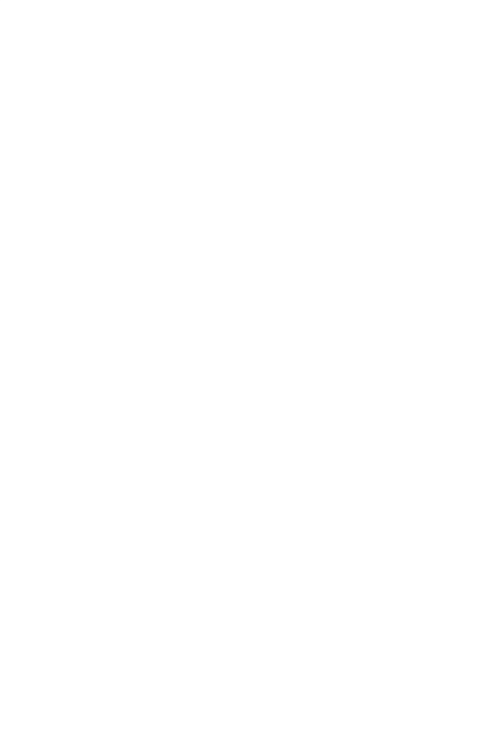

# สารบัญรูปภาพ

| เรื่อง                                                                     | หน้า |
|----------------------------------------------------------------------------|------|
| รูปที่ 2.1 ลักษณะบาร์ โค้ด (Barcode)                                       | 4    |
| รูปที่ 2.2 องค์ประกอบในระบบ RFID                                           | 4    |
| รูปที่2.3 ตำแหน่งของแท็กส์ที่หมาะสมสำหรับย่านของสายอากาศที่ทำงานได้อย่างมี |      |
| ประสิทธิภาพ                                                                | 6    |
| รูปที่2.4 ระบบการอ่าน/เขียนข้อมูลอย่างง่ายของ RFID                         | 7    |
| รูปที่2.5 แท็กส์ในรูปแบบต่างๆ                                              | 9    |
| รูปที่ 2.6 ลักษณะเครื่องอ่าน RFID ที่แตกต่างกันตามการใช้งาน                | 10   |
| รูปที่ 2.7 แสดงแผนผังการทำงานของระบบ RFID                                  | 11   |
| รูปที่ 2.8 การสื่อสารระหว่างแท็กส์และตัวรับข้อมูล                          | 13   |
| รูปที่ 3.1 การออกแบบระบบ                                                   | 20   |
| รูปที่ 3.2 Acer Aspire 4535G-42G32Mn/C009                                  | 21   |
| รูปที่ 3.3 F2M070-Evaluation set                                           | 22   |
| รูปที่ 3.4 แท็กส์                                                          | 23   |
| รูปที่ 3.5 การเชื่อมต่อเครื่อง RFID เข้ากับคอมพิวเตอร์                     | 24   |
| รูปที่ 3.6 Flow Chart แสดงการทำงานโดยรวมของโปรแกรม                         | 25   |
| รูปที่ 3.7 การตั้งค่าการเชื่อมต่ออุปกรณ์                                   | 27   |
| รูปที่ 3.8 การเลือกพอร์ต                                                   | 27   |
| รูปที่ 3.9 วิธีการดูพอร์ต                                                  |      |
| รูปที่ 3.10 วิธีการดูพอร์ต                                                 |      |
| รูปที่ 3.11 วิธีการดูพอร์ต                                                 |      |
| รูปที่ 3.12 การเปิดการทำงานของโปรแกรม                                      |      |
| รูปที่ 3.3 โปรแกรมแสดงว่าทำการเชื่อมต่ออุปกรณ์เรียนร้อย                    | 30   |
| รูปที่ 3.14 โปรแกรมแสดงรายการสินค้า                                        | 31   |
| รูปที่ 3.15 ปิดการทำงาน                                                    |      |

# สารบัญรูปภาพ

| ۱                                 | หน้า                                 |
|-----------------------------------|--------------------------------------|
| 3.16 การถ้างรายการสินค้าทั้งหมด   | .34                                  |
| 3.17 การถ้างรายการสินค้าบางรายการ | 35                                   |
| 3.18 การเข้าข้อมูลสินค้า          | 35                                   |
| 4.1 การวัดระยะทางการอ่านแท็กส์    | 41                                   |
| 4.2 สินค้ำที่นำมาติคกับแท็กส์     | .44                                  |
| 4.3 นำสินค้าที่ต้องการใส่ตะกร้า   | 44                                   |
| 4.4 สินค้าจำนวน 3 ชิ้น            | 46                                   |
| 4.5 สินค้าจำนวน 5 ชิ้น            | 46                                   |
| 4.6 สินค้าจำนวน 8 ชิ้น            | 47                                   |
| 4.7 การติดตั้งอุปกรณ์             | 48                                   |
| 4.8 แท็กส์ที่ใช้ในการทคลอง        | 48                                   |
|                                   | งงงงงงงงงงงงงงงงงงงงงงงงงงงงงงงงงงงง |

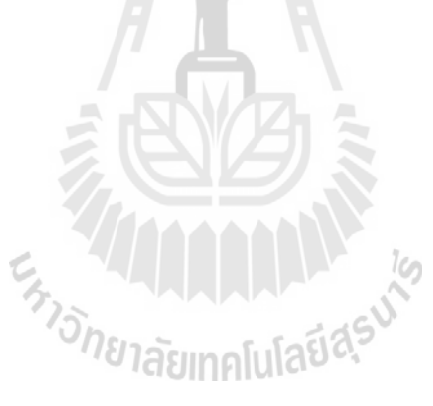

# สารบัญตาราง

| เรื่อง                                                  | หน้า |
|---------------------------------------------------------|------|
| ตารางที่ 2.1 ย่านความถี่ต่างๆ ของระบบ RFID และการใช้งาน | 15   |
| ตารางที่ 4.1 การหาระยะทางในการอ่านแท็กส์ของ RFID Reader | 40   |
| ตารางที่ 4.2 ทคลองชนิดของวัสคุที่ใช้ติคกับแท็กส์        | 43   |
| ตารางที่ 4.3 ทคลองการคำนวณสินค้าจากการอ่านแท็กส์        | 46   |

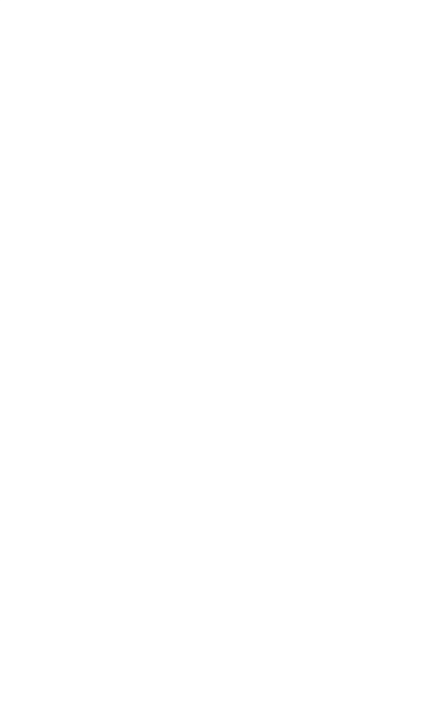

#### บทนำ

#### 1. หลักการ และเหตุผล

ในปัจจุบันเทคโนยี RFID (Radio Frequency Identification) ใด้ถูกใช้งานอย่างแพร่หลาย และสามารถนำข้อมูลที่ได้จากเทคโนโลยี RFID มาใช้ประโยชน์ได้อย่างมากมายขึ้นอยู่กับ วัตถุประสงค์ของผู้ใช้งาน ทั้งนี้ผู้จัดทำจึงได้นำเสนอเทคโนโลยี RFID ซึ่งมีความไวต่อการ ตรวจสอบมาใช้ในระบบตรวจสอบราคาสินก้าด้วย RFID เพื่อให้ห้างสรรพสินก้าและผู้จับจ่ายซื้อ สินก้าได้รับความสะควกรวดเร็วและประหยัดเวลาในการตรวจราคาสินก้ามากขึ้น

#### 2. วัตถุประสงค์

- 1. เพื่อศึกษาการทำงานและประยุกต์ใช้งานของเทคโนโลยี RFID
- 2. เพื่อศึกษาการทำงานของโปรแกรม Visual Basic 2008
- 3. เพื่อหาแนวทางในการแก้ไขปัญหาความล่าช้าในการตรวจสอบราคาสินค้า
- 4. เพื่อช่วยอำนวยความสะดวกให้แก่ห้างสรรพสินค้าและผู้จับจ่ายซื้อสินค้า

#### 3. ขอบเขตงาน

- 1. ระบบสามารถระบุได้ว่ามีสินค้าชนิดใด จำนวนและราคาเท่าไรที่ผ่านเข้ามาแล้ว
- 2. ระบบสามารถระบุสินค้าได้พร้อมกันโดยไม่ต้องยิ่งที่ละบาร์โค้ด
  - 3. ระบบสามารถอ่านราคาสินค้า นับจำนวนสินค้า และคำนวณราคาสินค้าทั้งหมด

#### 4. ขั้นตอนการดำเนินงาน

- 1. ปรึกษาอาจารย์ที่ปรึกษาโครงงานเกี่ยวกับขอบเขตของโครงงานที่จะทำ
- 2. ศึกษาข้อมูลเกี่ยวกับอุปกรณ์แต่ละตัวที่ต้องใช้ในโครงงาน ได้แก่ RFID
- 3. จัดหาอุปกรณ์ที่กี่ยวข้อง
- 4. ฝึกการใช้โปรแกรม Visual basic 2008

5.เขียนโปรแกรม Visual basic 2008 เพื่อสั่งการระบบ RFID (Radio Frequency Identification)

- 6. ทคสอบการทำงานและปรับปรุงแก้ไขโปรแกรม
- 7. จัดทำรูปเล่มรายงานของโครงงานเพื่อเสนออาจารย์ประจำสาขาวิชา

#### 5. ผลที่คาดว่าจะได้รับ

 1. ได้ ทราบการทำงานของเทคโนโลยี RFID และสามารถนำไปประยุกต์ใช้ให้เกิด ประโยชน์ได้

2. สามารถ ทราบวิธีการใช้ และ หลักการทำงานของโปรแกรม Visual basic 2008 ได้
 3. สามารถช่วยอำนวยความสะดวกให้กับร้านค้า ห้างสรรพสินค้า และผู้จับจ่ายซื้อสินค้าจะ
 ได้รวดเร็วขึ้น

 สามารถช่วยประหยัดเวลาในการตรวจราคาสินค้า เพื่อให้ลูกค้าไม่ต้องรอนาน และ สามารถรองรับลูกค้าได้มากขึ้น

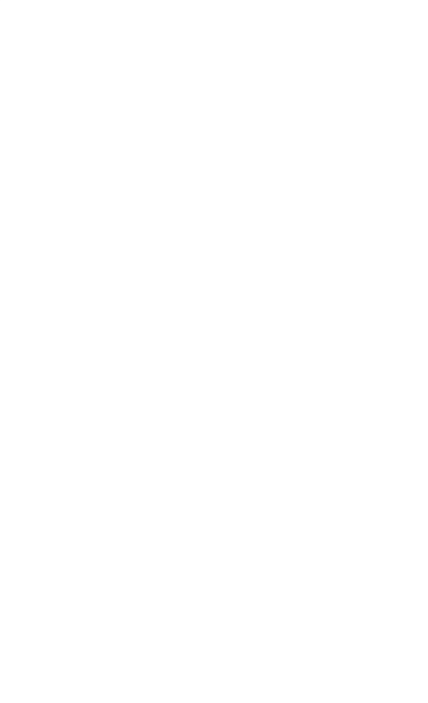

#### บทที่2 หลักการและทฤษฎี

#### **2.**1 บทนำ

ในบทนี้จะกล่าวถึงหลักการและทฤษฎีของระบบ RFID ทั้งนี้เพื่อให้ผู้อ่านได้รับความรู้ เบื้องต้นเกี่ยวกับลักษณะการทำงานของ RFID

#### 2.2 ระบบ RFID

RFID ย่อมาจากคำว่า Radio Frequency Identification เป็นระบบฉลากที่ได้ถูกพัฒนามา ตั้งแต่ปี ค .ศ. 1980 โดยที่อุปกรณ์ RFID ที่มีการประดิษฐ์ขึ้นใช้งานเป็นครั้งแรกนั้น เป็นผลงาน ของ Leon Theremin ซึ่งสร้างให้กับรัฐบาลของประเทศรัสเซียในปี ค .ศ. 1945 ซึ่งอุปกรณ์ที่สร้าง ขึ้นมาในเวลานั้นทำหน้าที่เป็นเครื่องมือดักจับสัญญาณ ไม่ได้ทำหน้าที่เป็นตัวระบุเอกลักษณ์อย่างที่ ใช้งานกันอยู่ในปัจจุบัน

RFID ในปัจจุบันมีลักษณะเป็นป้ายอิเล็กทรอนิกส์ (RFID Tag) ที่สามารถอ่านค่าได้โดย ผ่านกลื่นวิทยุจากระยะห่าง เพื่อตรวจติดตามและบันทึกข้อมูลที่ติดอยู่กับป้าย ซึ่งนำไปฝังไว้ในหรือ ติดอยู่กับวัตถุต่างๆเช่น ผลิตภัณฑ์ กล่อง หรือสิ่งของใดๆ สามารถติดตามข้อมูลของวัตถุ 1 ชิ้นว่า กืออะไร ผลิตที่ไหน ใกรเป็นผู้ผลิต ผลิตอย่างไร ผลิตวันไหน และเมื่อไร ประกอบไปด้วยชิ้นส่วนกี่ ชิ้น และแต่ละชิ้นมาจากที่ไหน รวมทั้งตำแหน่งที่ตั้งของวัตถุนั้น ๆ ในปัจจุปันว่าอยู่ส่วนใดในโลก โดยไม่จำเป็นต้องอาศัยการสัมผัส (Contact-Less) หรือต้องเห็นวัตถุนั้นๆ ก่อน ทำงานโดยใช้เกรื่อง อ่านที่สื่อสารกับป้ายด้วยกลื่นวิทยุในการอ่านและเพียนข้อมูล

#### RFID มีข้อได้เปรียบเหนือกว่าระบบบาร์โค้ดดังนี้

 มีความละเอียดและสามารถบรรจุข้อมูลได้มากกว่า ซึ่งทำให้สามารถแยกความแตกต่าง ของสินค้าแต่ละชิ้น แม้จะเป็น SKU (Stock Keeping Unit – ชนิดสินค้า) เดียวกันก็ตาม

2. ความเร็วในการอ่านข้อมูลจากแถบ RFID เร็วกว่าการอ่านข้อมูลจากแถบบาร์ โค้ดหลาย สิบเท่า

3. สามารถอ่านข้อมูลได้พร้อมกันหลาย ๆ แถบ RFID

 สามารถส่งข้อมูลไปยังเครื่องรับได้ โดยไม่จำเป็นต้องนำไปจ่อในมุมที่เหมาะสมอย่างการ ใช้เครื่องอ่านบาร์ โค้ด (Non-Line of Sight)

5. ค่าเฉลี่ยความถูกต้องของการอ่านข้อมูลด้วยเทคโนโลยี RFID นั้นจะอยู่ที่ประมาณ 99.5% ขณะที่ความถูกต้องของการอ่านข้อมูลด้วยระบบบาร์โค้ดอยู่ที่ 80%  6. สามารถเขียนทับข้อมูลได้จึงทำให้สามารถนำกลับมาใช้ใหม่ได้ซึ่งจะลดต้นทุนของการ ผลิตป้ายสินค้า ซึ่งกิดเป็นประมาณ 5% ของรายรับของบริษัท

7. สามารถขจัคปัญหาที่เกิดขึ้นจากการอ่านข้อมูลซ้ำที่อาจเกิดขึ้นจากระบบบาร์โค้ค

8. ความเสียหายของป้ายชื่อ (TAGS) น้อยกว่า เนื่องจากไม่จำเป็นต้องติดไว้ภายนอกบรรจุ-ภัณฑ์

9. ระบบความปลอดภัยสูงกว่า ยากต่อการปลอมแปลงและลอกเลียนแบบ

10. ทนทานต่อความเปียกชื้น แรงสั่นสะเทือน การกระทบกระแทก

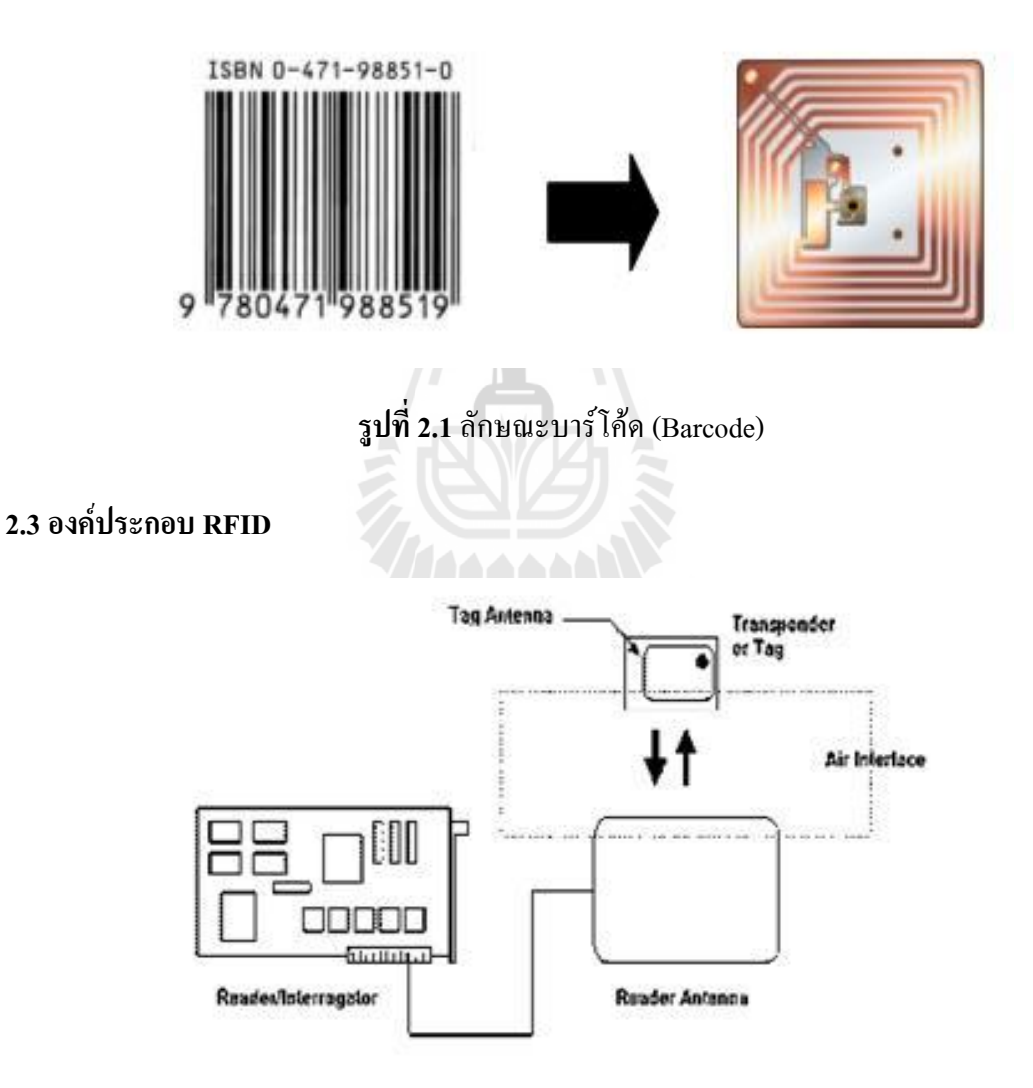

ร**ูปที่ 2.2** องค์ประกอบในระบบ RFID

องค์ประกอบในระบบ RFID จะมีหลัก ๆ อยู่ 2 ส่วนด้วยกัน คือ

#### 2.3.1 Tag หรือ Transponder

แท็กส์ (TAGS) นั้นเรียกอีกชื่อหนึ่งว่าทรานสปอนเดอร์ (Transponder) มาจากคำว่าทราน สมิตเตอร์ (Transmitter) ผสมกับคำว่าเรสปอนเดอร์ (Responder) ถ้าจะแปลให้ตรงตามศัพท์ แท็กส์ ก็จะทำหน้าที่ส่งสัญญาณหรือข้อมูลที่บันทึกอยู่ในแท็กส์ตอบสนองไปที่ตัวอ่านข้อมูล การสื่อสาร ระหว่างแท็กส์และตัวอ่านข้อมูลจะเป็นการสื่อสารกันโดยอาศัยช่องความถี่วิทยุผ่านอากาศ โกรงสร้างภายในแท็กส์จะประกอบไปด้วย 2 ส่วนใหญ่ ๆ ได้แก่ ส่วนของไอซีซึ่งเป็นชิปสารกึ่ง ตัวนำ (Semiconductor Chip) และส่วนของขดลวดซึ่งทำหน้าที่เป็นเสาอากาศสำหรับรับส่งข้อมูล โดยทั้งสองส่วนนี้จะเชื่อมต่ออยู่ด้วยกัน

ใอซีของแท็กส์ที่มีการผลิตออกมาจะมีทั้งขนาดและรูปร่างเป็นได้ตั้งแต่แท่งหรือแผ่นขนาด เล็กจนแทบไม่สามารถมองเห็น หรือไปจนถึงขนาดใหญ่จนสะคุดตา ซึ่งต่างก็มีความเหมาะสมกับ ชนิดงานที่แตกต่างกัน โดยทั่วไปโครงสร้างภายในส่วนที่เป็นไอซีของแท็กส์นั้นก็จะประกอบด้วย 2 ส่วนหลักๆได้แก่

 ส่วนของการควบคุมภาครับส่งสัญญาณวิทยุ สำหรับโครงสร้างของส่วนนี้ประกอบด้วย ภาคดีมอดูเลตและภาคมอดูเลต (สำหรับรับส่งข้อมูลระหว่างแท็กส์กับตัวเครื่องอ่าน) และวงจร กำเนิดไฟฟ้าขนาดเล็ก

 ส่วนของการควบคุมภาคดิจิตอล ซึ่งรับหน้าที่จัดการเกี่ยวกับกระบวนการทางดิจิตอล ทั้งหมด โครงสร้างหลัก ๆ ของส่วนการทำงานนี้ประกอบด้วย ส่วนบันทึกข้อมูล { ประกอบด้วย หน่วยความจำแรม (RAM), รอม (ROM), อีอีพรอม (EEPROM) } ส่วนของการเข้ารหัส (Crypts Unit) ส่วนตอบรับสัญญาณร้องขอ (Answer to request) ส่วนควบคุมและประมวลผล ทางคณิตศาสตร์ (Control & Arthritic unit)

อย่างไรก็ตามโครงสร้างภายในของแท็กส์ที่ต่างผู้ผลิตหรือต่างรุ่นกัน บางครั้งก็อาจมีไม่ ครบถ้วนทุกส่วนอย่างที่ได้ยกมา ซึ่งรายละเอียดโครงสร้างตลอดจนรายละเอียดในการทำงาน ของแท็กส์เบอร์ใด ๆ ก็สามารถดูได้จากดาต้าชีตของบริษัทผู้ผลิตแท็กส์เบอร์นั้น ๆ

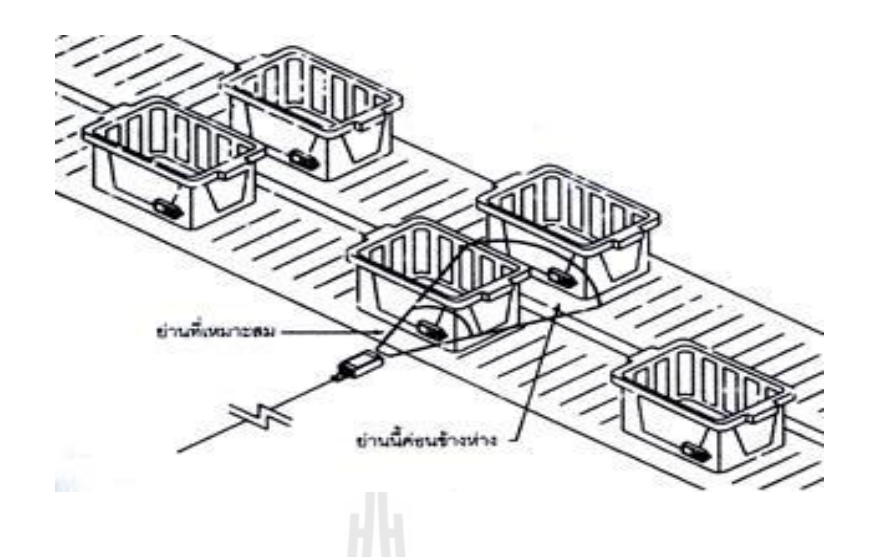

# ร**ูปที่2.3** ตำแหน่งของแท็กส์ที่หมาะสมสำหรับย่านของสายอากาศที่ทำงานได้อย่างมี ประสิทธิภาพ

Transponder หรือ Tags มีลักษณะเป็นไมโครชิฟ (microchip) ที่ยอมให้ผู้ใช้ติดเข้า

ระหว่างชั้นของกระดาษหรือพลาสติกที่ใช้ทำป้ายฉลากชิฟหรือแท็กส์อาจมีรูปร่างได้หลายแบบ ขึ้นอยู่กับการนำไปใช้งาน โดยอาจมีรูปร่างเหมือนบัตรเกรดิตในการใช้งานทั่วไป หรือเล็กขนาดไส้ ดินสอยาวเพียง 10 มิลลิเมตร เพื่อฝังเข้าไปใต้ผิวหนังสัตว์ในกรณีนำไปใช้ในงานปศุสัตว์ หรืออาจมี ขนาดใหญ่มากสำหรับแท็กส์ที่ใช้ติดกับเครื่องจักรขณะทำการขนส่ง แท็กส์อาจนำไปติดไว้กับ สินก้าในร้านก้าปลึกทั่วไปเพื่อป้องกันขโมย โดยจะมีการติดตั้งสายอากาศของตัวอ่านข้อมูลขนาด ใหญ่ไว้ตรงประตูทางออกเพื่อทำการตรวจจับขโมยโดยแท็กส์จะรับพลังงานจากสัญญาณ RF เพื่อ ดิดต่อสื่อสารกับเกรื่องอ่าน หรือใช้พลังงานจากแบ็ตเตอร์รี่ ที่บรรจุภายในป้าย ซึ่งเป็นแบ็ตเตอร์ รี่ Lithium-lon มีอายุการใช้งานที่ยาวนาน จึงมักนำมาใช้กับแผ่นป้ายนี้

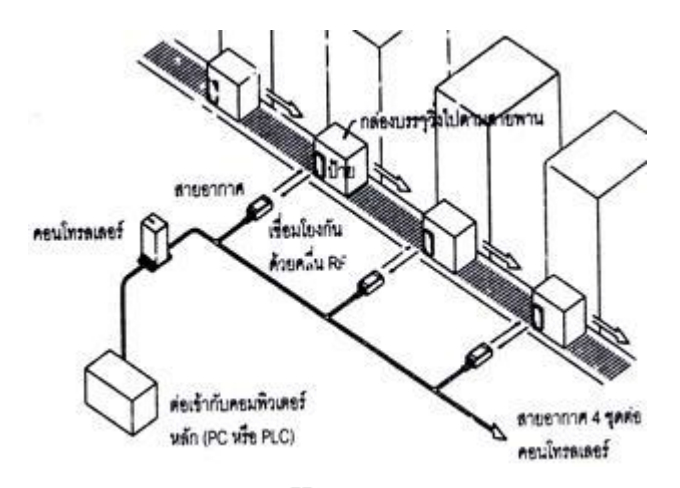

ร**ูปที่2.4** ระบบการอ่าน/เขียนข้อมูลอย่างง่ายของ RFID

แท็กส์จะประกอบไปด้วยสายอากาศที่มีขนาดเล็กที่จะช่วยให้แท็กส์ตอบสนองกับ เครื่องอ่าน โดยสายอากาศจะแผ่สัญญาณวิทยุจำนวนหนึ่งออกมา เพื่อกระตุ้นให้แท็กส์อ่านหรือ เขียนข้อมูลลงไป สายอากาศสามารถทำได้ทุกขนาดและรูปร่าง เพื่อที่จะสามารถออกแบบให้ติดตั้ง ได้ทุกที่ และเพื่อให้เกิดกวามกรอบกลุมได้ดีที่สุดในหลายๆระบบสายอากาศจะถูกติดไปโดยตรงกับ Transceiver เหมือนกับเป็นอุปกรณ์ติดกัน

ชิปที่อยู่ในแท็กส์จะมีหน่วยความจำซึ่งอาจเป็นแบบอ่านได้อย่างเดียว (ROM) หรือทั้งอ่าน ทั้งเขียน (RAM) ทั้งนี้ขึ้นอยู่กับความต้องการในการใช้งาน โดยปกติหน่วยความจำแบบ ROM จะใช้ เก็บข้อมูลเกี่ยวกับการรักษาความปลอดภัย เช่นข้อมูลของบุคคลที่มีสิทธิผ่านเข้าออกในบริเวณที่มี การควบคุมหรือระบบปฏิบัติการ ในขณะที่ RAM จะใช้เก็บข้อมูลชั่วคราวในระหว่างที่แท็กและตัว อ่านข้อมูลทำการติดต่อสื่อสารกัน

นอกจากนี้อาจมีการนำหน่วยความจำแบบ EEPROM มาใช้ในกรณีต้องการเก็บข้อมูลใน ระหว่างที่แท็กและตัวอ่านข้อมูลทำการสื่อสาร และข้อมูลยังคงอยู่ถึงแม้จะไม่มีพลังงานไฟฟ้าป้อน ให้แก่แท็กส์

แท็กส์ที่มีการใช้งานกันอยู่นั้นจะมีอยู่ 2 ชนิดใหญ่ ๆ โดยแต่ละชนิดก็จะมีความแตกต่างกัน ในแง่ของการใช้งาน รากา โครงสร้างและหลักการทำงานอยู่ ซึ่งจะสามารถแยกออกเป็นหัวข้อดังนี้

1 แท็กส์ชนิดแอ็กตีฟ (Active Tag) แท็กส์ชนิดนี้จะมีแบตเตอรี่อยู่ภายในซึ่งใช้เป็นแหล่งจ่ายไฟ ขนาดเล็ก เพื่อป้อนพลังงานไฟฟ้าให้แท็กส์ทำงานโดยปกติ โดยแท็กส์ชนิดนี้มีฟังก์ชั่นการทำงาน ทั่วไปทั้งอ่านและเขียนข้อมูลลงในแท็กส์ได้ และการที่ต้องใช้แบตเตอรี่จึงทำให้แท็กส์ชนิดแอ็ก ตีฟมีอายุการใช้งานจำกัดตามอายุของแบตเตอรี่ เมื่อแบตเตอรี่หมดก็ต้องนำแท็กส์ไปทิ้งไม่สามารถ นำกลับมาใช้ใหม่ได้ เนื่องจากจะมีการซีล (seal) ที่ตัวแท็กส์จึงไม่สามารถเปลี่ยนแบตเตอรี่ได้ อย่างไรก็ตามถ้าสามารถออกแบบวงจรของแท็กส์ให้กินกระแสไฟน้อยๆ ก็อาจจะมีอายุการใช้งาน นานนับสิบปี

แท็กส์ชนิดแอ็กทีฟนี้จะมีหน่วยความจำภายในขนาดใหญ่ได้ถึง 1 เมกะไบต์ มีกำลังส่งสูง และระยะการรับส่งข้อมูลไกลสูงสุดถึง 34 เมตร ซึ่งไกลกว่าแท็กส์ชนิดพาสซีฟ นอกจากนี้ยังทำงาน ในบริเวณที่มีสัญญาณรบกวนได้ดี แม้แท็กส์ชนิดนี้จะมีข้อดีอยู่หลายข้อแต่ก็มีข้อเสียอยู่ด้วย เหมือนกัน เช่น ราคาต่อหน่วยแพง มีขนาดก่อนข้างใหญ่ และมีระยะเวลาในการทำงานที่จำกัด

จะไม่มีแบตเตอรื่อย่ภายในหรือไม่จำเป็นต้องรับ แท็กส์ชนิดพาสซีฟ (Passive Tag) 2. แหล่งจ่ายไฟใดๆเพราะจะทำงานโดยอาศัยพลังงานไฟฟ้าที่เกิดจากการเหนี่ยวนำกลื่นแม่เหล็กไฟฟ้า ้จากตัวอ่านข้อมูล (มีวงจรกำเนิดไฟฟ้าขนาดเล็กอยู่ในตัว)หรือที่เรียกว่าอุปกรณ์Transceiver จึงทำ ให้แท็กส์ชนิดพาสซีฟมีน้ำหนักเบาและเล็กกว่าแท็กส์ชนิดแอ็กทีฟ ราคาถูกกว่า และมีอายุการใช้ งานไม่จำกัด แต่ข้อเสียก็คือระยะการรับส่งข้อมูลใกล้ซึ่งสามารถส่งข้อมูลได้ไกลสุดเพียง 1.5 เมตร ซึ่งเป็นระยะการอ่านที่สั้น มีหน่วยความจำขนาดเล็กซึ่งโดยทั่ว ๆ ไปประมาณ 32 ถึง 128 บิต และ ้ตัวเครื่องอ่านข้อมูลจะต้องมีความไวและกำลังที่สูง นอกจากนี้แท็กส์ชนิดพาสซีฟมักจะมีปัญหาเมื่อ นำไปใช้งานในสิ่งแวคล้อมที่มีสัญญาณแม่เหล็กไฟฟ้ารบกวนสูงอีกด้วย แต่ข้อได้เปรียบในเรื่อง รากาต่อหน่วยที่ต่ำกว่าแท็กส์ชนิดแอ็กทีฟและอายุการใช้งานที่ยาวนานกว่าทำให้แท็กส์ชนิดพาส ซีฟนี้เป็นที่นิยมมากกว่า ไอซีของแท็กส์ชนิดพาสซีฟที่มีการผลิตออกมาจะมีทั้งขนาดและรูปร่าง เป็นได้ตั้งแต่แท่งหรือแผ่นขนาดเล็กจนแทบไม่สามารถมองเห็นได้ ไปจนถึงขนาดใหญ่จนสะดุดตา ซึ่งต่างก็มีความเหมาะสมกับชนิดงานที่แตกต่างกัน

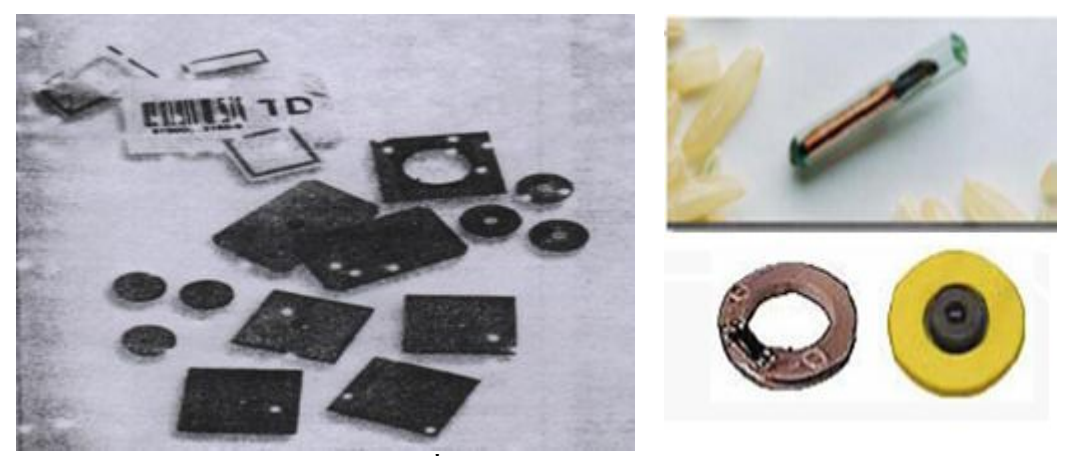

**รูปที่2.5** แท็กส์ในรูปแบบต่างๆ

#### 2.3.2 Reader หรือ Interrogator

หน้าที่สำคัญของตัวอ่านข้อมูล (Reader หรือ Interrogator) ก็คือการรับข้อมูลที่ส่งมา

จากแท็กส์ แล้วทำการตรวจสอบความผิดพลาดของข้อมูล ถอดรหัสสัญญาณข้อมูลที่ได้รับซึ่ง กระทำโดยไมโกรคอนโทรเลอร์อัลกอริทึมที่อยู่ในเฟิร์มแวร์ (Firmware) ของคอนโทรเลอร์จะทำ หน้าที่ในการส่งสัญญาณ ถอดรหัสสัญญาณที่ได้ และทำหน้าที่ติดต่อกับคอมพิวเตอร์เพื่อนำข้อมูล ผ่านเข้าสู่กระบวนการต่อไป นอกจากนี้ตัวอ่านข้อมูลที่ดีด้องมีความสามารถในการป้องกันการอ่าน ข้อมูลซ้ำ เช่น ในกรณีที่แท็กส์ถูกวางทิ้งอยู่ในบริเวณสนามแม่เหล็กไฟฟ้าที่ตัวอ่านข้อมูลสร้างขึ้น หรืออยู่ในระยะการรับส่ง ก็อาจทำให้ตัวอ่านข้อมูลทำการรับหรืออ่านข้อมูลจากแท็กส์ซ้ำอยู่เรื่อยๆ ไม่สิ้นสุด

# day a www.

ดังนั้นตัวอ่านข้อมูลที่ดีต้องมีระบบป้องกันเหตุการณ์เช่นนี้ที่เรียกว่าระบบ "Hands Down Polling" โดยตัวอ่านข้อมูล จะสั่งให้แท็กส์หยุดการส่งข้อมูลในกรณีเกิดเหตุการณ์ดังกล่าว หรืออาจ มีบางกรณีที่มีแท็กส์หลายแท็กส์อยู่ในบริเวณสนามแม่เหล็กไฟฟ้าพร้อมกัน หรือที่เรียกว่า "Batch Reading" ตัวอ่านข้อมูลกวรมีกวามสามารถที่จะจัดลำดับการอ่านแท็กส์ทีละตัวได้

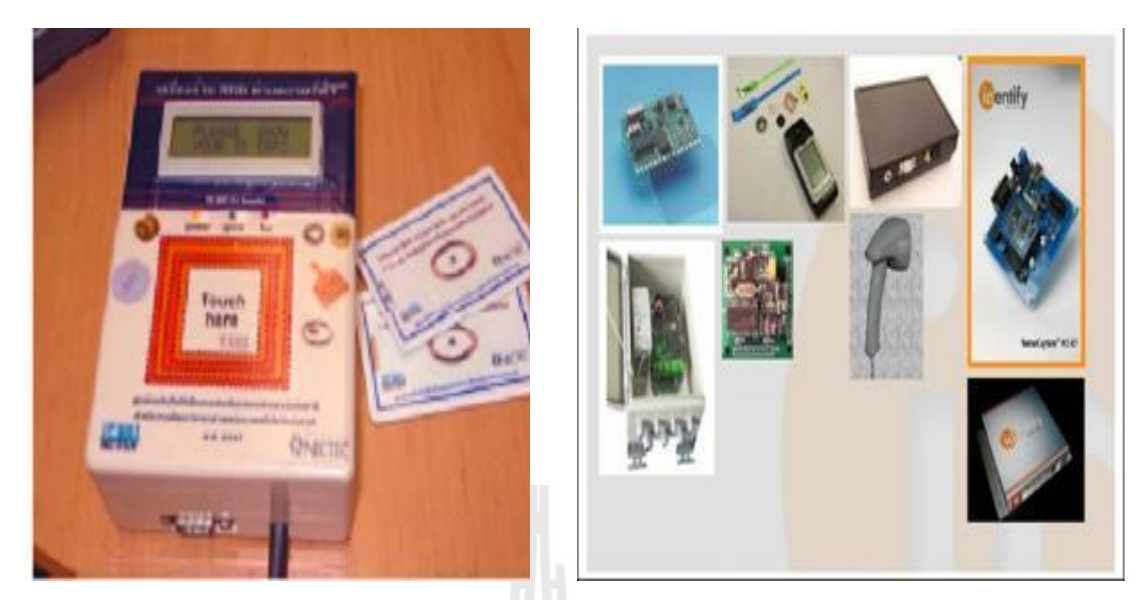

รูปที่2.6 ลักษณะเครื่องอ่าน RFID ที่แตกต่างกันตามการใช้งาน

#### 2.4 การทำงานของระบบ RFID

หัวใจของเทคโนโลยี RFID ใด้แก่ "Inlay" ที่บรรจุอุปกรณ์และวงจรอิเล็กทรอนิกส์กับ โลหะที่ยืดหยุ่นได้สำหรับการติดตามหรือทำหน้าที่เป็นเสาอากาศนั่นเอง Inlay มีความหนาสูงสุดอยู่ ที่ 0.375 มิลลิเมตร สามารถทำเป็นแผ่นบางอัดเป็นชั้น ๆ ระหว่างกระคาษ , แผ่นฟิล์ม หรือพลาสติก ก็ได้ ซึ่งเป็นการผลิตเครื่องหมายหรือฉลาก จากวัสดุที่มีราคาไม่แพงมากนัก ซึ่งจะเห็นว่า Inlay มี ้ลักษณะรูปร่างที่บางมาก จึงทำให้ง่ายต่อการติดเป็นป้ายชื่อหรือฉลากของชิ้นงานหรือวัตถุนั้น ๆ ได้ ้<sup>วั</sup>ทยาลัยเทคโนโลยี<sup>สุร</sup> สะดวก

เป็นระบบที่นำเอาคลื่นวิทยุมาเป็นคลื่นพาหะเพื่อใช้ในการสื่อสารข้อมูลระหว่าง RFID อุปกรณ์สองชนิดที่เรียกว่า แท็กส์ (TAGS) และตัวอ่านข้อมูล (Reader หรือ Interrogator) ซึ่งเป็นการ สื่อสารแบบไร้สาย (Wireless) โดยการนำข้อมูลที่ต้องการส่ง มาทำการมอดูเลต (Modulation) กับ ้คลื่นวิทยุแล้วส่งออกผ่านทางสายอากาศที่อยู่ในตัวรับข้อมูล ดังแผนผังการทำงานของระบบ RFID ในรูปที่ 2.7

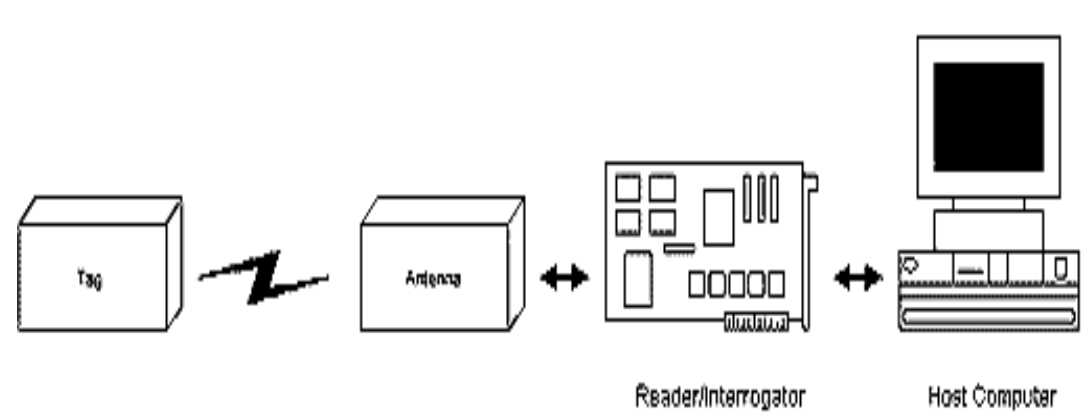

รูปที่ 2.7 แสดงแผนผังการทำงานของระบบ RFID

การประยุกต์ใช้งาน RFID จะมีลักษณะการใช้งานที่คล้ายกับบาร์โค้ด (Bar code) และยัง สามารถรองรับความต้องการอีกหลายอย่างที่บาร์โค้ดไม่สามารถตอบสนองได้ เนื่องจากบาร์โค้ดจะ เป็นระบบที่อ่านได้อย่างเดียว (Read only) ไม่สามารถทำการเปลี่ยนแปลงข้อมูลที่อยู่บนบาร์โค้ดได้ แต่แท็กส์ของระบบ RFID จะสามารถทั้งอ่านและบันทึกข้อมูลได้ ดังนั้นเราจึงสามารถเปลี่ยนแปลง หรือทำการบันทึกข้อมูลที่อยู่ในแท็กส์ได้ตามความต้องการของผู้ใช้งาน

นอกจากนี้ระบบ RFID ยังสามารถใช้งานได้แม้ในขณะที่วัตถุที่กำลังเคลื่อนที่ เช่นในขณะ สินค้ากำลังเคลื่อนที่อยู่บนสายพานการผลิต (Conveyor) หรือในบางประเทศก็มีการใช้ระบบ RFID ในการเก็บค่าผ่านทางค่วนโดยที่ผู้ใช้บริการทางค่วนไม่ต้องหยุครถเพื่อจ่ายค่าบริการ ผู้ใช้บริการ ทางค่วนจะมีแท็กส์ติดอยู่กับรถ และแท็กส์จะทำการสื่อสารกับตัวอ่านข้อมูล ผ่านสายอากาศขนาด ใหญ่ที่ติดตั้งอยู่ตรงบริเวณทางขึ้นทางค่วน ในขณะที่รถแล่นผ่านสายอากาศ ตัวอ่านข้อมูลก็จะคิด ค่าบริการและบันทึกจำนวนเงินที่เหลือลงในแท็กส์โดยอัตโนมัติ หรือแม้กระทั่งการใช้งานในปศุ สัตว์เพื่อบันทึกประวัติ หรือระบุความแตกต่างของสัตว์แต่ละตัวที่อยู่ในฟาร์ม ข้อดีของระบบ RFID อีกอย่างก็คือ แท็ก ส์และตัวอ่านข้อมูลสามารถสื่อสารผ่านตัวกลางได้หลายอย่างเช่น น้ำ พลาสติก กระจก หรือวัสดุทึบแสงอื่นๆ ในขณะที่บาร์โค้ดทำไม่ได้

#### 2.4.1 หลักการทำงานเบื้องต้นของ RFID

 Reader จะปล่อยคลื่นแม่เหล็กไฟฟ้าออกมาตลอดเวลา และคอยตรวจจับว่ามีแท็กส์ใน บริเวณสนามแม่เหล็กไฟฟ้าหรือไม่ หรืออีกนัยหนึ่งก็คือการคอยตรวจจับว่ามีการมอดูเลตสัญญาณ เกิดขึ้นหรือไม่

 เมื่อมีแท็กส์เข้ามาอยู่ในบริเวณสนามแม่เหล็กไฟฟ้าแท็กส์จะได้รับพลังงานไฟฟ้าที่เกิดจาก การเหนี่ยวนำของคลื่นแม่เหล็กไฟฟ้าเพื่อให้แท็กส์เริ่มทำงาน และจะส่งข้อมูลในหน่วยความจำที่ ้ผ่านการมอดูเลตกับคลื่นพาหะแล้วออกมาทางสายอากาศที่อยู่ภายในแท็กส์

 คลื่นพาหะที่ถูกส่งออกมาจากแท็กส์จะเกิดการเปลี่ยนแปลงแอมปลิจูด ความถี่ หรือเฟส ขึ้นอยู่กับวิธีการมอดูเลต

4. Reader จะตรวจจับความเปลี่ยนแปลงของคลื่นพาหะ แปลงออกมาเป็นข้อมูลแล้วทำการ ถอครหัสเพื่อนำข้อมูลไปใช้งานต่อไป

#### 2.4.2 วิธีการรับส่งข้อมูลระหว่างแท็กส์และเครื่องอ่าน

โดยมากมักจะใช้วิธีการมอดูเลตทางแอมปลิจูดหรือใช้การมอดูเลตทางแอมปลิจูดบวกกับ การเข้ารหัสแมนเชสเตอร์ (Manchester encoded AM) แต่ทว่าในปัจจุบันก็มีแท็กส์ที่ใช้การมอดูเลต แบบอื่นๆด้วย เช่น การมอดูเลชั่นแบบเฟสซีฟคีย์อิ้ง (Phase Shift Keying : PSK) ฟรีเควนซี่ซีฟคีย์ อิ้ง (Freqeuecy Shift Keying : FSK) หรือการใช้การมอดูเลตทางความถี่ (Frequency Modulation : FM)

ในการรับส่งข้อมูลหรือสัญญาณวิทยุระหว่างแท็กส์กับเครื่องอ่าน จะได้อย่างมีประสิทธิภาพ ต่อเมื่อสายอากาศมีความยาวที่เหมาะสมกับความถี่พาหะที่ใช้งาน เช่น เมื่อความถี่ใช้งาน เป็น 13.56 เมกะเฮิร์ซ ความยาวของเสาอากาศ (เป็นเส้นตรง) ที่เหมาะสมก็คือ 22.12 แน่นอนว่า ในทางปฏิบัติคงไม่สามารถนำเสาอากาศที่ใหญ่ขนาคนั้นมาใช้งานกับแท็กส์ขนาดเล็กได้ สายอากาศ ที่ดูจะเหมาะจะใช้ร่วมกับแท็กส์มากที่สุดก็คือ สายอากาศที่เป็นขดลวดขนาดเล็กหรือที่มีชื่ออย่าง เป็นทางการว่าสายอากาศแบบแมกเนติกไดโพล (Magnetic dipole Antenna) รูปแบบของสายอากาศ แบบนี้ก็จะมีอยู่หลากหลายทั้งแบบที่เป็นขดลวดพันแกนอากาศหรือแถนเฟอร์ไรต์ แบบที่เป็นวงลูป ที่ทำขึ้นจากลายทองแดงบนแผ่นวงจรพิมพ์ ทั้งที่เป็นลูปแบบวงกลมและสี่เหลี่ยม ทั้งนี้ความ เหมาะสมในการใช้งานก็แตกต่างกันไปตามความถี่พาหะและประเภทของงานด้วยเช่นกัน

นอกจากการรับส่งข้อมูลแล้วสายอากาศก็ยังทำหน้าที่เป็นแหล่งจ่ายไฟให้กับแท็กส์ด้วย โดยอาศัยหลักการทำงานตามแนวกิดของไมเคิล ฟาราเดย์ เรื่องแรงคันเหนี่ยวนำในขดลวดที่เกิดขึ้น จากเส้นแรงแม่เหล็ก(จากเครื่องอ่าน) ที่มีค่าเปลี่ยนแปลงไปตามเวลา (Time-varying magnetic field) พุ่งผ่านสายอากาศของแท็กส์ เมื่อแท็กส์และเครื่องอ่านตั้งอยู่ห่างกันในระยะ 0.16 เท่าของความยาว ของคลื่นพาหะที่ใช้ เรียกปรากฏการณ์ที่เกิดขึ้นว่า Transformer-type Coupling ซึ่งเป็นปรากฏการณ์ แบบเดียวกับการเกิดแรงคันไฟฟ้าเหนี่ยวนำขึ้นระหว่างขดลวดปฐมภูมิ (Primary) และขดลวด ทุติยภูมิ (Secondary) ในทรานสฟอร์เมอร์ (Transformer) จะเป็นวงจรพื้นฐานสำหรับอธิบายกลไกที่ เกิดขึ้นในการส่งข้อมูลของแท็กส์

#### 2.4.3 การป้องกันการชนกันของสัญญาณข้อมูล (Anti-Collision)

ในการที่จะรับข้อมูลจากแท็กส์หลาย ๆ อัน ทั้งแท็กส์และตัวเครื่องอ่านต้องได้รับการ ออกแบบให้รองรับสภาวะที่มีแท็กส์มากกว่า 1 อันทำงาน (ส่งสัญญาณ) มิเช่นนั้นแล้วสัญญาณ พาหะก็จะมีการส่งออกในเวลาเคียวกันทำให้เกิดการชนของสัญญาณ (Collusion) จะทำให้ไม่มี ข้อมูลใด ๆ ส่งถึงตัวเครื่องอ่านเลย การติดต่อระหว่างแท็กส์กับตัวเครื่องอ่านเปรียบเสมือน บัสแบบ อนุกรม แต่บัสชนิดนี้จะใช้อากาศเป็นตัวกลางในการส่งสัญญาณ ในระบบบัสที่ใช้เคเบิ้ลเป็น ตัวกลางก็ต้องมีการควบคุมไม่ให้เกิดการชนกันของสัญญาณ RFID ก็จำเป็นที่จะต้องมีการป้องกัน ให้มีการส่งสัญญาณจากแท็กส์อันเดียวต่อช่วงเวลานั้นเช่นกัน

#### 2.5 การสื่อสารแบบไร้สาย

การสื่อสารข้อมูลของระบบ RFID คือระหว่างแท็กส์และตัวอ่านข้อมูล (Reader หรือ Interrogator) จะสื่อสารแบบไร้สายผ่านอากาศ โดยจะนำข้อมูลมาทำการมอดูเลต (Modulation) กับ คลื่นพาหะที่เป็นคลื่นความถี่วิทยุโดยมีสายอากาศ (Antenna) ที่อยู่ในตัวอ่านข้อมูลเป็นตัวรับและ ส่งคลื่นซึ่งแบ่งออกเป็น 2 วิธีด้วยกันคือ วิธีเหนี่ยวนำคลื่นแม่เหล็กไฟฟ้า (Inductive Coupling หรือ Proximity Electromagnetic) กับวิธีการแผ่คลื่นแม่เหล็กไฟฟ้า (Electromegnatic Propogation Coupling) ดังรูปที่ 2.8

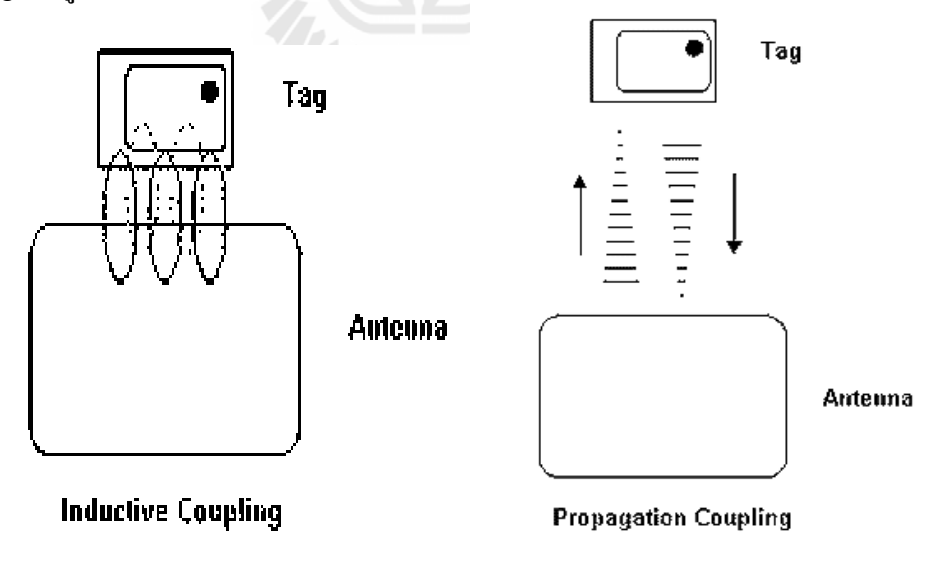

รูปที่ 2.8 แสดงการสื่อสารระหว่างแท็กส์และตัวรับข้อมูล

เทคนิคการมอดูเลตข้อมูลเข้ากับคลื่นพาหะก็มีด้วยกันหลายวิธี เช่น ASK (Amplitude Shift Keying) , FSK (Frequency Shift Keying) หรือ PSK (Phase Shift Keying) ซึ่งขึ้นอยู่กับผู้ออกแบบ จะเลือกให้มีความเหมาะสมกับการใช้งานแต่ละประเภท

#### 2.6 การมอดูเลตเชิงเลขทางแอมปลิจูด (ASK)

ความถี่ของคลื่นพาห์ (Carrir Wave) ซึ่งทำหน้าที่นำสัญญาณอนาล็อกผ่านตัวกลางสื่อสาร นั้นจะคงที่ ลักษณะของสัญญาณมอดูเลตเมื่อค่าของบิตของสัญญาณข้อมูลดิจิตอลมีค่าเป็น 1 ขนาด ของคลื่นพาห์จะสูงขึ้นกว่าปกติ และเมื่อบิตมีค่าเป็น 0 ขนาดของคลื่นพาห์จะตกลงกว่าปกติ การมอ ดูเลต ASK มักจะไม่ค่อยได้รับความนิยมเพราะจะถูกรบกวนจากสัญญาณอื่นได้ง่าย

#### 2.7 การมอดูเลตเชิงเลขทางความถี่ (FSK)

ในการมอดูเลตแบบ FSK ขนาดของกลื่นพาห์จะไม่เปลี่ยนแปลงที่เปลี่ยนแปลงคือความถิ่ ของกลื่นพาห์นั่นคือ เมื่อบิตมีค่าเป็น 1 ความถี่ของกลื่นพาห์จะสูงกว่าปกติและเมื่อบิตมีค่าเป็น0 ความถิ่ของกลื่นพาห์ก็จะต่ำกว่าปกติ

#### 2.8 การมอดูเลตเชิงเลขทางเฟส (PSK)

หลักการของ Phase Keying (PSK) คือ ค่าของขนาดและความถี่ของคลื่นพาห์จะไม่มีการ เปลี่ยนแปลงแต่ที่จะเปลี่ยนคือ เฟสของสัญญาณกล่าวคือ เมื่อมีการเปลี่ยนแปลงสภาวะของบิตจาก 1 ไปเป็น 0 หรือเปลี่ยนจาก0 ไปเป็น 1 เฟสของคลื่นจะเปลี่ยน (Shift) ไป 180 องศาด้วย หลักการPSK สามารถทำได้ทั้งแบบ 2 เฟส (0,90,180 และ 270 องศา) และแบบ 8 เฟส (0,45,90,135,180,225,270 และ 315 องศา) ในการมอดูเลตเพื่อเปลี่ยนสัญญาณข้อมูลดิจิตอลให้เป็นสัญญาณอนาล็อกทั้ง 3 แบบ วิธีการแบบ PSK จะมีสัญญาณรบกวนเกิดขึ้นน้อยที่สุดได้สัญญาณที่มีคุณภาพดีที่สุดแต่วงจร การทำงานจะยุ่งยากกว่าและราคาสูงกว่า

#### 2.9 คลื่นพาหะและมาตรฐานของระบบ RFID

ในปัจจุบันได้มีการรวมกลุ่มระหว่างแต่ละประเทศ เพื่อทำการกำหนดมาตรฐานความถิ่ คลื่นพาหะของระบบ RFID โดยมีสามกลุ่มใหญ่ๆ คือ กลุ่มประเทศในยุโรปและอาฟริกา(Region 1) กลุ่มประเทศอเมริกาเหนือและอเมริกาใต้ (Region 2) และสุดท้ายคือกลุ่มประเทศตะวันออกไกล และออสเตรเลีย (Region 3) ซึ่งแต่ละกลุ่มประเทศจะกำหนดแนวทางในการเลือกใช้ความถี่ต่างๆ ให้แก่บรรดาประเทศสมาชิก

อย่างไรก็ตาม ความถี่ของคลื่นพาหะที่นิยมใช้งานในย่านความถี่ต่ำ ย่านความถี่ปานกลาง และย่านความถี่สูงก็คือ 125 kHz , 13.56 MHz และ 2.45 GHz ตามลำคับคังที่แสคงไว้ในตารางที่ 1 นอกจากนี้รัฐบาลของแต่ละประเทศ โดยทั่วไปจะมีการออกกฎหมายเกี่ยวกับระเบียบการใช้งานย่าน ความถี่ต่างๆ รวมถึงกำลังส่งของระบบ RFID ด้วย

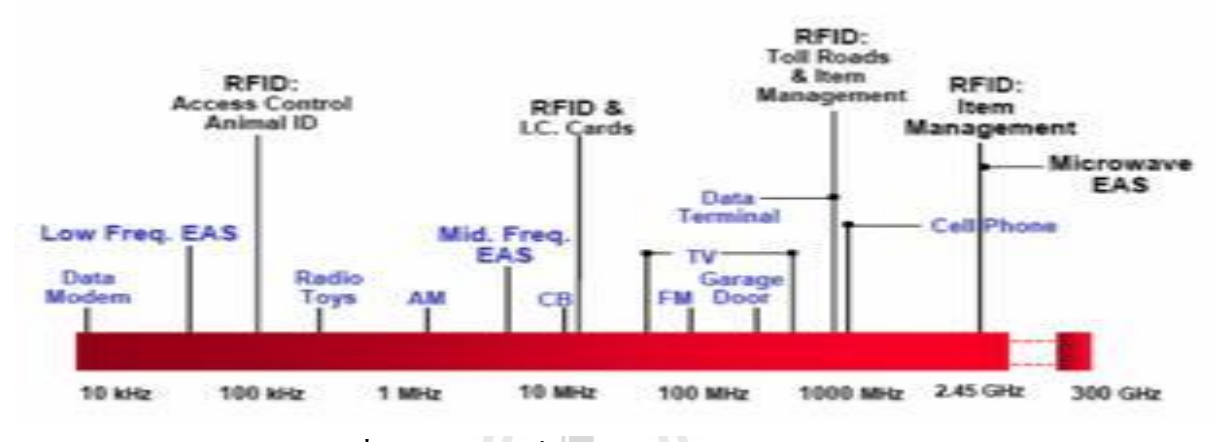

| ย่านความถี่                   | คุณถักษณะ                               | การใช้งาน           |
|-------------------------------|-----------------------------------------|---------------------|
| ย่านความถี่ต่ำ 100-500 kHz    | -ระยะการรับส่งข้อมูลใกล้                | -Access Control     |
| ความถี่มาตรฐานที่ใช้งานทั่วไป | -ต้นทุนไม่สูง                           | -ปศุสัตว์           |
| กือ 125 kHz                   | -ความเร็วในการอ่านข้อมูลต่ำ             | -ระบบคงคลัง         |
|                               | -ความถี่ในย่านนี้เป็นที่แพร่หลายทั่วโลก | -รถยนต์             |
| ย่านความถี่กลาง 10-15 MHz     | -ระยะการรับส่งข้อมูลปานกลาง             | -Access Control     |
| ความถิ่มาตรฐานที่ใช้งานทั่วไป | -ราคามีแนวโน้มถูกลงในอนาคต              | -สมาร์ตการ์ด        |
| คือ 13.56 MHz                 | -ความเร็วในการอ่านข้อมูลปานกลาง         |                     |
|                               | -ความถี่ในย่านนี้เป็นที่แพร่หลายทั่วโลก |                     |
| ย่านความถี่สูง 850-950 MHz    | -ระยะการรับส่งข้อมูลไกล (10 เมตร)       | -รถไฟ               |
| 2.4-5.8 GHz                   | -ความเร็วในการอ่านข้อมูลสูง             | -ระบบเก็บค่าผ่านทาง |
| ความถิ่มาตรฐานที่ใช้งานทั่วไป | -ราคาแพง                                |                     |
| กือ 2.45 GHz                  |                                         |                     |

#### ตารางที่ 2.1 ย่านความถี่ต่างๆ ของระบบ RFID และการใช้งาน

ในแง่ของราคาและความเร็วในการสื่อสารข้อมูล เมื่อเทียบกันแล้ว RFID ซึ่งใช้คลื่นพาหะ ย่านความถี่สูงเป็นระบบที่มีความเร็วในการส่งข้อมูลสูงสุดและมีราคาแพงที่สุดด้วยเช่นกัน ส่วน RFID ที่ใช้คลื่นพาหะย่านความถี่ต่ำก็จะมีการส่งข้อมูลต่ำและราคาก็จะต่ำลดหลั่นตามลงไปด้วย

#### 2.10 อัตราการรับส่งข้อมูลและแบนด์วิดธ์

อัตราการรับส่งข้อมูล (Data Transfer Rate) จะขึ้นอยู่กับความถี่ของกลื่นพาหะ โดยปกติถ้า ความถี่ของกลื่นพาหะยิ่งสูง อัตราการรับส่งข้อมูลก็จะยิ่งสูงตามไปด้วย ส่วนการเลือกแบนด์วิดธ์ หรือย่านความถิ่นั้นก็จะมีผลต่ออัตราการรับส่งข้อมูลเช่นกันโดยมีหลักว่า แบนด์วิดธ์ควรจะมีค่า มากกว่าอัตราการรับส่งข้อมูลที่ต้องการอย่างน้อยสองเท่า ยกตัวอย่างเช่น ถ้าใช้แบนด์วิดธ์ในช่วง 2.4 - 2.5 GHz ก็จะสามารถรองรับอัตราการรับส่งข้อมูลได้ถึงประมาณ 2 megabits ต่อวินาที เป็นต้น แต่การใช้แบนด์วิคธ์ที่กว้างเกินไปก็อาจทำให้เกิดปัญหาเกี่ยวกับสัญญาณรบกวนมาก หรือทำให้ S/N Ratio ต่ำลงนั่นเอง ดังนั้นการเลือกใช้แบนด์วิคธ์ให้ถูกต้องก็เป็นส่วนสำคัญในการพิจารณา

#### 2.11 ระยะการรับส่งข้อมูลและกำลังส่ง

ระยะการรับส่งข้อมูลในระบบ RFID ขึ้นอยู่กับปัจจัยสำคัญต่างๆ คือ กำลังส่งของตัวอ่าน ข้อมูล (Reader/Interrogator Power) กำลังส่งของแท็กส์ (Tag Power) และสภาพแวคล้อม ส่วนการ ออกแบบสายอากาศของตัวอ่านข้อมูล จะเป็นตัวกำหนดลักษณะรูปร่างของคลื่นแม่เหล็กไฟฟ้าที่แผ่ กระจายออกมาจากสายอากาศ ดังนั้นระยะการรับส่งข้อมูลบางทีอาจขึ้นอยู่กับมุมของการรับส่ง ระหว่างแท็กส์และตัวอ่านข้อมูลด้วยเช่นกัน ทั้งนี้ขึ้นอยู่กับรูปร่างของคลื่นแม่เหล็กไฟฟ้าเป็นสำคัญ ความเข้มของคลื่นแม่เหล็กไฟฟ้า โดยทั่วไปจะลดลงตามระยะทางโดยแปรผกผันกับระยะทางยก กำลังสอง แต่ในบางสภาพแวคล้อมซึ่งอาจมีการสะท้อนกลับของคลื่นแม่เหล็กไฟฟ้าจากสิ่งต่างๆ รอบตัว เช่น โลหะก็อาจทำให้กวามเข้มของคลื่นแม่เหล็กไฟฟ้าลดลงอย่างรวดเร็ว โดยอาจ แปรผกผันกับระยะทางยกกำลังสี่ ปรากฏการณ์เช่นนี้เราเรียกว่า " Multi-path Attenuation " ซึ่งจะ ส่งผลให้ระยะการรับส่งข้อมูลสั้นลง หรือแม้กระทั่งความชื้นในอากาศก็อาจมีผลในกรณีที่ความถิ่ สูงๆ ดังนั้นการนำระบบ RFID ไปใช้งานก็ควรมีการกำนึงถึงสภาพแวคล้อม เพราะจะมีผลกระทบ กับระยะการรับส่งข้อมูลและพยายามติดตั้งระบบให้ห่างไกลจากโลหะ ซึ่ง อาจทำให้เกิดการสะท้อน ของกลิ่นแม่เหล็กไฟฟ้าได้

กำลังส่งของแท็กส์ที่จะส่งกลับมายังตัวอ่านข้อมูลนั้น โดย ทั่วไปจะมีกำลังที่ค่ำมากเมื่อ เทียบกับกำลังส่งของ ตัวอ่านข้อมูล ดังนั้นความไวในการตรวจจับสัญญาณของตัวอ่านข้อมูล ก็เป็น อีกจุดหนึ่งที่ด้องพิจารณา ถึงแม้ในทางเทคนิคเราจะสามารถทำให้ตัวอ่านข้อมูลมีกำลังส่งมากแค่ไหนก็ได้แต่โดย ทั่วไปก็จะถูกจำกัดโดยกฎหมายของแต่ละประเทศเช่นเดียวกับความถี่ ดัง นั้นในระบบRFID โดยทั่วๆไปจะมีกำลังส่งเพียงระหว่าง 100 -500 mW

#### 2.12 การนำระบบ RFID ไปใช้งาน

เราสามารถนำระบบ RFID ไปใช้งานได้หลากหลาย ไม่ว่าจะเป็นในอุตสาหกรรมการผลิต การค้า หรือการบริการต่างๆ ซึ่งสามารถบันทึกข้อมูลที่ต้องการได้ เช่น บันทึกเวลาทำงานของ พนักงาน เก็บเงินค่าใช้บริการทางด่วน หรือระบบกันขโมยรถยนต์ แต่การพิจารณานำระบบ RFID มาใช้งานยังคงต้องคำนึงถึงข้อจำกัดต่างๆ ในการใช้งานไม่ว่าจะเป็นเรื่องของสนามแม่เหล็กไฟฟ้า ในสภาพแวดล้อม หรือกฎหมายที่เกี่ยวข้องกับระเบียบการใช้คลื่นความถี่วิทยุและกำลังส่งของ แต่ละประเทศ

#### 2.13 ปัญหาการใช้เทคโนโลยี RFID

ปัญหาการใช้เทคโนโลยี RFID ระบบและเทคโนโลยีใหม่ ๆที่เกิดขึ้นนั้นเป็นผลที่เกิด จากความต้องการของมนุษย์ทั้งสิ้น แต่หากเทคโนโลยีต่าง ๆ ไม่เกิดขึ้นมนุษย์ก็จะไม่มีการพัฒนา ดังนั้นการที่จะนำเทคโนโลยีมาใช้งานในหน่วยงานหรือองค์กรนั้นจำเป็นจะต้องมีการเตรียมการถึง ด้านต่าง ๆ ที่มีผลกระทบต่อการใช้งาน แต่ปัญหาบางอย่างก็เกิดจากความไม่รู้ถึงกระบวนการ ขั้นตอนการใช้งานของผู้ใช้งานตรงนี้ทางหน่วยงานหรือองค์กรจำเป็นจะต้องมีการฝึกอบรม บุคลากรอยู่เสมอและจะต้องฝึกให้บุคลากรมีความเอาใจใส่ต่อหน้าที่ที่รับผิดชอบไม่เช่นนั้นแล้ว เทคโนโลยีที่เข้ามาแทนที่จะช่วยให้ดีขึ้นกลับกลายเป็นแย่ลง ปัญหาการใช้เทคโนโลยี RFID มี 4 ด้าน ดังนี้

#### 2.13.1 ปัญหาด้านความถื่

ความถี่ที่ใช้ในการรับส่งข้อมูลของระบบ RFID การใช้ความถี่คลื่นวิทยุนั้นจะต้องอยู่ ภายใต้การควบคุมของหน่วยงานที่ทำหน้าที่ควบคุมดูแลการใช้ย่านความถี่ทำให้การเลือกใช้แท็กส์ ที่มีความสามารถในการส่งสัญญาณได้ดีนั้นถูกจำกัดลง การใช้ความถี่ที่ต่ำจะมีผลทำให้ถูกรบกวน จากคลื่นวิทยุใกล้เคียงได้ง่ายกว่าเช่น คลื่นจากโทรศัพท์มือถือ คลื่นจากโทรทัศน์ เป็นต้น เพราะ แท็กส์ ที่ใช้กันอยู่ทั่วไปจะอยู่ในย่านความถี่ 135 KHz ,13.56 MHz , 27.125 MHz ถ้าสูงขึ้นจะเป็น 2.45 GHz ราคาของแท็กส์จะสูงขึ้นแต่จะทำให้การรบกวนของสัญญาณน้อยลง ดังนั้นหาก หน่วยงานใดที่มีการนำเทคโนโลยี RFID ไปใช้งานก็ต้องพิจารณาถึงสภาพแวดล้อมที่มีผลต่อการ รบกวนของสัญญาณว่าเป็นอย่างไร เช่น มีการติดตั้งตัวอ่านไว้ใกล้กับเครื่องส่งวิทยุหรือใกล้ เครื่องรับโทรทัศน์ หรือจากการใช้โทรศัพท์มือถือ ตัวแปรต่าง ๆ เหล่านี้ย่อมมีผลต่อการลดทอนการ ทำงานของระบบ RFID ซึ่งอาจทำให้ข้อมูลเกิดกวามผิดพลาดขึ้นมาได้

### 2.13.2 ปัญหาด้านวัสดุ ที่นำแท็กส์ไปติดตั้ง

เนื่องจากคุณสมบัติของคลื่นวิทยุจะมีคุณสมบัติของการการสะท้อนกลับ(Reflection) การหักเห (Refraction)การแพร่กระจายคลื่น (Diffraction) การแทรกสอดของคลื่น (Interference) สาเหตุที่เกิดการหักเหของทางเดินของคลื่นวิทยุ เนื่องจากความเร็วของคลื่นวิทยุในตัวกลาง ที่มี คุณสมบัติทางไฟฟ้าแตกต่างกันจะไม่เท่ากัน เช่น คลื่นวิทยุจะเดินทางในน้ำบริสุทธิ์จะช้ากว่า เดินทางในอากาศถึง 9 เท่า เป็นต้น ดังนั้นผลิตภัณฑ์บางอย่างก็ไม่สามารถนำมา ติด Tag RFID ได้

#### 2.13.3 ปัญหาด้านสิทธิส่วนบุคคล

เทคโนโลขี RFID ถึงแม้จะมีคุณประโยชน์ในหลาย ๆ ด้าน แต่ก็สามารถก่อให้เกิด ผลเสียกับประชาชน หรือผู้บริโภคได้ ด้วยคุณสมบัติอันอังฉริยะของเทคโนโลขี เช่น ประวัติการซื้อ สินค้า หรือข้อมูลประจำตัวของเราอาจถูกบันทึกไว้ตอนซื้อสินค้าในร้านค้า และข้อมูลดังกล่าวจะ ถูกนำไปใช้โดยเจ้าของร้านค้า เพื่อทำโฆษณาขายสินค้าให้ตรงกับพฤติกรรมของเราต่อไป นั่น หมายถึงเราจะถูกรุกรานจากโฆษณาเหล่านั้นอยู่เสมอ หรือในกรณีที่เรามีแท็กส์อยู่กับตัว ไม่ว่าจะติด อยู่กับเสื้อผ้า รองเท้า หรือสิ่งของต่าง ๆ เมื่อเราอยู่ในรัศมีสัญญาณของเครื่องอ่าน (Reader) ข้อมูล เกี่ยวกับตัวเราจะถูกเปิดเผยทั้งหมดนี้หมายถึงสิทธิส่วนบุคคลของเราได้ถูกละเมิดโดยความก้าวหน้า ของเทคโนโลยีดังกล่าวแล้ว ซึ่งในหลายประเทศให้ความสำคัญ และหาทางป้องกันกับเรื่องนี้ โดยมี การออกกฎหมายคุ้มครองข้อมูลส่วนบุคคล เพื่อป้องกันการละเมิดสิทธิดังกล่าว แต่สำหรับประเทศ ไทย ประชาชนยังให้ความสำคัญต่อข้อมูลส่วนบุคคลก่อนข้างน้อย ดังนั้นทางผู้ที่เกี่ยวข้องจึงควรมี การเผยแพร่และกระตุ้นให้ประชาชนตระหนักถึงความสำคัญ ควบคู่ไปกับการพัฒนากฎหมาย คุ้มครองข้อมูลส่วนบุคคลให้มีประสิทธิภาพมากขึ้น เพื่อให้สามารถรองรับและป้องกันความเสี่ยง อันเกิดจากกวามก้าวหน้าของเทคโนโลยีในปัจจุบัน และอนาดตได้

#### 2.13.4 ปัญหาด้านความปลอดภัยของข้อมูล

พบช่องโหว่ในระบบพาสปอร์ตอิเล็กทรอนิกส์ ที่มีการใช้ชิป RFID (Radio Frequency Identification) ที่ได้รับความนิยมใช้งานในการ์ดประเภทต่าง ๆ สำหรับยืนยันตัวบุคคล และเก็บ

ข้อมูล โดยเฉพาะเอกสารสำหรับการเดินทางในต่างประเทศอย่างพาสปอร์ต (Passport) เนื่องจาก สามารถย่นเวลาในการตรวจเอกสารเข้าเมืองของเจ้าหน้าที่ลงได้มากกว่าเดิม แต่พบว่าการปลอม แปลงข้อมูลจากชิปดังกล่าวทำได้ง่ายมาก เพียงแค่มีเครื่องอ่าน (RFID reader) กับเครื่องไรท์ข้อมูล ลงบัตรสมาร์ทการ์ด (Smart Card Writer) เท่านั้น ดังนั้นการที่จะใช้เทคโนโลยีเพื่อให้เกิด ประโยชน์มากที่สุดจำเป็นจะต้องปรับปรุงแก้ไขระบบการทำงานและกระบวนการใช้งานของ เทคโนโลยีที่เหมาะสมพอที่จะให้โอกาสหรือหนทางของกลุ่มมิจฉาชีพนั้นมีน้อยที่สุดเท่าที่จะทำได้

#### สรุป

การพัฒนาระบบ RFID มิได้มีจุดประสงค์เพื่อมาแทนที่ระบบอื่นที่มีการพัฒนามาก่อนหน้า เช่นระบบบาร์ โก้ด แต่เป็นการเสริมจุดอ่อนต่างๆ ของระบบอื่น ซึ่งแม้ว่า RFID จะเป็นระบบที่มี จุดเด่นตรงกวามยืดหยุ่นและข้อดีอีกสารพัดในตัวเอง แต่อุตสาหกรรมของ RFID กลับเป็นไปอย่าง ไม่เต็มเม็ดเต็มหน่วยนักทั้งนี้เนื่องมาจากสาเหตุที่สำคัญคือ กวามกระจัดกระจายของมาตรฐาน จาก การที่ผู้ผลิตอุปกรณ์ RFID ต่างฝ่ายต่างก็ผลิตอุปกรณ์ที่รองรับมาตรฐานของตนเองเป็นหลักและ ไม่ มีการแลกเปลี่ยนองก์กวามรู้ให้กันและกัน ไม่ว่าจะเป็นความถี่ที่ใช้งาน หรือโปรโตกอล (Protocol) เรายังไม่สามารถนำแท็กส์จากผู้ผลิตรายหนึ่งมาใช้กับตัวอ่านข้อมูลของผู้ผลิตอีกรายหนึ่งหรือ ในทางกลับกันได้ นี่เป็นอุปสรรคสำคัญของการเติบโตของระบบ RFID ด้วยเหตุนี้เองจึงทำให้มี องก์กรส่วนกลางเข้ามาทำการจัดระเบียบของเหล่ามาตรฐานที่ว่านั้นให้มีความเป็นหมวดหมู่มาก ยิ่งขึ้น

อย่างไรก็ตาม หลาของค์กรได้ตระหนักถึงปัญหานี้ และได้เริ่มมีการพัฒนาระบบมาตรฐาน ขึ้นมาทั้งในขุโรป และอเมริกา โดยหน่วยงาน ANSI's X3T6 ซึ่งประกอบไปด้วยผู้ผลิตและผู้ใช้งาน ระบบ RFID ในอเมริกา ได้กำลังทำการพัฒนามาตรฐานของระบบ RFID ที่ความถี่ 2.45 GHz ขึ้นมา หรือองค์กร ISO ก็ได้มีมาตรฐานเกี่ยวกับการใช้ระบบ RFID กับงานปศุสัตว์ออกมาแล้ว คือ ISO 11784 และ 11785

ในขณะที่ระบบบาร์โค้คมีการเติบโตและใช้งานกันอย่างกว้างขวางเนื่องจากมีระบบ มาตรฐานรองรับ คังนั้นความร่วมมือระหว่างผู้เกี่ยวข้อง ไม่ว่าจะเป็นผู้ผลิตหรือผู้ใช้งาน จะเป็นส่วน สำคัญในการผลักคันให้ระบบ RFID มีการพัฒนาและเติบโตอย่างรวคเร็วในอนาคต

#### การออกแบบและการทำงานของระบบ

บทที่ 3

#### **3.1 บทน**ำ

ในบทนี้จะกล่าวถึงการออกแบบระบบ การทำงานของระบบ และอุปกรณ์ที่ใช้ในการ ทำงาน เพื่อให้ผู้อ่านเข้าใจถึงการทำงานของโครงงานนี้

#### 3.2 การออกแบบระบบ

ระบบการตรวจสอบราคาสินค้าด้วย RFID แสดงเป็นแผนภาพระบบได้ดัง รูปที่ 3.1

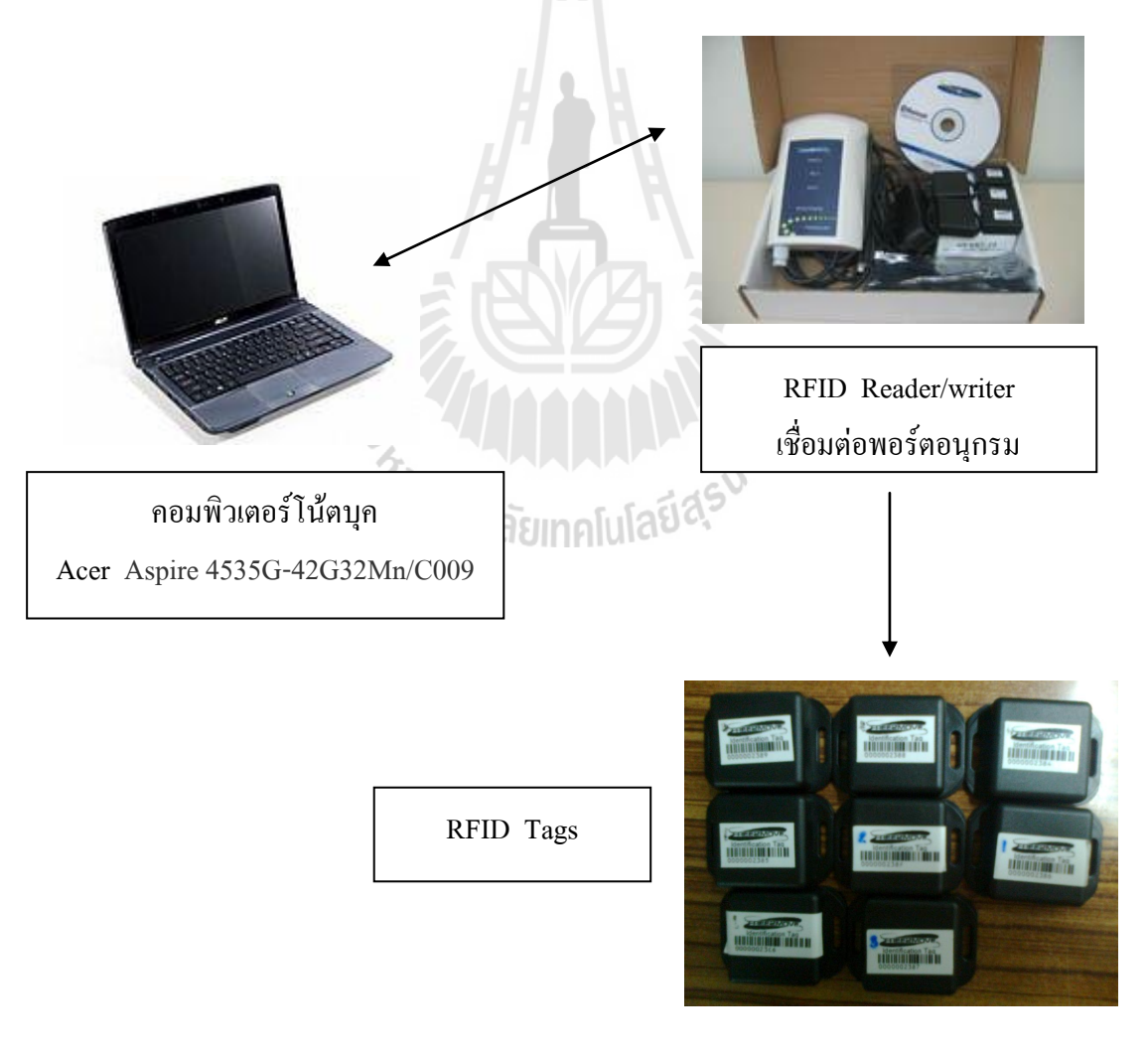

รูปที่ 3.1 การออกแบบระบบ

โดยมีอุปกรณ์ที่สำคัญ คือ คอมพิวเตอร์โน้ตบุกและชุดอุปกรณ์ RFID โดยมีรายละเอียดดังนี้ 3.2.1. คอมพิวเตอร์โน้ตบุก

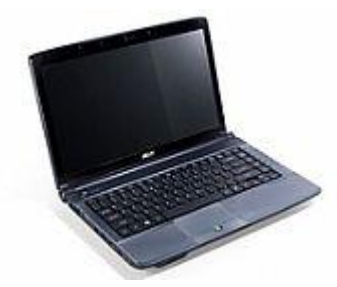

รูปที่ 3.2 Acer Aspire 4535G-42G32Mn/C009

- ยี่ห้อ Acer รุ่น Aspire 4535G-742G32Mn/C009
- โพรเซสเซอร์ AMD Turion X2 Dual-Core RM-74
- ความเร็ว 2.2 GHz
- หน่วยความจำ 2048 MB
- ฮาร์ดดิสก์ 320 GB (5400rpm)
- ชิพกราฟิก ATI Radeon HD 4570

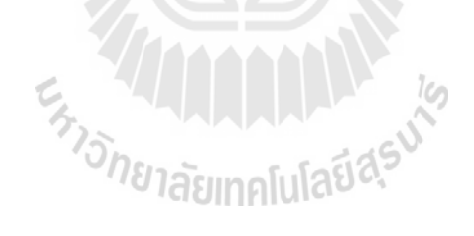

3.2.2. RFID อุปกรณ์ RFID ที่ใช้ในโครงงาน Model : F2M070-Evaluation set Origin : Sweden

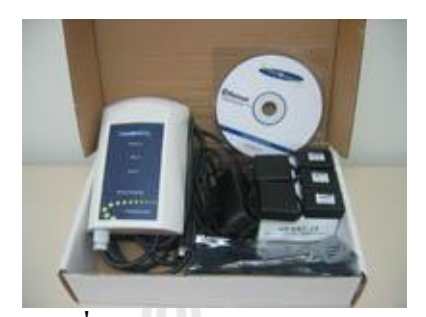

รูปที่ 3.3 F2M070-Evaluation set

รายละเอียด:

ชุดทดสอบ Microwave Active RFID (Microwave 2.4 GHz, ISM band) ในชุดประกอบด้วย 1-RFID Reader w internal antenna (F2M07-2IS), 5 - RFID tags (F2M08-S1), 1 - power supply for reader, 1 - RS232 cable,

กุณสมบัติ (reader) :

- Dimension 180x130x30 mm (reader standard enclosure), ABS plastic IP65
- Operating temperature -20 to 70C
- Power supply 8-28V DC/ 400 mA
- Operating frequency 2.4 GHz, ISM band
- Internal Antenna (monopole)
- Read/Write/Configuration distance up to 30 m with line of sight (monopole antenna)
- Interface RS232
- Tag detection typical 150 tags/second, maximum 300 tags/second
- Conformance FCC P.15 Class A, CE
- LED indication power, tag activity and host communication

คุณสมบัติ (Tag) :

- Dimension 39x23x18 mm (standard enclosure), ABS plastic
- Operating temperature -20 to 70C
- Power Lithium battery CR2032
- Operating frequency 2.4 GHz, ISM band
- Read/Write/Configuration distance up to 30 m with line of sight (monopole antenna)
- Configuration wireless via RFID reader
- Indication code 40 bit unique for every tag
- User friendly device name user defined 20 characters
- Scan for reader interval 1 sec 1000 minutes
- Battery voltage measurement accuracy 0.5 V
- Conformance FCC P.15 Class A, CE
- Anti-Collision
- LED indication power, tag activity and host communication
- 5 sample tags (default sample tags default)
- CD (Software & documentation)

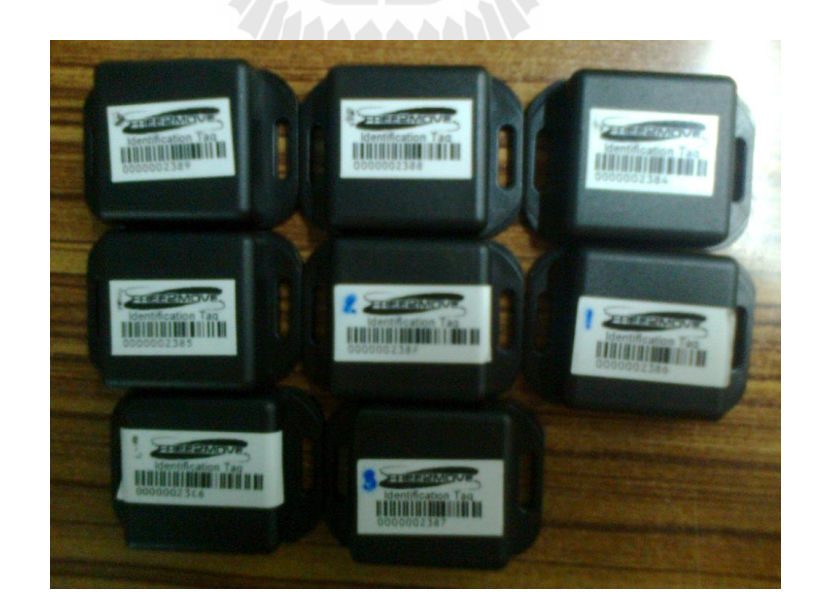

#### **รูปที่ 3.4** แท็กส์

#### 3.3 การทำงานของระบบ

 ภาคของการรับค่าและอ่านค่าจากแท็กส์จะทำการเชื่อม RFID เข้ากับคอมพิวเตอร์แล้วเขียน โปรแกรม Visual basic 2008 เพื่อเชื่อมต่อระบบการทำงานให้กับเครื่อง RFID พร้อมที่จะอ่านค่า จากแท็กส์

 ภาคของการประมวลผลด้วยคอมพิวเตอร์โดยใช้โปรแกรม Visual basic 2008 ในส่วนนี้จะ ทำการสร้าง ฐานข้อมูลเพื่อใช้ในการ Interface ข้อมูลเข้ากับโปแกรม เพื่อนำไปใช้ในการตรวจสอบ ข้อมูลจากแท็กส์ที่ได้รับมา เพื่อประมวลผลว่าข้อมูลที่ได้รับมาจะตรงกับฐานข้อมูลหรือไม่

 ภาคของการแสดงผลรายงานที่หน้าจอคอมพิวเตอร์ เมื่อทำการประมวลผลแล้ว ถ้าข้อมูลใน แท็กส์ตรงกับฐานข้อมูลที่ได้ Interface ไว้ก็จะทำการแสดงผล แต่ถ้าข้อมูลในแท็กส์ไม่ตรงกับ ฐานข้อมูลก็จะเป็นการจบการทำงานไม่มีการแสดงผลใดๆ

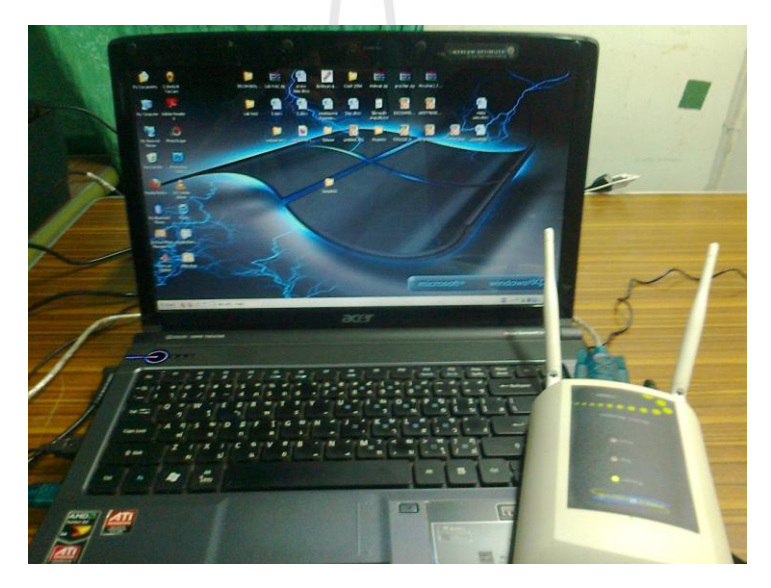

รูปที่ 3.5 การเชื่อมต่อเครื่อง RFID เข้ากับกอมพิวเตอร์

#### 3.4 การเขียนโปรแกรมควบคุมระบบการทำงานของ RFID กับการตรวจราคาสินค้า

โปรแกรมการใช้งานระบบสามารถเขียน Flowchart แสดงขั้นตอนการทำงานของโปรแกรมดังนี้

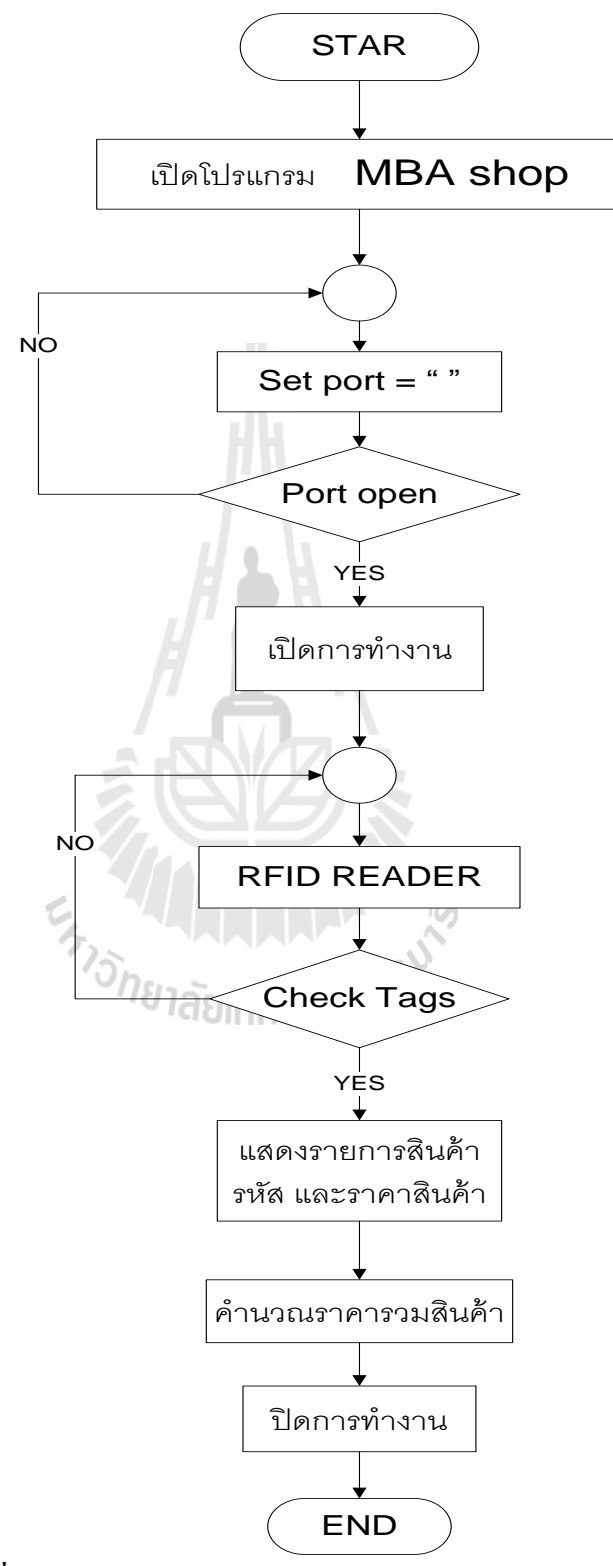

รูปที่ 3.6 Flow Chart แสดงการทำงานโดยรวมของโปรแกรม

รูปที่ 3.6 แสดง Flow Chart การทำงานโดยรวมของระบบการตรวจสอบราคาสินค้าด้วย RFID โดยมีขั้นตอนดังนี้

 การทำงานเริ่มต้น โดยการเปิดโปรแกรม MBA shop ไปที่ตั้งค่าแล้วเลือกการเชื่อมต่อ อุปกรณ์ ทำการเลือกพอร์ตแล้วเปิดทำงานพอร์ต

ถ้าไม่ใช่พอร์ตที่ใช้เชื่อมต่อจะทำการเลือกพอร์ตใหม่อีกครั้ง ถ้าใช่พอร์ตที่ใช้เชื่อมต่อ
 ให้ทำการในขั้นต่อไป

3. โดยเลือกปุ่มเปิดการทำงาน จากนั้น RFID READER จะทำการอ่านแท็กส์ แล้ว ตรวจเช็คว่า แท็กส์ที่รับมานั้นตรงกับฐานข้อมูลหรือไม่

3.1 ถ้าแท็กส์ไม่ตรงกับฐานข้อมูลก็จะกลับไปให้ RFID อ่านแท็กส์ใหม่

3.2 ถ้าแท็กส์ตรงกับฐานข้อมูลก็จะทำงานในขั้นต่อไป

 เมื่อตรวจเช็คแท็กส์ ได้แล้วก็จะแสดงรายการสินค้า รหัสและราคาสินค้า จากนั้นจะทำ การคำนวณราคารวมสินค้า แล้วปิดการทำงาน

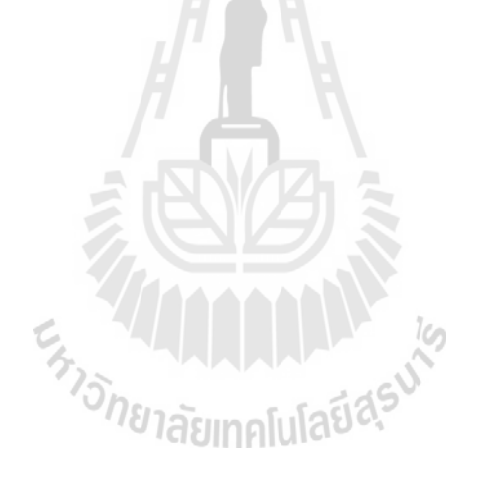

#### 3.5 อธิบายการทำงานของโปรแกรม

3.5.1 เปิดโปรแกรมตั้งค่าการเชื่อมต่ออุปกรณ์

| C ครางเอ้อก็หน้าย : RED<br>นี้เค้า () อิญล<br>2) ข้อมูลก็เค้า<br>() การเรื่อมอัญปกรณ์<br>() ประโปนเกรม | 0                     | 0                | ×                                                      |
|----------------------------------------------------------------------------------------------------|-----------------------|------------------|--------------------------------------------------------|
| ี่ว <mark>ม</mark> ผลมหา:  -                                                                           | รวมเป็นเงิน :         | ราคาสินค้าล่าสุด | ราคาสินค้าทั้งหมด                                      |
| รรัสสิมค้า รายการสิมค้า                                                                                | ราคาขาม(มาท) จำนวน รว | มเป็นเงิน 7นที   | ล้างรายการ<br>เพิ่มรายการ<br>อิบรายการ<br>เปิดการทำงาน |
| -                                                                                                    |                       | 0                | ราจาสินข้าทั้งหมด+VAT                                  |
| Mac: -                                                                                                 | <u>: By</u>           | Telecomm         | <i>mnication</i> :                                     |

รูปที่ 3.7 การตั้งค่าเชื่อมต่ออุปกรณ์

3.5.2 ทำการเลือกพอร์ตสื่อสารที่จะทำการเชื่อมต่อ

| 🕈 กรวจเช่ดสั้นกัวย : RFID<br>🔧 ดังค่า 🗿 ข้อมูล |                                                                                                    | ×                                                             |
|------------------------------------------------|----------------------------------------------------------------------------------------------------|---------------------------------------------------------------|
| รายการขายสินค้า<br>รหัสสินข้า :  -             | •้•••า<br>รวมเป็นเงิน :ากา                                                                              | 0<br>สืบค้าล่าสุด ราคาสิบค้าทั้งหมด                           |
| <พัสขินด้ำ จายการอินด้า                        | energial(unit) energial<br>Connection<br>RED Pot: EMM +<br>COM4<br>COM5<br>COM6<br>COM6<br>COM6<br>COM6 | ั™™์ ล้างรายการ<br>เพิ่มรายการ<br>เพิ่มรายการ<br>เปิดการทำงาน |
|                                                | · IBn TT                                                                                                | 0<br>รายาสินขำทั้งหมด+VAT                                     |

### รูปที่ 3.8 การเลือกพอร์ต

จากรูปที่ 3.7 ไปที่ตั้งค่า แล้วคลิกที่การเชื่อมต่ออุปกรณ์ จากรูปที่ 3.8 การเลือกพอร์ตให้ตรงกับ USB-SERIAL ที่ใช้เชื่อมต่อจากนั้นคลิกปุ่ม SAVE
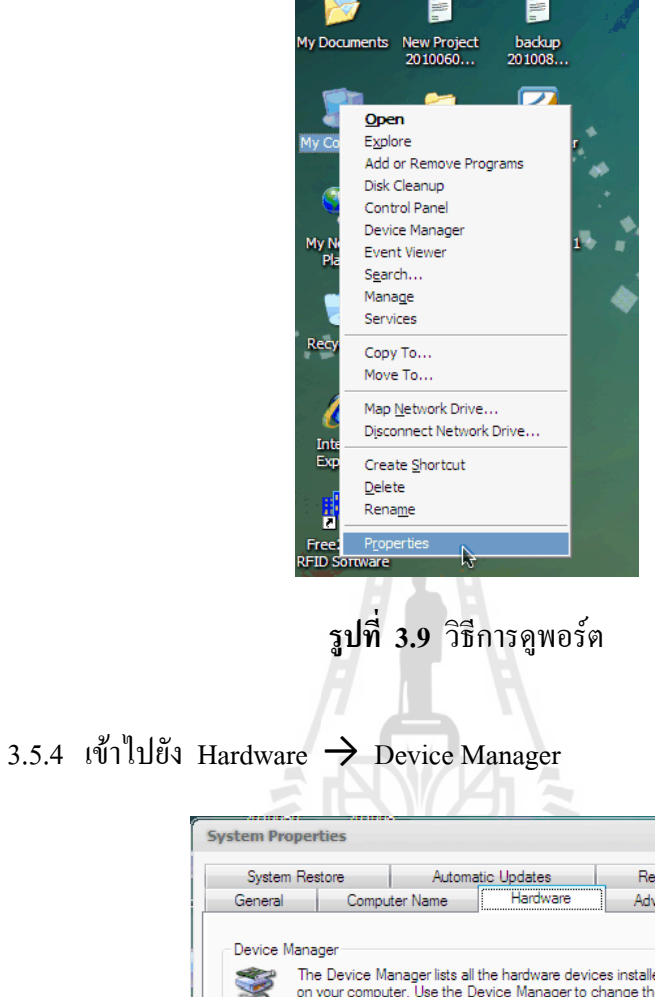

3.5.3 การดูพอร์ตเข้าไปยัง My computer -> Properties

System Properties System Restore Automatic Updates Remote General Computer Name Hardware Advanced Device Manager The Device Manager lists all the hardware devices installed on your computer. Use the Device Manager to change the properties of any device. Ż Device Manager Drivers Driver Signing lets you make sure that installed drivers are compatible with Windows. Windows Update lets you set up how Windows connects to Windows Update for drivers. Driver <u>Sig</u>ning <u>W</u>indows Update Hardware Profiles Hardware profiles provide a way for you to set up and store different hardware configurations. Hardware <u>P</u>rofiles OK Cancel Apply

รูปที่ 3.10 วิธีการดูพอร์ต

3.5.5 ดูที่พอร์ตว่ามีการเชื่อมต่อกับพอร์ตใดบ้าง

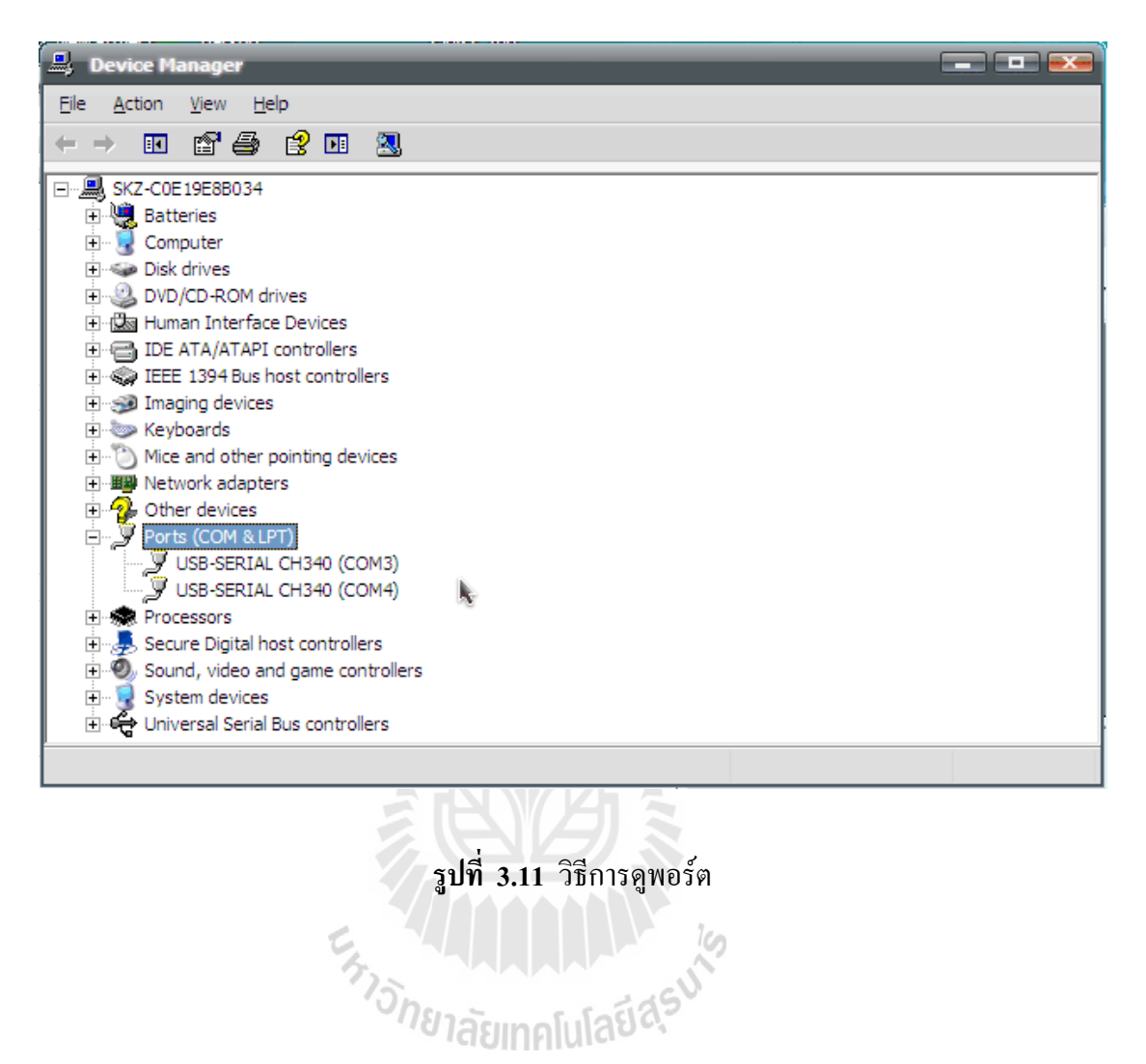

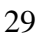

#### 3.5.6 เปิดการทำงาน

| 🗘 กรวจเช้คลั้นกัวย : RFID<br>⊰ ดั้งค่า 🗊 ซ้อมูล |                                     |                    | ×                                                        |
|-------------------------------------------------|-------------------------------------|--------------------|----------------------------------------------------------|
| รายการขายสินทั่า<br>รหัสสินทั่า :  -            | <sup>รังท</sup> ี่<br>รวมเป็นเงิน : | รากาสันค้าล่าสุด   | ราคาสินค้าทั้งหมด                                        |
| <ul> <li>จดังสินทั่า รายการสินทั่ว</li> </ul>   | (รงหาชาย(มาท)   จำนวน ( ¢           | รมเป็นเริ่น รับที่ | ล้างรายการ<br>เพิ่มรายการ<br>มิ ฉบรายการ<br>เปิดการทำงาน |
| -                                               |                                     | 0                  | ราตาสินตัวทั้งหมด+VAT                                    |
| Mac: -                                          | <u>: By</u>                         | Telecom            | nunication :                                             |

รูปที่ 3.12 การเปิดการทำงานของโปรแกรม

3.5.7. โปรแกรมแสดงว่าได้ทำการเชื่อมต่ออุปกรณ์แล้ว

| м                                   |              |                                 | _                     |                      |              |                                         |
|-------------------------------------|--------------|---------------------------------|-----------------------|----------------------|--------------|-----------------------------------------|
| 🕂 กรวจเซลลิมก่วย : RFID             |              |                                 |                       |                      |              | 2                                       |
| รายการขายจีนค้า<br>รหัสสินต้า : 002 | 2            | <sub>ด้มทา</sub><br>รวมเป็นเงิน | 1(<br>.:              | ).75<br>ກຄາ          | สินค้าล่าสุด | 10.75<br>ราคาสันค้าทั้งหมด              |
| รสัสสินค้า                          | รายการสินค้า | ราดาขาย(บาท)                    | สำนวน                 | รวมเป็นเงิน          | วันที่       |                                         |
| • 002                               | โกโก้ครัน    | 10.75                           | 1                     | 10.75                | 10/08/54     | ลางรายการ                               |
|                                     |              |                                 | หาการเชื่อมต่ออ<br>OK | X<br>ปกระผ์เรียบร้อย |              | เพิ่มรายการ<br>จบรายการ<br>เปิดการทำงาน |
|                                     | โกโ          | ์ก้ครัน                         |                       |                      | 11.          | 50<br>ราตาลิแต้าทั้งหมด+VAT             |
| Mac: 000000238F                     |              |                                 | : ź                   | By Te                | elecon       | imunication :                           |

รูปที่ 3.13 โปรแกรมแสดงว่าทำการเชื่อมต่ออุปกรณ์เรียบร้อย

จากรูปที่ 3.12 ให้คลิกที่ปุ่มเปิดทำการ เพื่อเริ่มสั่งการให้ RFID Reader ทำงาน จากรูปที่ 3.13 คลิกปุ่ม OK เพื่อจะทำการเชื่อมต่อระหว่างโปรแกรมกับ RFID Reader

### 3.5.8. โปรแกรมแสดงรายการสินค้า

| and a second second second second second second second second second second second second second second second                                                                                                    |                                                                                                    |                                                                                                    |                                              |                                                                                                    |                                                                      |                                                                                                    |
|----------------------------------------------------------------------------------------------------|----------------------------------------------------------------------------------------------------|----------------------------------------------------------------------------------------------------|----------------------------------------------|----------------------------------------------------------------------------------------------------|----------------------------------------------------------------------|----------------------------------------------------------------------------------------------------|
| จ่า 📷 ข้อมูล                                                                                                    |                                                                                                    |                                                                                                    |                                              |                                                                                                    |                                                                      |                                                                                                    |
| พายริมอ้า                                                                                                    |                                                                                                    |                                                                                                    |                                              |                                                                                                    | _                                                                    |                                                                                                    |
| 0 12 4 141 1                                                                                                    |                                                                                                    |                                                                                                    | 10                                           | 75                                                                                                    |                                                                      | 130 00                                                                                                    |
| e                                                                                                    | )                                                                                                    | ด้มหว                                                                                                    |                                              | J./J                                                                                                    |                                                                      | +30.00                                                                                                    |
| augn: 1002                                                                                                    |                                                                                                    |                                                                                                    |                                              |                                                                                                    |                                                                      |                                                                                                    |
|                                                                                                    |                                                                                                    | รวมเป็นเงิน                                                                                                    | <b>ւ։</b>                                    | ราคา                                                                                                    | สินค้าล่าสุด                                                         | ราคาสินค้าทั้งหมด                                                                                                  |
|                                                                                                    |                                                                                                    |                                                                                                    |                                              |                                                                                                    |                                                                      |                                                                                                    |
| รหัสสินค้า                                                                                                    | รายการสินค้า                                                                                                    | ราคาขาย(บาท)                                                                                                    | สำนวน                                        | รวมเป็นเงิน                                                                                                  | วันที่                                                               | y                                                                                                    |
| 002                                                                                                    | โกโก้ครัน                                                                                                    | 10.75                                                                                                    | 1                                            | 10.75                                                                                                    | 10/08/54                                                             | ลางรายการ                                                                                                    |
| 001                                                                                                    | โก้แก่                                                                                                    | 25.50                                                                                                    | 1.                                           | 25.50                                                                                                    | 10/08/54                                                             |                                                                                                    |
| 005                                                                                                    | ข้าวกล่อง                                                                                                    | 49.75                                                                                                    | 1                                            | 49.75                                                                                                    | 10/08/54                                                             | เพิ่มรายการ                                                                                                    |
| 003                                                                                                    | เลย์                                                                                                    | 20.00                                                                                                    | 1.                                           | 20.00                                                                                                    | 10/08/54                                                             | 6 10 11 1 3                                                                                                    |
| 008                                                                                                    | กล่องเอนกประสงค์                                                                                                    | 199.00                                                                                                    | 1                                            | 199.00                                                                                                    | 10/08/54                                                             |                                                                                                    |
| 007                                                                                                    | แลกตาซอย                                                                                                    | 15.00                                                                                                    | 1                                            | 15.00                                                                                                    | 10/08/54                                                             | 🗐 ฉบรายการ                                                                                                    |
| 009                                                                                                    | น้ำยารีดผ้าเรียบ                                                                                                    | 31.75                                                                                                    | 1                                            | 31.75                                                                                                    | 10/08/54                                                             |                                                                                                    |
| 004                                                                                                    | แป้งจอท์นสัน                                                                                                    | 78.25                                                                                                    | 1                                            | 78.25                                                                                                    | 10/08/54                                                             |                                                                                                    |
|                                                                                                    |                                                                                                    |                                                                                                    |                                              |                                                                                                    |                                                                      |                                                                                                    |
|                                                                                                    |                                                                                                    |                                                                                                    |                                              |                                                                                                    |                                                                      | เบตการทางาน                                                                                                    |
|                                                                                                    |                                                                                                    |                                                                                                    |                                              |                                                                                                    |                                                                      |                                                                                                    |
|                                                                                                    |                                                                                                    |                                                                                                    |                                              | ~ ~                                                                                                    |                                                                      | ราจาสินจ้าทั้งหมจ+VAT                                                                                              |
| : 000000238F                                                                                                    |                                                                                                    |                                                                                                    | <u>: I</u>                                   | Bp Te                                                                                                    | elecom                                                               | ราจาลิแจ้าทั้งหมจ+VAT<br>IIIIIIICation                                                                             |
| : 00000238F                                                                                                    |                                                                                                    |                                                                                                    | <u>: ຊ</u> ີ<br>(ຄ                           | <b>By T</b> (                                                                                                | elecom.                                                              | ราจาสินถ้าทั้งหมจ+VAT<br>ที่ไปไปไป่ (Cation                                                                        |
| : 00000238F<br>ข้างสิ่งกัวย : RFID                                                                                                    |                                                                                                    |                                                                                                    | <u>:</u><br>(ຄ                               | Bp Te                                                                                                    | elecom                                                               | ราจาสินถ้าทั้งหมจ+VAT                                                                                              |
| : 000000238F<br>ช่อล้ำหรัวย : RFID<br>า 🧃 ซ้อนุล                                                                                                    |                                                                                                    |                                                                                                    | <u>: 1</u><br>(n                             | <b>B<u>p</u> T</b> t                                                                                         | elecom.                                                              | ราจาสินจำทั้งหมจ+VAT                                                                                               |
| : 000000238F<br>สถลั้นตัวย:RFID<br>า ฏิชัญล<br>ยายสินค้า                                                                                                    |                                                                                                    |                                                                                                    | <u>;                                    </u> |                                                                                                    | elecom                                                               | ราจาสินถ้าทั้งหมจ+VAT                                                                                              |
| : 000000238F<br>ซักลิ้มตัวย:RFID<br>า 🧃 ซัญล<br>อายซีนล้า                                                                                                    |                                                                                                    |                                                                                                    | : <u>3</u><br>(n                             | By <i>Cu</i>                                                                                                 | elecom                                                               | ราจาสินถ้าทั้งหมจ+VAT<br>111111111111111111111111111111111111                                                      |
| : 000000238F<br>ชักลับด้วย:RFID<br>า (() ชัญล<br>ภยสันสำ<br>1 () 005                                                                                                    |                                                                                                    | ňum                                                                                                    | <u>; j</u><br>(n                             | B <u>y Te</u><br>)<br>)<br>).75                                                                              | 2 <i>[ecom</i>                                                       | ราจาสินจำทั้งหมจ+VAT<br><u>ทานเทร์ cation</u><br>430.00                                                            |
| : 000000238F<br>เชื่ออื่นกัวย:RFID<br>1 (() ชัยบูล<br>ชายสันล้า<br>สินส้า : (0005                                                                                                    |                                                                                                    | dum.                                                                                                    | <u>; 1</u><br>(n<br>4                        | By <b>C</b> e                                                                                                | e <i>lecom</i>                                                       | ราจาสินจำทั้งหมจ+VAT<br><u>ทานเทท์ cation</u><br>430.00                                                            |
| : 000000238F<br>ซ์คลิ้มห้วย:RFID<br>1 ซูโซ้ณุล<br>รายสินส้า<br>รินส้า : 0005                                                                                                    |                                                                                                    | ั <sup>มพา</sup><br>รวมเป็นเงิน                                                                                                | (n<br>49                                     | <b>Ву Фе</b><br>)<br>)<br>).75                                                                               | <u>ะโecom</u><br>สินค้าล่าสุด                                        | ราจาสินถ้าทั้งหมด+VAT<br><u>ทางแทก์ cation</u><br>430.00<br>ราคาสินค้าทั้งหมด                                      |
| : 000000238F<br>ช่ออังหัวย:RFID<br>1 สิงชัญล<br>ยายสินล้า<br>รินต้า : 0005                                                                                                    |                                                                                                    | <sub>ด้แทว</sub><br>รวมเป็นเงิน                                                                                                | (n<br>49                                     | <u>Вр Фе</u> )<br>)<br>).75                                                                                  | <u>ะโย com</u><br>สินค้าล่าสุด                                       | ราจาสินถ้าทั้งหมด+VAT<br><u>ทางแทก์ cation</u><br>430.00<br>ราคาสินค้าทั้งหมด                                      |
| : 000000238F<br>อ์คลิ้มตัวย:RFID<br>า (สีขอมูล<br>ยายสิมค้า<br>สิมเข้า : 0005<br>จรัสสิมค้า                                                                                                    | รายการจินด้า                                                                                                    | <br>ภันทา<br>รวมเป็นเงิน<br>ราคาตาย(บาท)                                                                                       | 2<br>(n<br>4<br>4                            | <b>Вр Фе</b><br>)<br>)<br>).75<br>51011<br>сланбан бан                                                       | 2 <i>โесот</i><br>สินคัาล่าสุด                                       | ราจาสินถ้าทั้งหมด+VAT<br><u>ทานาท์ (cation)</u><br>430.00<br>ราคาสินถ้าทั้งหมด<br>ฉัว หรวยเววร                     |
| : 000000238F<br>ซึกสิ้นตัวย:REID<br>า ซึ่งชมูล<br>รายสินตัำ<br>รัณซัา : 0005<br>รรัสสินอ้า<br>002                                                                                                    | <ul> <li>รายการจิงค์ก</li> <li>โกโก้ครัน</li> </ul>                                                                                                    | <u>ดันทา</u><br>5 วมเป็นเงิน<br>ราคาขาย(บาท)<br>10.75                                                                          | 2<br>(n<br>4<br>(<br>:<br>-                  | <b>Вр Фе</b><br>)<br>)<br>)<br>)<br>)<br>)<br>)<br>)<br>)<br>)<br>)<br>)<br>)<br>)<br>)<br>)<br>)<br>)<br>)  | 2 <b>โесот</b><br>สันค้าล่าสุด<br>ว <sub>ันถี</sub><br>10/08/54      | ราจาสินถ้าทั้งหมด+VAT<br><u>ทานเทโ (Cattion)</u><br>430.00<br>ราคาสินกัาทั้งหมด<br>ล้างรายการ                      |
| <ul> <li>000000238F</li> <li>อังส์มหัวยะ RFID</li> <li>า ซี ข้อมูล</li> <li>รายสันส์า</li> <li>รันสำ : 0005</li> <li>จรันสิมศ์า</li> <li>002</li> <li>001</li> </ul>                                                                                                    | รายการจินลัก           โกโกรม           โกแก่                                                                                                    | ดันทา<br>รวมเป็นเงิน<br>ราคายาย(บาท)<br>10.75<br>25.50                                                                         | 2<br>4<br>4<br>4<br>4<br>4<br>1<br>1         | <b>Вр Фе</b><br>)<br>)<br>)<br>)<br>)<br>)<br>)<br>)<br>)<br>)<br>)<br>)<br>)<br>)<br>)<br>)<br>)<br>)<br>)  | 2.                                                                   | ราจาสินถ้าทั้งหมด+VAT<br><u>ที่กับที่ก็เรริส์ที่อากั</u><br>430.00<br>ราคาสินค้าทั้งหมด<br>ล้างรายการ              |
| <ul> <li>อ00000238F</li> <li>อักลิ่มกัวย : RFID</li> <li>กัฐรัฐมูล</li> <li>อายสัมลัง</li> <li>รัฐสุรินลัง</li> <li>๑๐๐๐</li> <li>๑๐๐</li> <li>๑๐๐<td>รายการจินด้า           โกโก้คริม           โกโก้จริม           โก้นก่           ร้าวกล้อง</td><td><ul> <li>ดันทา</li> <li>ราคาสาร(นาท)</li> <li>10.75</li> <li>25.50</li> <li>49.75</li> </ul></td><td>2<br/>(n<br/>4<br/>4<br/>4</td><td><b>Вр Оси</b><br/>)<br/>)<br/>)<br/>)<br/>)<br/>)<br/>)<br/>)<br/>)<br/>)<br/>)<br/>)<br/>)<br/>)<br/>)<br/>)<br/>)<br/>)<br/>)</td><td>2<br/>โยเบา<br/>สินคัาล่าสุด<br/>10/08/54<br/>10/08/54<br/>10/08/54</td><td>ราจาสินถ้าทั้งหมด+VAT<br/>111111111111111111111111111111111111</td></li></ul> | รายการจินด้า           โกโก้คริม           โกโก้จริม           โก้นก่           ร้าวกล้อง                                                                                                    | <ul> <li>ดันทา</li> <li>ราคาสาร(นาท)</li> <li>10.75</li> <li>25.50</li> <li>49.75</li> </ul>                                   | 2<br>(n<br>4<br>4<br>4                       | <b>Вр Оси</b><br>)<br>)<br>)<br>)<br>)<br>)<br>)<br>)<br>)<br>)<br>)<br>)<br>)<br>)<br>)<br>)<br>)<br>)<br>) | 2<br>โยเบา<br>สินคัาล่าสุด<br>10/08/54<br>10/08/54<br>10/08/54       | ราจาสินถ้าทั้งหมด+VAT<br>111111111111111111111111111111111111                                                      |
| : 000000238F<br>ชัคลังหัวย : RFID<br>า ∭าชัอนูล<br>รายสัมล้า<br>3นเส้า : 0005<br>จรัส8นด้า<br>002<br>001<br>005                                                                                                    | <ul> <li>รรษการจินดัก</li> <li>โกโกริน</li> <li>โกโกริน</li> <li>โกโนร่ง</li> <li>ร้างกล่อง</li> <li>เฉย์</li> </ul>                                                                                                    | ดันทา<br>รวรมเป็นเงิน<br>ราคาขาย(บาท)<br>10.75<br>25.50<br>49.75<br>20.00                                                      |                                              | <b>Вр Фе</b><br>)<br>)<br>)<br>,75<br><u>саноўніён</u><br>10.75<br>25.50<br>49.75<br>20.00                   | <mark>รับส์ (10/08/54)<br/>10/08/54<br/>10/08/54<br/>10/08/54</mark> | ราจาสินจำหังหมจ+VAT<br><u>ที่เป็นที่เ<i>Cătion</i></u><br>430.00<br>ราคาสินค้าทั้งหมด<br>ล้างรายการ<br>เพิ่มรายการ |
| <ul> <li>000000238F</li> <li>อักลับเร็วย : RFID</li> <li>รังอนูล</li> <li>เป็นสั่า : 0005</li> <li>จะรังสินด้า</li> <li>002</li> <li>001</li> <li>002</li> <li>001</li> <li>003</li> <li>005</li> </ul>                                                                                                    | <ul> <li>รายการจินค้า</li> <li>โกโหกรีน</li> <li>โกโหกรีน</li> <li>โกโหกรีน</li> <li>โกนท์</li> <li>ร้าวกล้อง</li> <li>เรอร์</li> <li>กล่องเอนเกษะสงท์</li> </ul>                                                                                                    |                                                                                                    |                                              | <b>Вр Фе</b><br>)<br>)<br>)<br>,<br>,<br>,<br>,<br>,<br>,<br>,<br>,<br>,<br>,<br>,<br>,<br>,<br>,<br>,<br>,  | 2                                                                    | ราจาสิแจ้าทั้งหมด+VAT<br><u>ทาแทร์ (สิราร์ 1011)</u><br>430.00<br>ราคาสินค้าทั้งหมด<br>ล้างรายการ<br>เพิ่มรายการ   |
| <ul> <li>: 000000238F</li> <li>ะ 000000238F</li> <li>ะ 000000238F</li> <li>ะ 10005</li> <li>ะ 10005</li> <li>ะ 10005</li> <li>ะ 10005</li> <li>ะ 10005</li> <li></li></ul>                                                                                                    | φ           κιμηνέθωξη           Γιδητώ           Γημηνέθωξη           Γημηνέθωξη <td><mark>/ันพา</mark><br/><b>รวมเป็นเงิน</b><br/>รวมเป็นเงิน<br/>ราคาขาย(นาท)<br/>10.75<br/>25.50<br/>49.75<br/>20.00<br/>199.00<br/>15.00</td> <td>2<br/>(n<br/>4<br/>:<br/>:<br/>:</td> <td><b>Вр Фе</b><br/>)<br/>)<br/>)<br/>,<br/>,<br/>,<br/>,<br/>,<br/>,<br/>,<br/>,<br/>,<br/>,<br/>,<br/>,<br/>,<br/>,<br/>,<br/>,</td> <td>2<br/>2<br/>2<br/>2<br/>2<br/>2<br/>2<br/>2<br/>2<br/>2<br/>2<br/>2<br/>2<br/>2</td> <td>ราจาสินถ้าทั้งหมด+VAT<br/><u>ที่เป็นที่มี (Caltion)</u><br/>430.00<br/>ราคาสินค้าทั้งหมด<br/>ล้างรายการ<br/>เพิ่มรายการ</td> | <mark>/ันพา</mark><br><b>รวมเป็นเงิน</b><br>รวมเป็นเงิน<br>ราคาขาย(นาท)<br>10.75<br>25.50<br>49.75<br>20.00<br>199.00<br>15.00 | 2<br>(n<br>4<br>:<br>:<br>:                  | <b>Вр Фе</b><br>)<br>)<br>)<br>,<br>,<br>,<br>,<br>,<br>,<br>,<br>,<br>,<br>,<br>,<br>,<br>,<br>,<br>,<br>,  | 2<br>2<br>2<br>2<br>2<br>2<br>2<br>2<br>2<br>2<br>2<br>2<br>2<br>2   | ราจาสินถ้าทั้งหมด+VAT<br><u>ที่เป็นที่มี (Caltion)</u><br>430.00<br>ราคาสินค้าทั้งหมด<br>ล้างรายการ<br>เพิ่มรายการ |

004 แป้งจอห์นสัน 78.25 1 78.25 10/08/54 เปิดการทำงาน 460.10 ข้าวกล่อง ราดาสินด้าทั้งหมด+VAT : By Telecommunication : Mac: 0000002389

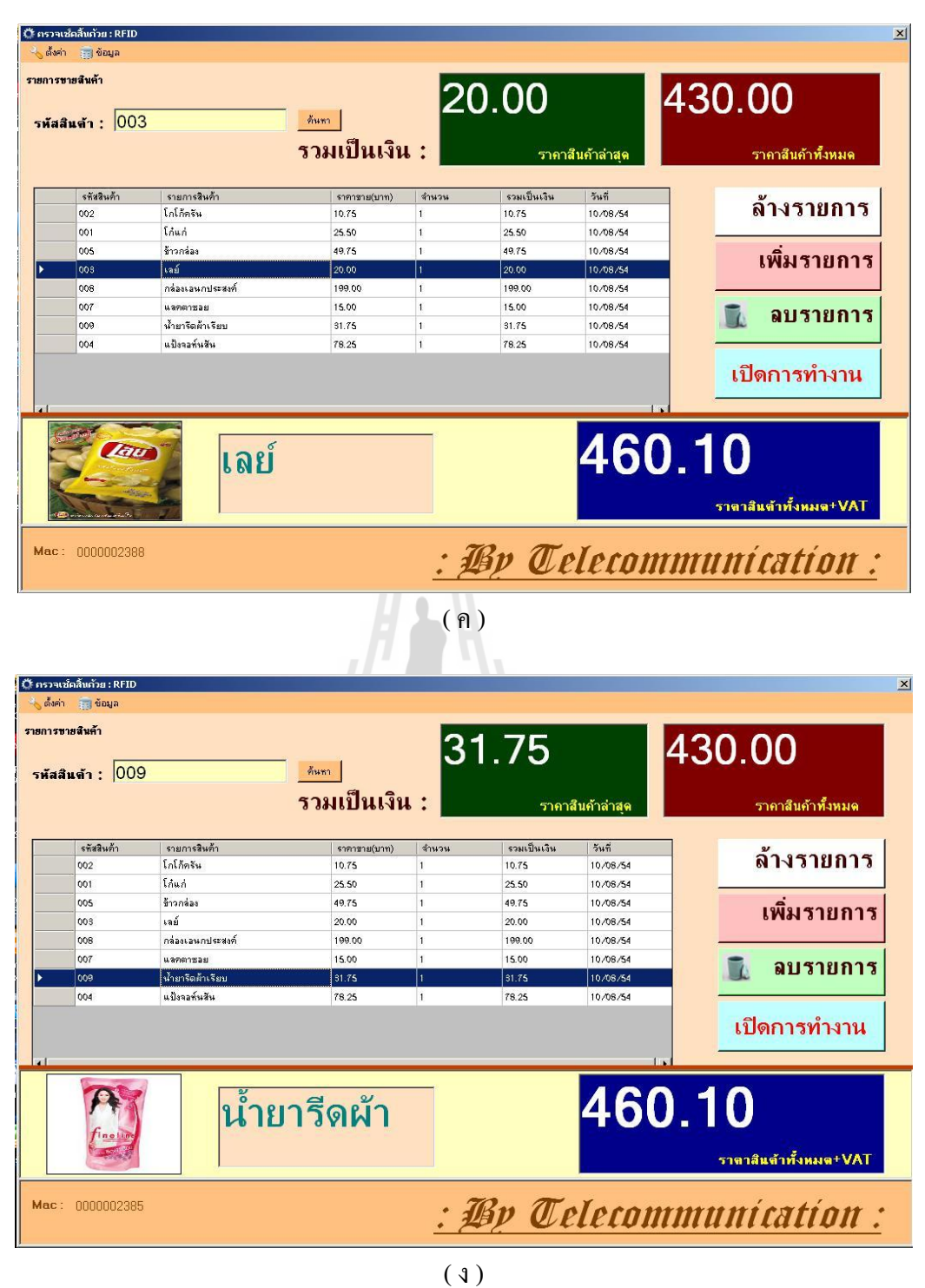

รูปที่ 3.14 โปรแกรมแสดงรายการสินค้า

จากรูปที่ 3.14 เป็นการแสดงรายการสินค้า รหัสสินค้า ราคาขาย จำนวนเงิน รวมเป็นเงิน วันที่ ซื้อสินค้า ราคาสินค้าทั้งหมด + VAT และเมื่อเราคลิกไปที่รายการสินค้าชนิดไหนที่ราคาสินค้า ล่าสุดก็จะแสดงรายการสินค้าชนิดนั้นๆ

32

### 3.5.9. ปิดการทำงาน

| <b>เ</b> ัสสิ | ันด้า: 000 | 3                | <sup>ดันรว</sup><br>รวมเป็นเงิน | × :               | <b>ງ.00</b><br><sub>5າຄາຄ່</sub> | สินค้าล่าสุด | <b>331.73</b><br>ราคาสันค้าทั้งหมด   |
|---------------|------------|------------------|---------------------------------|-------------------|----------------------------------|--------------|--------------------------------------|
|               | รพัสสินค้า | รายการสินค้า     | ราคาขาย(บาท)                    | สำนวน             | รวมเป็นเงิน                      | วันที่       | ע                                    |
|               | 005        | ข้าวกล่อง        | 49.75                           | 1                 | 49.75                            | 10/08/54     | ลางรายการ                            |
|               | 007        | แลกตาชอย         | 15.00                           | 1                 | 15.00                            | 10/08/54     |                                      |
|               | 008        | กล่องเอนกประสงค์ | 199.00                          | 1                 | 199.00                           | 10/08/54     | ເພື່ອເອລາເວລອ                        |
|               | 002        | โกโก้ครัน        | 10.75                           | 1                 | 10.75                            | 10/08/54     | CINBICKW1                            |
|               | 001        | โก้แก่           | 25.50                           |                   |                                  | 10/08/54     |                                      |
|               | 009        | น้ำยารีดผ้าเรียบ | 31.75                           |                   |                                  | 10/08/54     |                                      |
|               | 003        | เลย์             | 20.00                           | ปิดการเชื่อมต่ออุ | ปกรณ์เรียบร้อย                   | 10/08/54     | 🛒 ตกวเกแว                            |
|               | 34655      |                  |                                 | 2                 |                                  |              | ปี ปิดการทำงาน                       |
|               |            | 🦉 ເລຍໍ           |                                 |                   |                                  | 3/t          | <b>5.3/</b><br>ราตาสินตัวทั้งหมด+VAT |

ร**ูปที่ 3.15** ปีดการทำงาน

จากรูปที่ 3.15 ขั้นตอนที่ 1 คลิกปุ่มปิดทำการ ขั้นตอนที่ 2 คลิกปุ่ม OK เพื่อปิดการเชื่อมต่ออุปกรณ์

## 3.5.10 การถ้างรายการสินค้าทั้งหมด

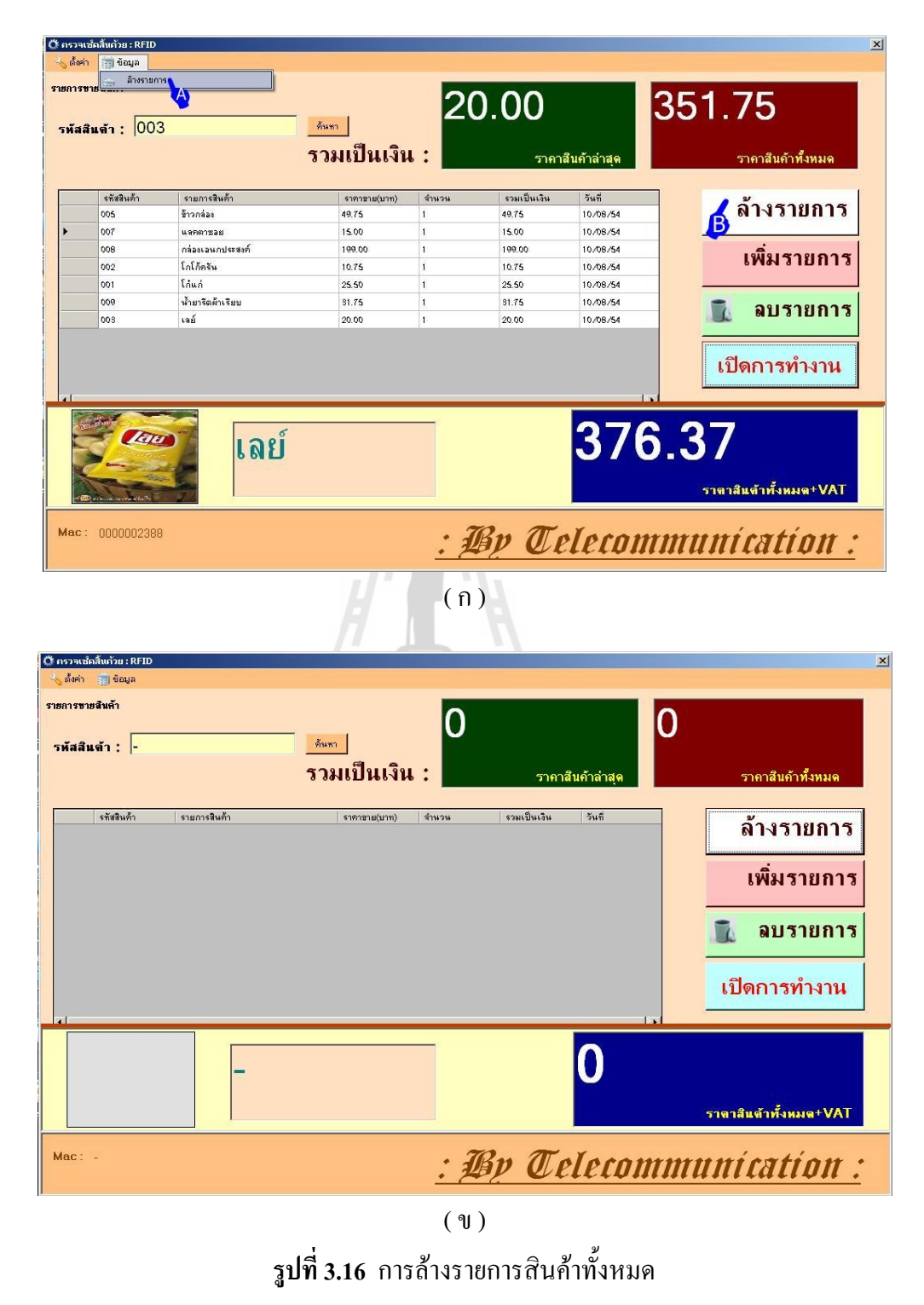

จากรูปที่ 3.16 ในภาพ (ก) เมื่อคลิกที่ A หรือ B เพื่อทำการถ้างรายการสินค้าทั้งหมด ในภาพ (ข) ได้ทำการถ้างรายการหมดทั้งหมดแล้ว

| รษายลนคา<br>สสินจ้า : 00 | 08               | ค้มทา        | 19                  | 99.00         |              | 430.00                |
|--------------------------|------------------|--------------|---------------------|---------------|--------------|-----------------------|
|                          |                  | รวมเบนเงน    | 1 : <b>L</b>        | ราคาส         | สินค้าล่าสุด | ราคาสินค้าทั้งหมด     |
| รพัสสินค้า               | รายการสินค้า     | ราคาชาม(บาท) | สำนวน               | รวมเป็นเงิน   | วันที        | ν                     |
| 002                      | โกโก้ครัน        | 10.75        | 1                   | 10.75         | 10/08/54     | ลางรายการ             |
| 001                      | [huh             | 25.50        | 1                   | 25.50         | 10/08/54     |                       |
| 005                      | ข้าวกล่อง        | 49.75        | 1                   | 49.75         | 10/08/54     | 1.                    |
| 00.8                     | เลย์             | 20.00        | 1                   | 20.00         | 10/08/54     | เพมวายกา              |
| 008                      | กล่องเอนกประสงค์ | 199.00       |                     | ×             | 10/08/54     |                       |
| 007                      | แลตตาชอย         | 15.00        |                     |               | 10/08/54     |                       |
| 009                      | งไวยารีตต้าเรียบ | 31.75        | ขึ้นขั้นการลบข้อมูล | รายการหัส 008 | 10/08/54     |                       |
| 004                      | แป้งจอทันสัน     | 78.25        | Yes                 | No 1          | 10/08/54     |                       |
|                          | <b>โ</b> กล่อ    | ้งเอนก       |                     |               | 46           | เปิดการทำงาน<br>0.10  |
|                          | 50               |              | _                   |               |              | ราจาสิแจ้าทั้งหมจ+VAไ |

รูปที่ 3.17 การถ้างรายการสินค้าบางรายการ

- จากรูปที่ 3.17 ขั้นตอนที่ 1 เมื่อคลิกปุ่มล้างรายการ เพื่อทำการล้างรายการสินค้าบางรายการ ขั้นตอนที่ 2 คลิกปุ่ม Yes เพื่อยืนยันการลบรายการสินค้าชนิดนั้น
  - 3.5.12 การเข้าข้อมูลสินค้า

| กรวจเช็คลิ้นก้วย : RFID        |                    |                    |                                        |
|--------------------------------|--------------------|--------------------|----------------------------------------|
| ง ตั้งค่า 📺 ข้อมูล             |                    |                    |                                        |
| ช้อมูลสินค้า                   |                    |                    |                                        |
| การเชื่อมต่ออุ                 |                    |                    |                                        |
| ) ปิดไปรแกรม<br>พิสสันต่า :  - | ด้นทา              |                    | 0                                      |
|                                |                    |                    |                                        |
|                                | รวมเบนเงน :        | ราคาสินค้าล่าสุด   | รากาสันก้าทั้งหมด                      |
|                                |                    |                    |                                        |
| รพัสสินค้า 🔨 รายการสินค้า      | ราคาชาย(บาท) จำนวน | รวมเป็นเงิน วันที่ | ล้างรายการ                             |
|                                |                    |                    |                                        |
|                                |                    |                    |                                        |
|                                |                    |                    | เพิ่มรายการ                            |
|                                |                    |                    | -                                      |
|                                |                    |                    | S 241528025                            |
|                                |                    |                    |                                        |
|                                |                    |                    |                                        |
|                                |                    |                    | เปิดการทำงาน                           |
|                                |                    |                    | 6 DAILL SALIN IN                       |
| 1                              |                    | 1                  |                                        |
|                                |                    |                    |                                        |
|                                |                    |                    |                                        |
|                                |                    |                    |                                        |
|                                |                    |                    | the second second second second second |
|                                |                    |                    | ราลาสันดำทั้งหมด+VAI                   |
|                                |                    |                    |                                        |
| Aac: -                         | • •                | Bn Moleran         | munication                             |
|                                |                    |                    |                                        |

15

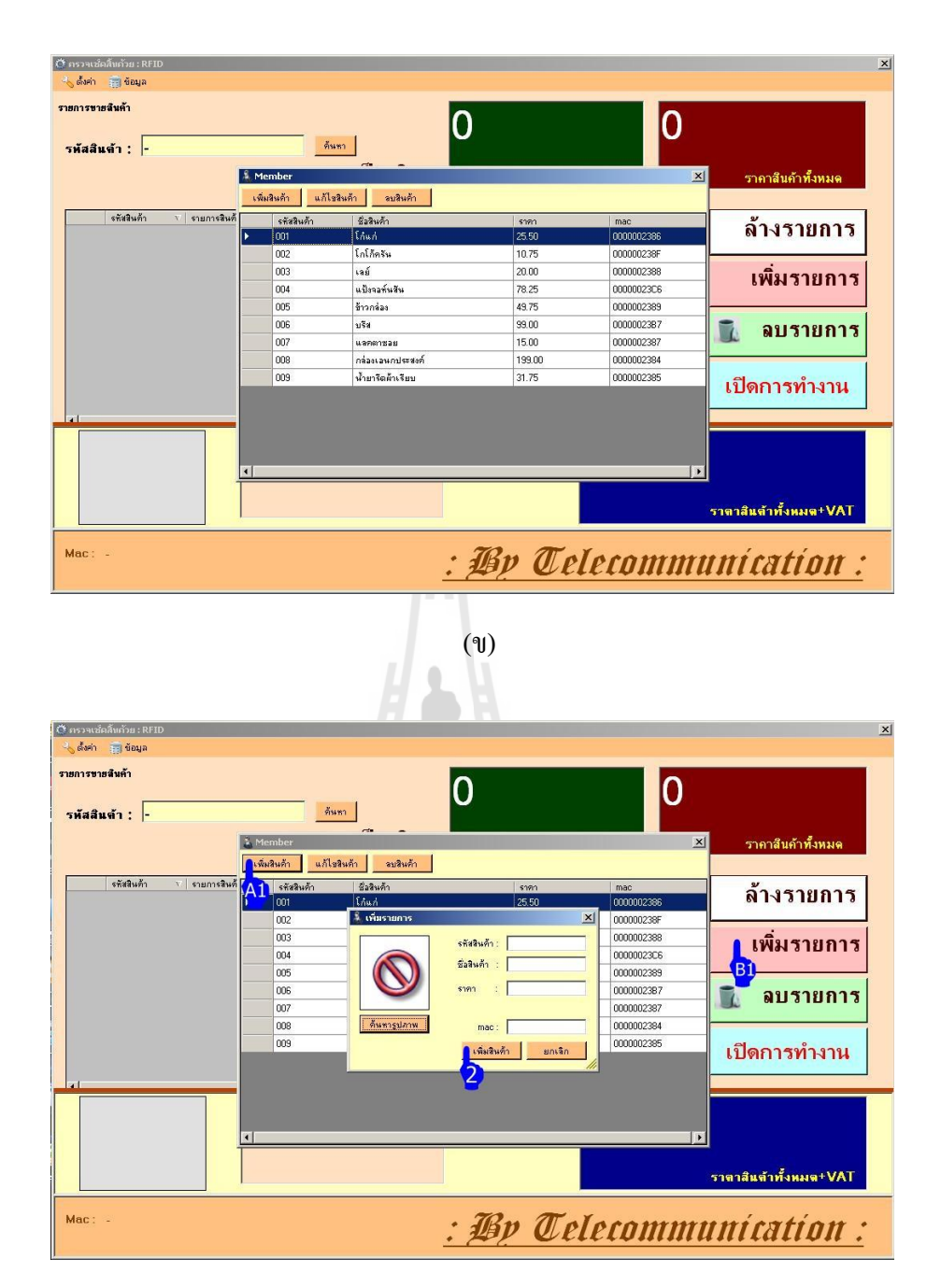

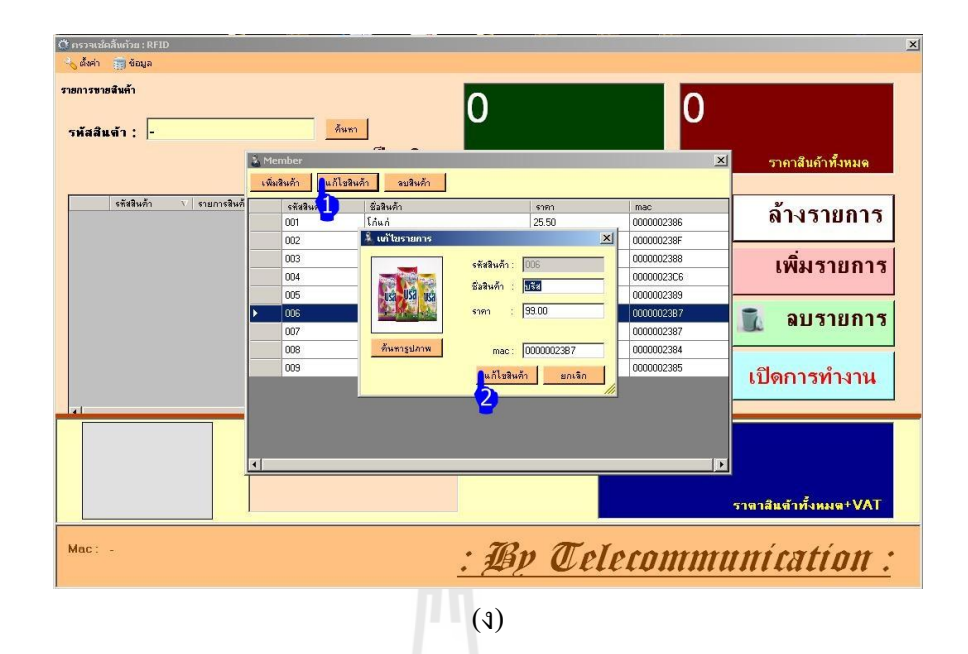

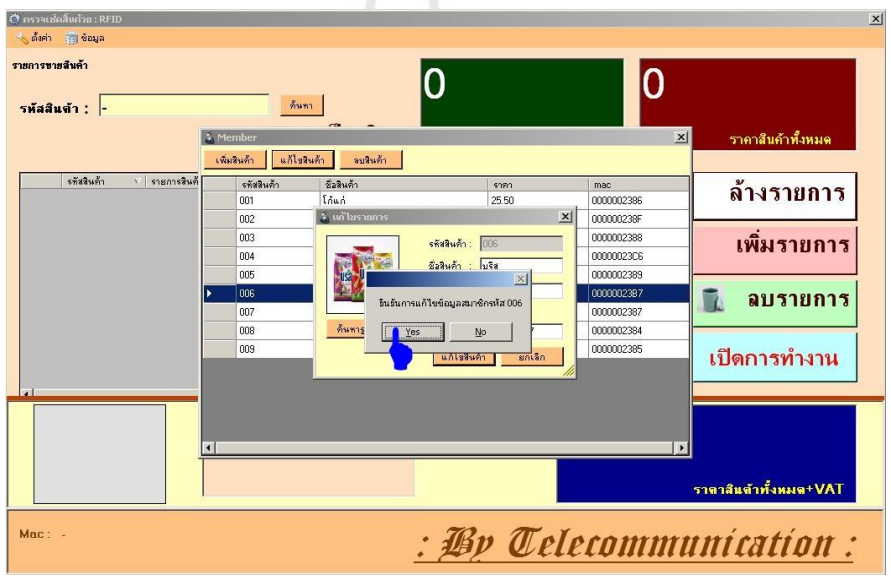

()

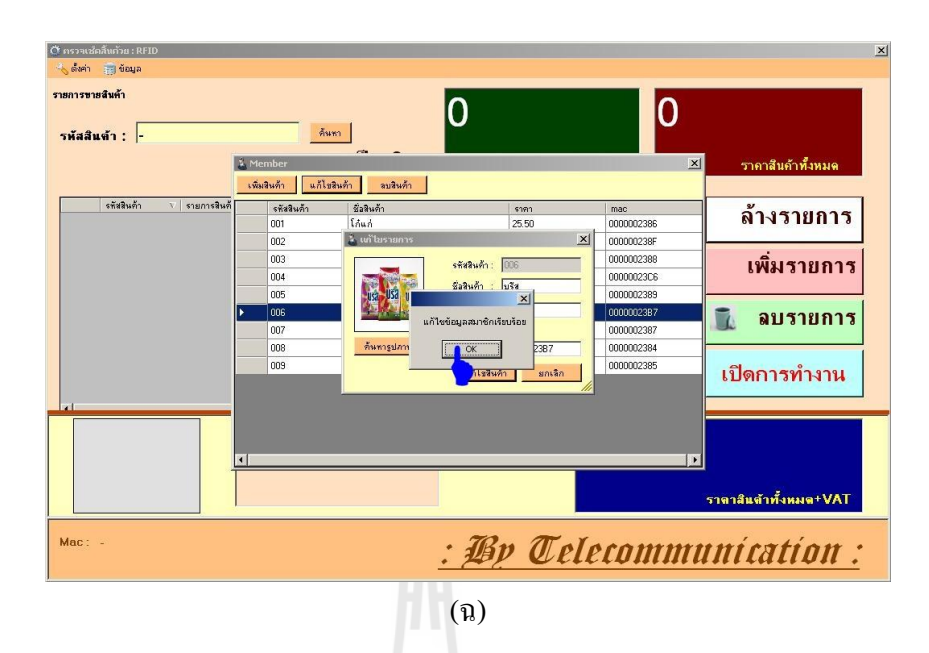

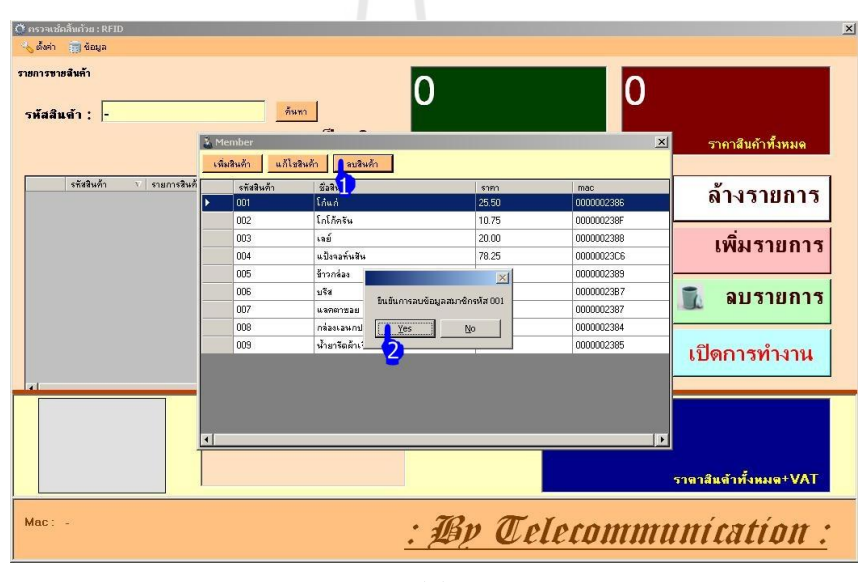

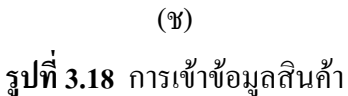

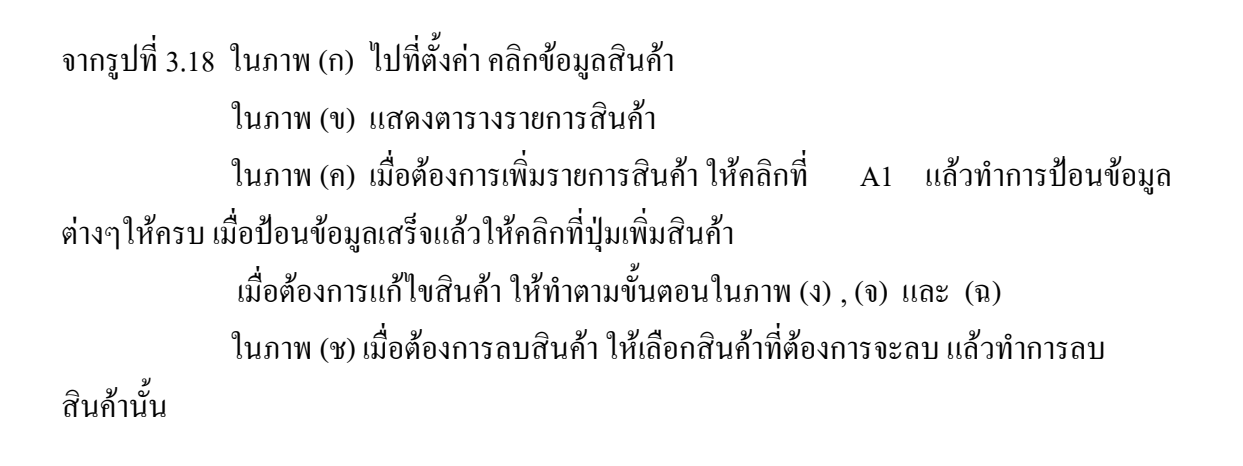

## บทที่ 4

#### ผลการทดลอง

#### **4.1 บท**นำ

ในบทนี้จะกล่าวถึงการทคลองและผลการทคลองที่จะแสดงให้เห็นว่า การตรวจสอบราคา สินค้าด้วย RFID สามารถทำงานได้ตามวัตถุประสงค์ที่ตั้งไว้ โดยที่มีการทคลองดังนี้ คือ 1.การทคลองที่ 1 การหาระยะทางในการอ่านแท็กส์ของ RFID Reader 2.การทคลองที่ 2 ทคลองชนิดของวัสดุที่ใช้ติดกับแท็กส์ 3.การทคลองที่ 3 ทคลองการคำนวณราคาสินค้าจากการอ่านแท็กส์

ทั้งนี้ เพื่อให้ทราบถึงระยะทางในการอ่านแท็กส์ของ RFID การที่นำชนิดของวัสดุหรือ ประเภทของสินค้ามาติดกับแท็กส์ได้อย่างเหมาะสม

## 4.2 การทดลองที่ 1 การหาระยะทางในการอ่านแท็กส์ของ RFID Reader

## 4.2.1 จุดประสงค์การทดลอง

1. เพื่อให้ทราบถึงระยะทางในการอ่านแท็กส์ของ RFID Reader

- 2. มีความรู้ความเข้าใจและปฏิบัติการเกี่ยวกับ RFID Reader และแท็กส์
- 3. มีความรู้ความเข้าใจเกี่ยวกับโปรแกรมควบคุม

#### 4.2.2 วิธีการทดลอง

1. ติดตั้งอุปกรณ์ RFID เข้ากับ Computer notebook ที่เตรียมไว้

- เปิดโปรแกรมทำการเชื่อมต่อพอร์ตให้ตรงกับที่ตั้งไว้เพื่อให้โปรแกรมเชื่อมต่อ
   เข้ากับอุปกรณ์ RFID และเปิดการทำงานของโปรแกรม
- 3. วางแท็กส์ให้ห่างจากอุปกรณ์ RFID ตามระยะที่ต้องการโปรแกรมจะ
   ตรวจสอบ หาแท็กส์ถ้าพบให้ทำเครื่องหมาย √ ไม่พบให้ทำเครื่องหมาย ×
   บันทึกค่าลงในตาราง

4. วิเคราะห์ผลการทดลองและสรุปผลการทดลอง

#### 4.2.3 ผลการทดลอง

## ตารางที่ 4.1 การหาระยะทางในการอ่านแท็กส์ของ RFID Reader

| ระยะทาง (M) | Tag 1        | Tag 2        | Tag 3        | Tag 4        | Tag 5        | Tag 6        | Tag 7        | Tag 8        |
|-------------|--------------|--------------|--------------|--------------|--------------|--------------|--------------|--------------|
| 0           |              |              |              |              | $\checkmark$ | $\checkmark$ |              |              |
| 1.0         |              |              |              |              | $\checkmark$ | $\checkmark$ | $\checkmark$ | $\checkmark$ |
| 2.0         | $\checkmark$ |              | $\checkmark$ |              | $\checkmark$ | $\checkmark$ | $\checkmark$ | $\checkmark$ |
| 3.0         | $\checkmark$ |              | $\checkmark$ |              | $\checkmark$ | $\checkmark$ | $\checkmark$ | $\checkmark$ |
| 4.0         | $\checkmark$ |              | $\checkmark$ | $\checkmark$ | $\checkmark$ | $\checkmark$ | $\checkmark$ | $\checkmark$ |
| 5.0         | $\checkmark$ |              | $\checkmark$ | $\checkmark$ | $\checkmark$ | $\checkmark$ | $\checkmark$ | $\checkmark$ |
| 6.0         |              | $\checkmark$ | $\checkmark$ | $\checkmark$ | $\checkmark$ | $\checkmark$ | $\checkmark$ |              |
| 7.0         | $\checkmark$ | $\checkmark$ | $\sqrt{2}$   | $\checkmark$ | $\checkmark$ | $\checkmark$ | $\checkmark$ | $\checkmark$ |
| 8.0         | $\checkmark$ | V            |              |              | $\checkmark$ | $\checkmark$ | $\checkmark$ | $\checkmark$ |
| 9.0         | $\checkmark$ | $\checkmark$ | $\checkmark$ | V            | $\checkmark$ | $\checkmark$ | $\checkmark$ | $\checkmark$ |
| 10.0        |              | J.           | $\sim $      | V            | SN V         | $\checkmark$ | $\checkmark$ | $\checkmark$ |
| 11.0        | $\checkmark$ | 181          | ลัยมาคโ      | แลยุจา       | $\checkmark$ | $\checkmark$ | $\checkmark$ | $\checkmark$ |
| 12.0        | $\checkmark$ |              | $\checkmark$ |              | $\checkmark$ | $\checkmark$ | $\checkmark$ | $\checkmark$ |
| 13.0        |              |              |              |              | $\checkmark$ | $\checkmark$ | $\checkmark$ | $\checkmark$ |
| 14.0        |              |              |              |              | $\checkmark$ | $\checkmark$ | $\checkmark$ |              |
| 16.0        |              |              |              |              |              | $\checkmark$ |              |              |
| 18.0        | $\checkmark$ | $\checkmark$ | $\checkmark$ | $\checkmark$ | $\checkmark$ | $\checkmark$ | $\checkmark$ | $\checkmark$ |
| 22.0        |              |              |              |              |              |              |              |              |
| 26.0        |              |              |              |              | $\checkmark$ |              |              |              |
| 30.0        |              |              |              |              | $\checkmark$ | $\checkmark$ | $\checkmark$ | $\checkmark$ |

| ระยะทาง (M) | Tag 1 | Tag 2        | Tag 3 | Tag 4 | Tag 5        | Tag 6 | Tag 7 | Tag 8 |
|-------------|-------|--------------|-------|-------|--------------|-------|-------|-------|
| 34.0        |       |              |       |       | $\checkmark$ |       |       |       |
| 35.0        |       |              |       |       |              |       |       |       |
| 36.0        |       |              |       |       | $\checkmark$ |       |       |       |
| 37.0        |       |              |       |       |              |       |       |       |
| 38.0        |       |              | ×     |       | $\checkmark$ |       | ×     |       |
| 42.0        |       |              | ×     | ×     |              | ×     | ×     |       |
| 46.0        | ×     | $\checkmark$ | ×     | ×     | $\checkmark$ | ×     | ×     | ×     |
| 50.0        | ×     | ×            | ×     | ×     | ×            | ×     | ×     | ×     |
| 54.0        | ×     | ×            | ×     | ×     | ×            | ×     | ×     | ×     |

4.2.4 รูปการทดลอง

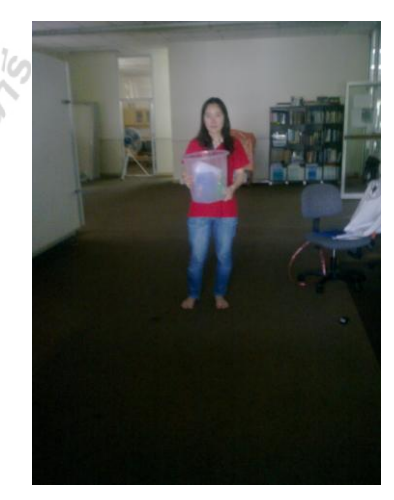

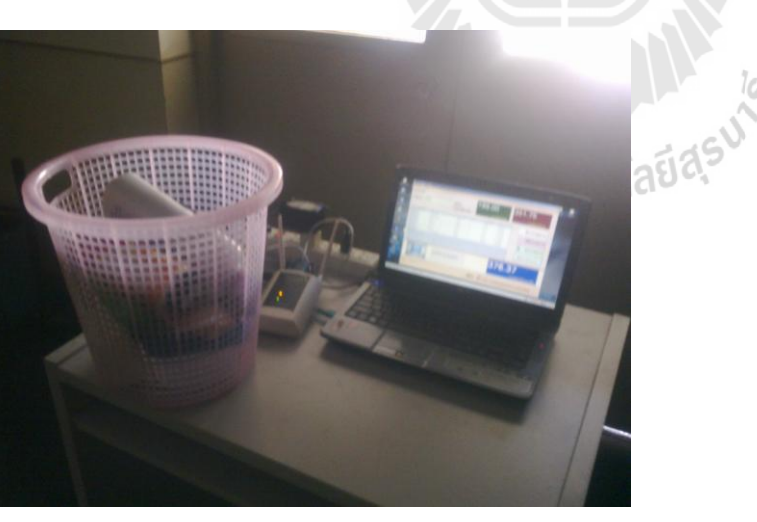

(ป)

(ก)

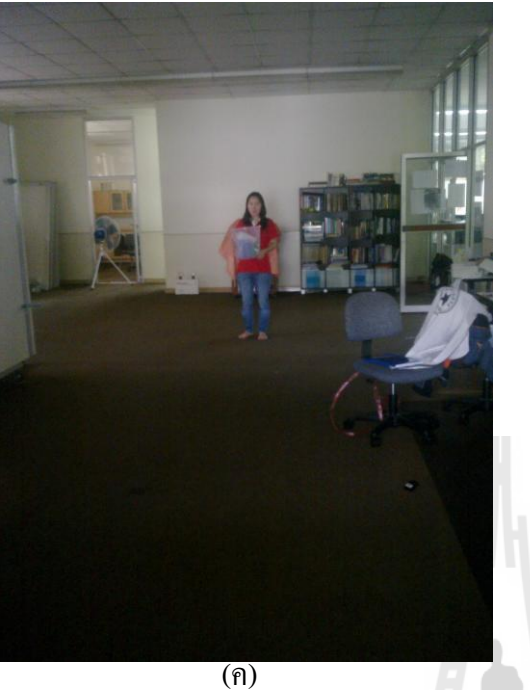

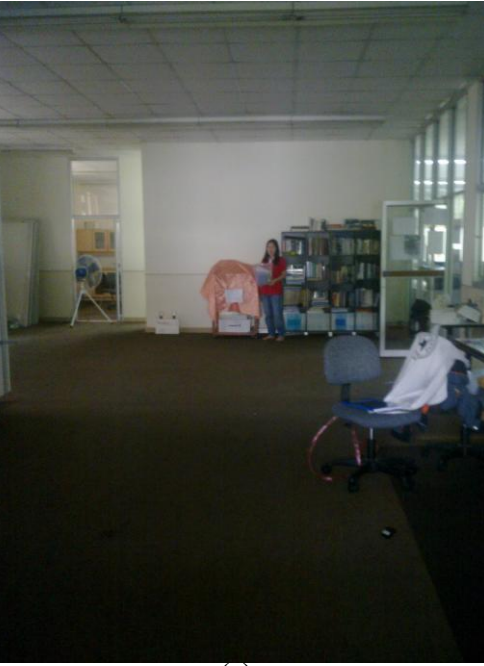

(1)

รูปที่ 4.1 การวัดระยะทางการอ่านแท็กส์ (ก),(ข),(ค),(ง) ที่ระยะทางต่างๆ

## 4.2.5 วิเคราะห์และสรุปผลการทดลอง

จากการทดลองพบว่าที่ระยะทาง 0-37.0 เมตร RFID Reader สามารถอ่านแท็กส์ได้ ทุกแท็กส์ พอที่ระยะทาง 38.0 เมตร นั้นเริ่มหาแท็กส์ไม่พบ 2 แท็กส์ และที่ระยะทาง 42.0 เมตร ไม่ พบ 4 แท็กส์ ตั้งแต่ระยะทาง 50.0 เมตรขึ้นไป ไม่พบแท็กส์เลย สรุปได้ว่าระยะทางในการอ่าน แท็กส์ของ RFID Reader คือ 37.0 เมตร

## 4.3 การทดลองที่ 2 ทดลองชนิดของวัสดุที่ใช้ติดกับแท็กส์

#### 4.3.1 จุดประสงค์การทดลอง

 เพื่อทดสอบว่าชนิดของวัสดุที่นำแท็กส์มาติดนั้น สามารถอ่านแท็กส์ของ RFID Reader ได้หรือไม่

2. เพื่อลดข้อผิดพลาดในการอ่านแท็กส์

#### 4.3.2 วิธีการทดลอง

1.ติดตั้งอุปกรณ์ RFID เข้ากับ Computer notebook ที่เตรียมไว้

2.เปิดโปรแกรมทำการเชื่อมต่อพอร์ตให้ตรงกับที่ตั้งไว้เพื่อให้โปรแกรมเชื่อมต่อ

เข้ากับอุปกรณ์ RFID และเปิดการทำงานของโปรแกรม

 3.นำแท็กส์ไปติดกับวัสดุที่เป็น กล่องพลาสติก กล่องกระดาษ ถุงขนม และ กระป๋องโลหะ

4. ผู้ทำการทดลองนำแท็กส์ใส่ในตะกร้า แล้วนำไปวางที่ระยะ 0.5 เมตร

5. เริ่มทำการทำงานของโปรแกรม

6. ตรวจสอบว่าวัสดุที่นำแท็กส์มาติดนั้นสามารถอ่านได้หรือไม่ ถ้าสามารถอ่าน

15

ได้ให้ทำเครื่องหมาย √ ถ้าอ่านไม่ได้ให้ทำเครื่องหมาย 🗙

4.3.3 ผลการทดลอง

ตารางที่ 4.2 ทคลองชนิดของวัสดุที่ใช้ติดกับแท็กส์

| ครั้งที่ | กล่องพลาสติก | กล่องกระดาษ  | ถุงขนม       | กระป้องโลหะ  |
|----------|--------------|--------------|--------------|--------------|
| 1        | $\checkmark$ |              |              | $\checkmark$ |
| 2        | $\checkmark$ | $\checkmark$ |              | $\checkmark$ |
| 3        | $\checkmark$ | $\checkmark$ | $\checkmark$ | $\checkmark$ |

## 4.3.4 รูปการทดลอง

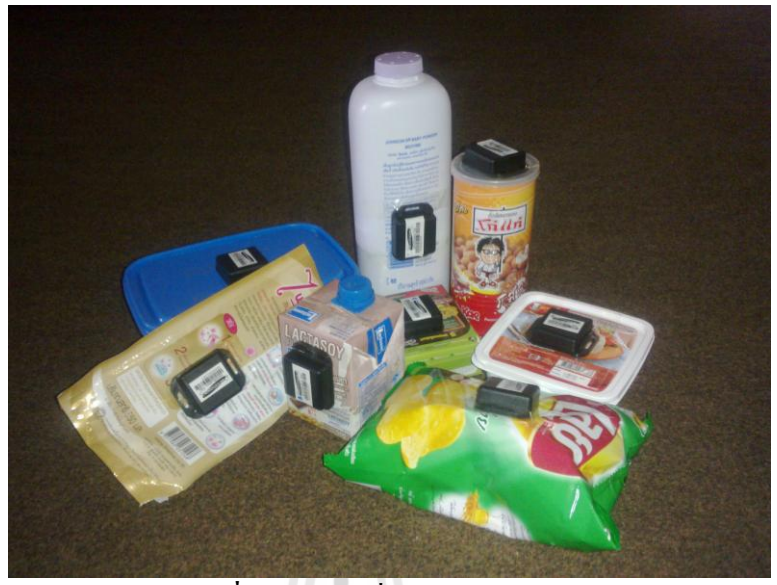

รูปที่ 4.2 สินค้าที่นำมาติดกับแท็กส์

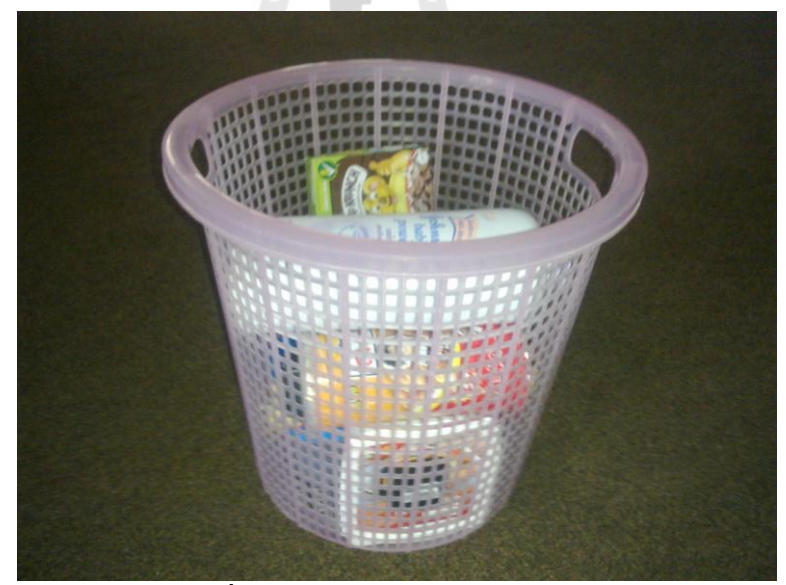

รูปที่ 4.3 นำสินค้าที่ต้องการใส่ตะกร้า

## 4.3.5 วิเคราะห์และสรุปผลการทดลอง

จากการทคลองจะเห็นได้ว่า ไม่ว่าจะเอาแท็กส์มาติคกับวัสคุชนิคไหนที่ทำการ ทคลองก็สามารถอ่านแท็กส์ของ RFID Reader ได้ แสดงว่าวัสดุที่ใช้ในการทคลองติคกับแท็กส์ไม่ มีผลต่อการอ่านของแท็กส์

#### 4.4 การทดลองที่ 3 ทดลองการคำนวณราคาสินค้าจากการอ่านแท็กส์

#### 4.4.1 จุดประสงค์การทดลอง

 เพื่อทดสอบว่าโปรแกรมที่ใช้สามารถรับจำนวนสินค้าและคำนวณราคาสินค้า ได้ตรงตามความต้องการ

#### 4.4.2 วิธีการทดลอง

- 1. ติดตั้งอุปกรณ์ RFID เข้ากับ Computer notebook ที่เตรียมไว้
- เปิดโปรแกรมทำการเชื่อมต่อพอร์ตให้ตรงกับที่ตั้งไว้เพื่อให้โปรแกรมเชื่อมต่อ
   เข้ากับอุปกรณ์ RFID และเปิดการทำงานของโปรแกรม
- 3. ผู้ทำการทดลองเลือกสินค้าตามจำนวนดังนี้
  - 3.1 สินค้าจำนวน 3 ชิ้น เช่น โก๋แก่ 25.50 บาท โกโก้ครัน 10.75 บาท เลย์ 20.00 บาท
  - 3.2 สินค้าจำนวน 5 ชิ้น เช่น โก๋แก่ 25.50 บาท โกโก้ครัน 10.75 บาท เลย์ 20.00
     บาท แป้งจอห์นสัน 78.25 บาท ข้าวกล่อง 49.75 บาท
  - 3.3 สินค้าจำนวน 8 ชิ้น เช่น โก๋แก่ 25.50 บาท โกโก้ครัน 10.75 บาท เลย์ 20.00
     บาท แป้งจอห์นสัน 78.25 บาท ข้าวกล่อง 49.75 บาท แลคตาซอย 15.00
     บาท กล่องเอนกประสงค์ 199.00 บาท น้ำยารีคผ้าเรียบ 31.75 บาท
- 5. เริ่มทำการทำงานของโปรแกรม
- 6. ตรวจสอบว่าได้สินค้าตามจำนวนและราคาตามที่ต้องการหรือไม่

้<sup>ว</sup>ทยาลัยเทคโนโลรี

45

#### 4.3.3 ผลการทดลอง

## ตารางที่ 4.3 ทคลองการคำนวณราคาสินค้าจากการอ่านแท็กส์

| จำนวน<br>ชิ้น | ชนิดสินค้า                                                                                                    | คำนวณราคา<br>สินค้า(บาท) | อ่านได้จาก<br>โปรแกรม(บาท) |
|---------------|----------------------------------------------------------------------------------------------------|--------------------------|----------------------------|
| 3             | โก๋แก่ 25.50 บาท โกโก้ครัน 10.75 บาท เลย์ 20.00 บาท                                                                                                    | 56.25                    | 56.25                      |
| 5             | โก๋แก่ 25.50 บาท โกโก้ครัน 10.75 บาท เลย์ 20.00 บาท<br>แป้งจอห์นสัน 78.25 บาท ข้าวกล่อง 49.75 บาท                                                                                 | 184.25                   | 184.25                     |
| 8             | โก๋แก่ 25.50 บาท โกโก้ครัน 10.75บาท เลย์ 20.00 บาท<br>แป้งจอห์นสัน 78.25 บาท ข้าวกล่อง 49.75 บาท แลคตา<br>ซอย 15.00 บาท กล่องเอนกประสงค์ 199.00 บาท น้ำยา<br>รีคผ้าเรียบ 31.75บาท | 430.00                   | 430.00                     |

# 4.4.4 รูปการทดลอง

|                                    | 4.4.4                                            | รูปการทดส                     | 101                  |                      |                             |     |                              |                                   |                            |       |                         |                                  |                               |
|------------------------------------|--------------------------------------------------|-------------------------------|----------------------|----------------------|-----------------------------|-----|------------------------------|-----------------------------------|----------------------------|-------|-------------------------|----------------------------------|-------------------------------|
| C กรวจแข่งสัมกัวย : RFID           |                                                  |                               |                      |                      | ×                           | 1   | O กรวพย์กลับกั<br>เสียง      | au : RFID                         |                            |       |                         |                                  |                               |
| รายการรายสินค้า<br>รพัสสินพ้า : 00 | 3                                                | <u>์ คะก</u><br>รวมเป็นเงิน : | 20.00<br>51118       | ในค้าล่าสุด          | 56.25<br>ราคาสันคำที่งหมด   |     | รายการขายสันร์<br>รหัสสินข้า | : 005                             | รวมเป็นเงิน                | 4     | 9.75<br>••••            | สินก้าล่าสุด                     | 184.25<br>ราคาสัมคำทั้งหมด    |
| รรัสสินตัว                         | <ul> <li>รามการสิงค้า</li> <li>โก้แก่</li> </ul> | ຈາກາອາລຽລາຫ) ຈຳທ              | รวมเป็นเงิน<br>25.50 | วัพที<br>25/08/54    | ล้างรายการ                  |     | 5 m                          | สินค้า / รายการสินด้า<br>โด้แก่   | 1 \$1011218(1018)<br>25.50 | สำนวน | รวมเป็นเงิน<br>25.60    | 5ufi<br>25.08.04                 | ล้างรายการ                    |
| 002                                | โกโก้ครับ<br>เหม่                                | 10.75 I<br>20.00 I            | 10.75                | 25/58/54<br>25/58/54 | เพิ่มรายการ                 |     | 002 003 004                  | โกโก้ครับ<br>เลย์<br>แป้รวงรับสัน | 10.75<br>20.00<br>78.25    | 1     | 10.75<br>20.00<br>78.25 | 25/08/54<br>25/08/54<br>25/08/54 | เพิ่มรายการ                   |
|                                    |                                                  |                               |                      |                      | ฉบรายการ<br>เปิดการทำงาน    | ula |                              | TY/INGS                           |                            | 1.    | 49.13                   | 20/09/34                         | มี ฉบรายการ เปิดการทำงาน      |
|                                    | ຊີ້ ເລຍ                                          | Ì                             |                      | 60.                  | 19<br>ราจาลิแจ้าทั้งหมน+VAT |     |                              |                                   | ข้าวกล่อง                  |       |                         | 19                               | 7.15<br>ราชาสิหลัวทั้งหมด+VAT |
| Mac: 000000238                     | 8                                                |                               | : By Te              | lecon                | munication :                |     | Mac : 000                    | 0002389                           |                            | : 2   | By Te                   | elecon                           | nmunication :                 |

รูปที่ 4.4 สินค้าจำนวน 3 ชิ้น

รูปที่ 4.5 สินค้าจำนวน 5 ชิ้น

| โสสินจ้า : | 009   |                  | <u></u>           | 3    | 1.75        | สับค้าล่าสด | 430.00<br>รายาสีบย์าชั้งขมด |
|------------|-------|------------------|-------------------|------|-------------|-------------|-----------------------------|
| (in)       | ส้า ( | รายการสินด้า     | (management and a | fram | สวนเป็นเงิน | Suf         |                             |
| 001        |       | Lônd             | 25.50             | 1    | 25.50       | 25/08/54    | ล้างรายการ                  |
| 002        |       | โกโล้ตรับ        | 10.75             | 1    | 10.75       | 25/08/54    |                             |
| 003        |       | เจย์             | 20.00             | 1    | 20.00       | 25/08/54    |                             |
| 004        |       | แป้งจอพันสัน     | 78.25             | 1    | 78.25       | 25/08/54    | เพมรายการ                   |
| 005        |       | ข้าวกล่อง        | 49.75             | 1    | 49.75       | 25/08/54    |                             |
| 007        |       | 4.9761525        | 15.00             | 1    | 15.00       | 25/08/54    | =                           |
| 008        |       | กล่องเอนกประสงค์ | 198.00            | 1    | 109.00      | 25/08/54    | 🔟 ตกวเถมา                   |
| 009        |       | น้ำยาริตต้าเรียบ | \$1.75            | 1    | 31.75       | 25/08/54    |                             |
| 7          | Ŋ     | น้ำย             | ารีดผ้า           |      |             | 46(         | 1.10<br>0.10                |
| -          |       |                  |                   | _    |             |             |                             |

ร**ูปที่ 4.6** สินค้าจำนวน 8 ชิ้น

4.4.5 วิเคราะห์และสรุปผลการทดลอง

จากการทดลองพบว่าเมื่อเรานำสินค้าตามจำนวนที่ต้องการมาทดลอง โปรแกรม สามารถคำนวณราคาสินค้าและตรวจสอบจำนวนสินค้าได้ถูกต้องตามต้องการ

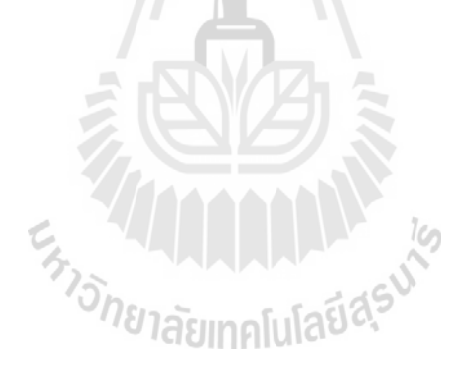

# 4.5 รูปการทำการทดลอง

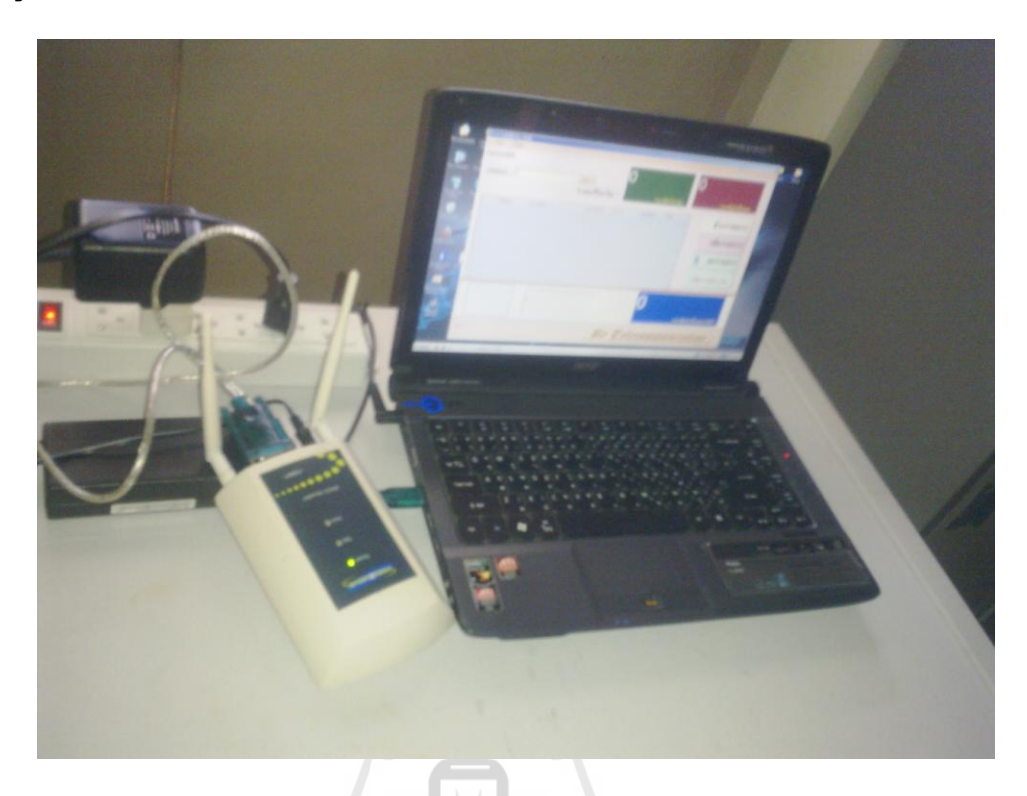

# **รูปที่ 4.7** การติดตั้งอุปกรณ์

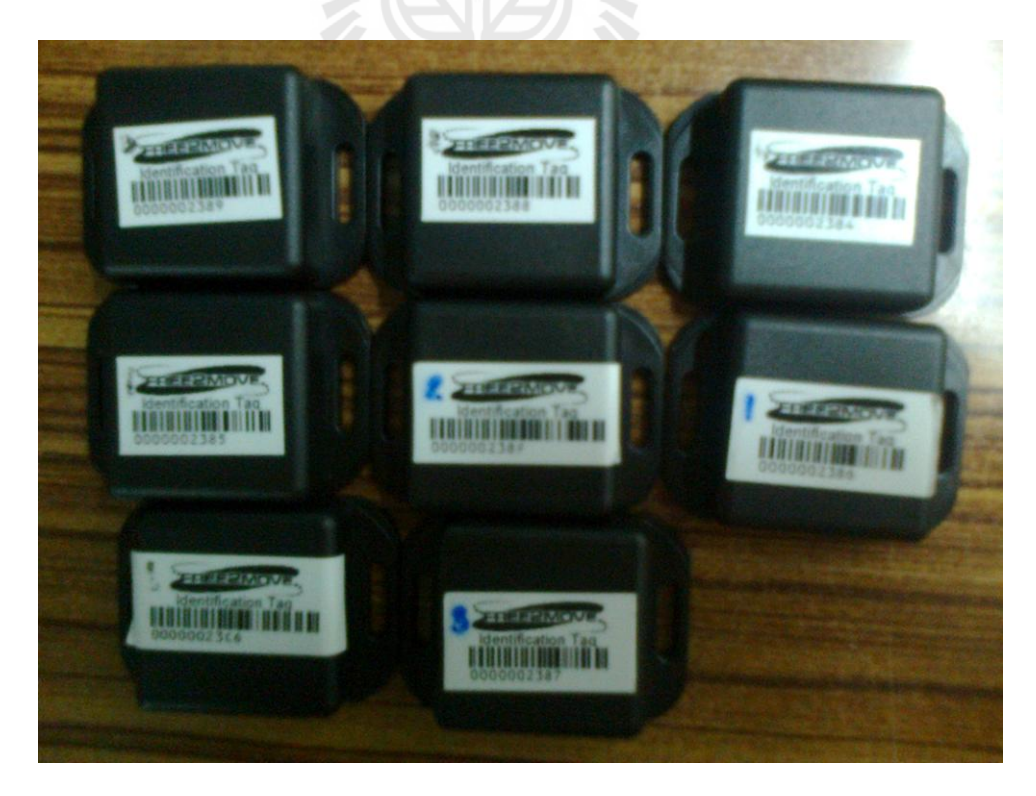

# **รูปที่ 4.8** แท็กส์ที่ใช้ในการทคลอง

### สรุปผลการทดลองและข้อเสนอแนะ

#### 5.1 สรุปผลการทดลอง

ผลการทคลองแสดงให้เห็นว่า เราสามารถนำระบบ RFID มาประยุกต์ใช้ในการพัฒนา ระบบตรวจสอบราคาสินค้าได้ ซึ่งจะอำนวยความสะดวกในการตรวจสอบราคาสินค้าได้อย่างมี ประสิทธิภาพ

## 5.2 สิ่งที่ได้รับจากการทำโครงงาน

1. ได้รับความรู้เกี่ยวกับหลักการทำงานของอุปกรณ์ RFID Reader

 2. ได้รับความรู้เกี่ยวกับการเขียนโปรแกรม Visual basic2008 ในการควบคุมการทำงาน ของ RFID Reader

3. ได้ทำงานร่วมกับผู้อื่น

4. สามารถนำความรู้ที่ได้จากการศึกษาทฤษฎีมาปฏิบัติและประยุกต์ใช้ได้จริง

#### 5.3 ปัญหาและอุปสรรค์

 1. ไม่มีความรู้เกี่ยวกับระบบ RFID, เครื่อง RFID Reader จึงต้องใช้เวลาในการศึกษาหา ข้อมูลและวิธีใช้งานเป็นเวลานาน

 2. ไม่มีความรู้เกี่ยวกับรูปแบบคำสั่งของโปรแกรม Visual basic2008 ที่นำมาใช้ในการ ควบคุมการทำงานของ RFID Reader ทำให้ต้องใช้เวลาในการศึกษาหาข้อมูลเป็นอย่างมาก

#### 5.4 ข้อเสนอแนะ

 การใช้อุปกรณ์ RFID รุ่น F2M07 ควรที่จะระมัดระวังในการใช้เนื่องจากอุปกรณ์มี สภาพที่ไม่ทนทานต่อแรงกระแทก อาจทำให้อุปกรณ์แตกหักหรือชำรุดได้ และอุปกรณ์มีราคาแพง ทำให้การที่จะนำมาใช้กับการตรวจสอบสินค้าแบบนี้อาจไม่เหมาะสมเท่าที่ควร

 การทดลองควรที่จะทดลองในสภาพภูมิอากาศปกติ เนื่องจากเวลาที่ทำการทดลองอาจ เกิดปัญหาการส่งสัญญาณคลื่น Microwave ของเครื่อง RFID Reader ซึ่งทำให้ผลการทดลอง กลาดเคลื่อนและสามารถอ่านแท็กส์ได้ช้าในบางครั้ง

 โปรแกรมที่ใช้อาจมีข้อบกพร่องหรือยังไม่สมบูรณ์สามารถนำไปปรับปรุงเพื่อพัฒนา โปรแกรมต่อไปให้ดียิ่งขึ้น

#### บรรณานุกรม

Klaus Finkenzeller, "RFID Handbook: Fundamentals and Applications in Contactless Smart Cards and Identification", John Wiley & Sons, 2003.

สำนักพัฒนาวิทยาศาสตร์และเทคโนโลยีแห่งชาติ, เอกสารประกอบงานวิทยาศาสตร์และเทคโนโลยี แห่งชาติ 2547

[Online]. Available:http://www.nstda.or.th/sciencetech/documents/salekit-th.pdf ทวีศักดิ์ กออนันต กูล 2548 เทคโนโลยี RFID กับผลกระทบต่อประเทศไทย ศูนย์เทคโนโลยี อิเล็กทรอนิกส์และคอมพิวเตอร์แห่งชาติ

สุวัฒน์ ใจคำ 2549 RFID Solution อีถีคเคอร์ 18 (1): 106-110 หนึ่งฤทัย บริบูรณ์กิจเลิศ 2548 ความ เป็นไปและอนาคตของ RFID อินคัสเทรียล เทคโนโลยี รีวิว10 (134): 165-171

Simon Holloway 2006 An Introduction to Radio Frequency Identification (RFID) Solid Soft "อนาคต RFID Technology กับการพัฒนาเพื่อการประยุกต์ใช้ Application" วารสาร : Engineering Today ฉบับ : ปีที่ 3 ฉบับที่ 25 มกราคม 2548

ร<sub>ัส</sub>าว<sub>ักยาลัยเทคโนโลยีสุรบา</sub>

#### ภาคผนวก

#### โปรแกรมการตรวจสอบราคาสินค้าด้วย RFID

#### โปรแกรมหลัก

Public Class Form1

Dim count As Integer

Dim constring, str As String

Dim mode As Integer

Dim MyConnection As Odbc.OdbcConnection

Public ccon As Connection

Public WithEvents objF2M07 As F2M07.ActiveReader = New

F2M07.ActiveReader("F2M07")

Private Sub Form1\_Load(ByVal sender As System.Object, ByVal e As System.EventArgs)

Handles MyBase.Load

ccon = New Connection()

ccon.connected()

constring = "Driver={MySQL ODBC 5.1

Driver};Server=localhost;Database=sample1;Uid=root;Pwd=1234;Option=3;"

้<sup>กยา</sup>ลัยเทคโนโล<sup>ยีน</sup>์

MyConnection = New Odbc.OdbcConnection(constring)

MyConnection.Open()

show\_all()

PictureBox1.ImageLocation = ""

sid.Text = "-"

sname.Text = "-"

price.Text = 0

MacAdd.Text = "-"

TextBox2.Text = 0

TextBox3.Text = 0

If  $ccon.st_RFID = 0$  Then

Button1.Enabled = False

Else

Button1.Enabled = True

End If

End Sub

Public Sub dataReceived(ByVal sender As System.Object, ByVal e As

F2M07.ReaderResponseEventArgs) Handles objF2M07.ReaderResponseEvent

mode = 0

Select Case e.Data(0) 'Command

Case 1 '0x01 Tag identification

Dim tempData As String = ""

For i As Integer = 3 To 7 'Device Address

tempData &= e.Data(i).ToString("X2") ' X2 Convert to HEXADECIMAL

Next

```
If tempData = "0000002387" Then
```

 $\operatorname{count} += 1$ 

End If

Dim od As Odbc.OdbcDataAdapter

```
od = New Odbc.OdbcDataAdapter
```

```
Dim ds, ds2 As New DataSet 💜
```

```
od.SelectCommand = New Odbc.OdbcCommand("Select sid,name, price from member where
```

mac ="" + tempData + "";", MyConnection)

ds2.Tables.Add("member")

od.Fill(ds2, "member")

od.SelectCommand = New Odbc.OdbcCommand("select,t.sid,m.name,t.date, m.pic,m.

price,m.mac from member m,time\_attendance t where m.mac = "" + tempData + "" and m.sid =

```
t.sid and t.date = "" + Date.Now.ToShortDateString() + """, MyConnection)
```

ds.Tables.Add("member")

od.Fill(ds, "member")

If ds2.Tables(0).Rows.Count  $\leq 0$  Then

If ds.Tables(0).Rows.Count = 0 Then

Dim index As Integer = ds2.Tables(0).Rows.Count - 1

od.InsertCommand = New Odbc.OdbcCommand("insert into `sample1`.`time\_attendance`

```
(sid,date) values("+ ds2.Tables(0).Rows(index)(0).ToString() + "'," +
```

```
Date.Now.ToShortDateString() + "'," + Date.Now.ToShortTimeString() + "')", MyConnection)
```

```
od.InsertCommand.ExecuteNonQuery()
```

mode = 1

DataGridView1.BeginInvoke(New Display(AddressOf DisplaySub),

```
ds2.Tables(0).Rows(index)(0).ToString())
```

Else

End If

End If

```
Case 192 ' 0xC0 Start search tags response
```

'rtb\_Display.BeginInvoke(New Display(AddressOf DisplaySub), "Start Search for tags success!")

Case 193 '0xC1 Stop search tags response

'rtb\_Display.BeginInvoke(New Display(AddressOf DisplaySub), "Stop Search for tags success!")

Case Else

End Select

End Sub

```
Public Delegate Sub Display(ByVal buffer As String)
```

Private Sub DisplaySub(ByVal buffer As String)

Dim ds As New DataSet

Dim od As Odbc.OdbcDataAdapter

Dim i As Integer

od = New Odbc.OdbcDataAdapter

od.SelectCommand = New Odbc.OdbcCommand("Select name, price,mac,pic from member

```
where sid = "" + buffer + """, MyConnection)
```

ds.Tables.Add("member")

od.Fill(ds, "member")

If mode = 1 Then

```
Dim time As String
```

time = Date.Now.ToShortTimeString()

Dim dgvRow As New DataGridViewRow

Dim dgvCell As DataGridViewCell

dgvRow = New DataGridViewRow()

dgvCell = New DataGridViewTextBoxCell()

dgvCell.Value = buffer

dgvRow.Cells.Add(dgvCell)

dgvCell = New DataGridViewTextBoxCell()
dgvCell.Value = ds.Tables(0).Rows(0)("name").ToString()
dgvRow.Cells.Add(dgvCell)

dgvCell = New DataGridViewTextBoxCell()
dgvCell.Value = ds.Tables(0).Rows(0)(" price").ToString()
dgvRow.Cells.Add(dgvCell)

dgvCell = New DataGridViewTextBoxCell() dgvCell.Value = "1" dgvRow.Cells.Add(dgvCell)

dgvCell = New DataGridViewTextBoxCell()
dgvCell.Value = ds.Tables(0).Rows(0)(" price").ToString()
dgvRow.Cells.Add(dgvCell)

dgvCell = New DataGridViewTextBoxCell()
dgvCell.Value = Date.Today.ToShortDateString()
dgvRow.Cells.Add(dgvCell)

sid.Text = buffer

sname.Text = ds.Tables(0).Rows(0)("name").ToString()

price.Text = ds.Tables(0).Rows(0)(" price").ToString()

MacAdd.Text = ds.Tables(0).Rows(0)("mac").ToString()

PictureBox1.ImageLocation = ds.Tables(0).Rows(0)("pic").ToString()

DataGridView1.Rows.Add(dgvRow)

Dim VAT As Double

For i = 0 To ds.Tables(0).Rows.Count - 1

```
TextBox2.Text = Format(CDbl(price.Text) + CDbl(TextBox2.Text), "#,##0.00")
```

VAT = CDbl(TextBox2.Text) \* 0.07

TextBox3.Text = Format(CDbl(TextBox2.Text) + VAT, "#,##0.00")

Next

ElseIf mode = 2 Then

Dim time As String = Date.Now.ToShortTimeString()

End If

DataGridView1.ClearSelection()

End Sub

```
Private Sub ปดโปรแกรมToolStripMenuItem_Click(ByVal sender As System.Object, ByVal e
As System.EventArgs) Handles ปดโปรแกรมToolStripMenuItem.Click
```

Me.Close()

End Sub

```
Private Sub เพมขอมลิสมาชกToolStripMenuItem_Click(ByVal sender As System.Object,
```

ByVal e As System.EventArgs) Handles เพมขอมถสมาชกToolStripMenuItem.Click

```
If Button1.Text = "เปิดการทำงาน" Then
```

Member.ShowDialog()

Else

MessageBox.Show("กรุณาปิคการเชื่อมต่ออุปกรณ์ก่อนการตั้งค่า")

End If

End Sub

Private Sub Button1\_Click(ByVal sender As System.Object, ByVal e As System.EventArgs)

Handles Button1.Click

If Button1.Text = "ปิดการทำงาน" Then

objF2M07.stopSearch()

objF2M07.close()

Button1.Text = "เปิดการทำงาน"

MessageBox.Show("ปิดการเชื่อมต่ออุปกรณ์เรียบร้อย")

Else

If objF2M07.connect(ccon.port\_RFID, 115200, Nothing) Then 'Connect the reader using

115200 baudrate

objF2M07.startSearch()

mode = 0

MessageBox.Show("ทำการเชื่อมต่ออุปกรณ์เรียบร้อย")

Else

MessageBox.Show("ทำการเชื่อมต่ออุปกรณ์ล้มเหลว")

Exit Sub

End If

Button1.Text = "ปิดการทำงาน"

End If

End Sub

Public Sub show\_all()

DataGridView1.Rows.Clear()

Dim ds As New DataSet

Dim dgvRow As New DataGridViewRow

Dim od As Odbc.OdbcDataAdapter

od = New Odbc.OdbcDataAdapter

od.SelectCommand = New Odbc.OdbcCommand("Select t.sid,m.name,t.date from

`sample1`.`member` m,`sample1`.`time\_attendance` t where t.date = "" +

Date.Now.ToShortDateString() + "' and m.sid = t.sid", MyConnection)

ds.Tables.Add("member")

od.Fill(ds, "member")

End Sub

Private Sub DataGridView1\_SelectionChanged(ByVal sender As System.Object, ByVal e As System.EventArgs) Handles DataGridView1.SelectionChanged

Dim ds As New DataSet

Dim od As Odbc.OdbcDataAdapter

od = New Odbc.OdbcDataAdapter

od.SelectCommand = New Odbc.OdbcCommand("Select sid,name, price,mac,pic from

member where sid = "" + DataGridView1.CurrentRow.Cells(0).FormattedValue.ToString() + """,

MyConnection)

ds.Tables.Add("member")

od.Fill(ds, "member")

sid.Text = ds.Tables(0).Rows(0)("sid").ToString()

sname.Text = ds.Tables(0).Rows(0)("name").ToString()

price.Text = ds.Tables(0).Rows(0)(" price").ToString()

MacAdd.Text = ds.Tables(0).Rows(0)("mac").ToString()

PictureBox1.ImageLocation = ds.Tables(0).Rows(0)("pic").ToString()

End Sub

Private Sub การเชอมตออปกรณToolStripMenuItem\_Click(ByVal sender As System.Object,

ByVal e As System.EventArgs) Handles การเชอมตออปกรณ ToolStripMenuItem.Click

```
If Button1.Text = "เปิดการทำงาน" Then
```

setting\_ccon.ShowDialog()

Else

MessageBox.Show("กรุณาปิดการเชื่อมต่ออุปกรณ์ก่อนการตั้งค่า")

End If

End Sub

Private Sub ลางขอมลเวลาเขาToolStripMenuItem\_Click(ByVal sender As System.Object,

ByVal e As System.EventArgs) Handles ลางขอมลเวลาเขาToolStripMenuItem.Click

If Button1.Text = "ปิดการทำงาน" Then

MessageBox.Show("กรุณาปิดการเชื่อมต่ออุปกรณ์ก่อนการจัดการข้อมูล")

Exit Sub

End If

```
constring = "Driver={MySQL ODBC 5.1
```

Driver};Server=localhost;Database=sample1;Uid=root;Pwd=1234;Option=3;"

MyConnection = New Odbc.OdbcConnection(constring)

MyConnection.Open()

Dim od As Odbc.OdbcDataAdapter

od = New Odbc.OdbcDataAdapter

```
od.DeleteCommand = New Odbc.OdbcCommand("delete from time_attendance where date = "" +
```

Date.Now.ToShortDateString() + """, MyConnection)

od.DeleteCommand.ExecuteNonQuery()

show\_all()

```
PictureBox1.ImageLocation = ""
```

sid.Text = "-"

sname.Text = "-"

price.Text = 0

MacAdd.Text = "-"

```
TextBox2.Text = 0
```

TextBox3.Text = 0

End Sub

Private Sub ลางขอมลเวลาออกToolStripMenuItem\_Click(ByVal sender As System.Object, ByVal e As System.EventArgs) Handles ลางขอมลเวลาออกToolStripMenuItem.Click If Button1.Text = "ปิดการทำงาน" Then

MessageBox.Show("กรุณาปิคการเชื่อมต่ออุปกรณ์ก่อนการจัดการข้อมูล")

Exit Sub

End If

Private Sub ลางขอมลเวลาเขาออกทงหมดToolStripMenuItem\_Click(ByVal sender As System.Object, ByVal e As System.EventArgs) Handles ลางขอมลเวลาเขาออกทงหมด ToolStripMenuItem.Click

If Button1.Text = "ปิดการทำงาน" Then

MessageBox.Show("กรุณาปิดการเชื่อมต่ออุปกรณ์ก่อนการจัดการข้อมูล")

Exit Sub

End If

constring = "Driver={MySQL ODBC 5.1

Driver};Server=localhost;Database=sample1;Uid=root;Pwd=1234;Option=3;

MyConnection = New Odbc.OdbcConnection(constring)

MyConnection.Open()

Dim od As Odbc.OdbcDataAdapter

od = New Odbc.OdbcDataAdapter

```
od.DeleteCommand = New Odbc.OdbcCommand("delete from time_attendance ;",
```

MyConnection)

od.DeleteCommand.ExecuteNonQuery()

 $show\_all()$ 

```
PictureBox1.ImageLocation = ""
```

sid.Text = "-"

sname.Text = "-"

```
price.Text = 0
```

```
MacAdd.Text = "-"
```

TextBox2.Text = 0

```
TextBox3.Text = 0
```

End Sub

Private Sub Button3\_Click(ByVal sender As System.Object, ByVal e As System.EventArgs)

Handles Button3.Click

```
If DataGridView1.Rows.Count = 0 Then
Return
End If
If DataGridView1.CurrentRow.Cells(0).FormattedValue.ToString() = "" Then
MessageBox.Show("กรุณาเลือกข้อมูลที่ต้องการลบ")
Return
```

Else

```
Dim result = MessageBox.Show("ยืนยันการลบข้อมูลรายการหัส " +
```

DataGridView1.CurrentRow.Cells(0).FormattedValue.ToString(), "",

MessageBoxButtons.YesNo)

If result = vbYes Then

Dim od As Odbc.OdbcDataAdapter

od = New Odbc.OdbcDataAdapter

Dim c As Double = DataGridView1.CurrentRow.Cells(4).Value

DataGridView1.Rows.Remove(DataGridView1.CurrentRow)

TextBox2.Text = Format(CDbl(TextBox2.Text) - c, "#,##0.00")

TextBox3.Text = Format(CDbl(TextBox3.Text) - (c \* 0.07) - c, "#,##0.00")

End If

End If

End Sub

Private Sub Button2\_Click(ByVal sender As System.Object, ByVal e As System.EventArgs) Handles Button2.Click

```
If Button1.Text = "ปิดการทำงาน" Then
```

MessageBox.Show("กรุณาปีคการเชื่อมต่ออุปกรณ์ก่อนการจัดการข้อมูล")

<sup>ຍ</sup>າລັຍເກ**ค**ໂນໂລຍົລ

Exit Sub

End If

```
constring = "Driver={MySQL ODBC 5.1
```

Driver};Server=localhost;Database=sample1;Uid=root;Pwd=1234;Option=3;"

MyConnection = New Odbc.OdbcConnection(constring)

MyConnection.Open()

Dim od As Odbc.OdbcDataAdapter

od = New Odbc.OdbcDataAdapter

od.DeleteCommand = New Odbc.OdbcCommand("delete from time\_attendance where date = "" +

Date.Now.ToShortDateString() + """, MyConnection)

od.DeleteCommand.ExecuteNonQuery()

show\_all()
PictureBox1.ImageLocation = ""
sid.Text = "-"
sname.Text = "-"
price.Text = 0
MacAdd.Text = "-"
TextBox2.Text = 0
TextBox3.Text = 0
End Sub

Private Sub Button4\_Click(ByVal sender As System.Object, ByVal e As System.EventArgs) Handles Active.Click

```
AddMember.ShowDialog()
```

End Sub

Private Sub Button4\_Click\_1(ByVal sender As System.Object, ByVal e As System.EventArgs)

ะ รักว<sub>ั</sub>กยาลัยเทคโนโลยีสุรุบโ

Handles Button4.Click

Member.ShowDialog()

End Sub

End Class

#### Member (โปรแกรมย่อย)

Public Class Member

Dim constring, str As String

Dim MyConnection As Odbc.OdbcConnection

Private Sub Button1\_Click(ByVal sender As System.Object, ByVal e As System.EventArgs)

Handles Button1.Click

AddMember.ShowDialog()

End Sub

Public Sub show\_all()

DataGridView1.Rows.Clear()

Dim ds As New DataSet

Dim dgvRow As New DataGridViewRow

Dim dgvCell As DataGridViewCell

Dim od As Odbc.OdbcDataAdapter

od = New Odbc.OdbcDataAdapter

od.SelectCommand = New Odbc.OdbcCommand("Select sid,name, price,mac from

<sup>ຍ</sup>າລັຍເກຄໂນໂລຍົຊ<sup>ຣ</sup>໌

member", MyConnection)

ds.Tables.Add("member")

od.Fill(ds, "member")

Dim i As Integer

For i = 0 To ds.Tables(0).Rows.Count - 1

dgvRow = New DataGridViewRow()

dgvCell = New DataGridViewTextBoxCell()

dgvCell.Value = ds.Tables(0).Rows(i)("sid").ToString()

dgvRow.Cells.Add(dgvCell)

dgvCell = New DataGridViewTextBoxCell()

dgvCell.Value = ds.Tables(0).Rows(i)("name").ToString()

dgvRow.Cells.Add(dgvCell)

dgvCell = New DataGridViewTextBoxCell()

dgvCell.Value = ds.Tables(0).Rows(i)("price").ToString()

dgvRow.Cells.Add(dgvCell)

dgvCell = New DataGridViewTextBoxCell()

dgvCell.Value = ds.Tables(0).Rows(i)("mac").ToString()

dgvRow.Cells.Add(dgvCell)

DataGridView1.Rows.Add(dgvRow)

Next

```
DataGridView1.Select()
```

End Sub

Private Sub Member\_Load(ByVal sender As System.Object, ByVal e As System.EventArgs)

Handles MyBase.Load

```
constring = "Driver={MySQL ODBC 5.1
```

Driver};Server=localhost;Database=sample1;Uid=root;Pwd=1234;Option=3;"

MyConnection = New Odbc.OdbcConnection(constring)

MyConnection.Open()

show\_all()

End Sub

```
รั<sub>ราวอั</sub>กยาลัยเทคโนโล<sup>ร</sup>์
Private Sub Button3_Click(ByVal sender As System.Object, ByVal e As System.EventArgs)
```

Handles Button3.Click

If DataGridView1.Rows.Count = 0 Then

Return

End If

EditMember.sid.Text = DataGridView1.CurrentRow.Cells(0).FormattedValue.ToString()

EditMember.ShowDialog()

End Sub
Private Sub Button2\_Click(ByVal sender As System.Object, ByVal e As System.EventArgs)

Handles Button2.Click

If DataGridView1.Rows.Count = 0 Then

Return

End If

```
If DataGridView1.CurrentRow.Cells(0).FormattedValue.ToString() = "" Then
```

MessageBox.Show("กรุณาเลือกข้อมูลที่ต้องการลบ")

Return

Else

```
Dim result = MessageBox.Show("ยืนยันการถบข้อมูลสมาชิกรหัส " +
```

DataGridView1.CurrentRow.Cells(0).FormattedValue.ToString(), "",

MessageBoxButtons.YesNo)

If result = vbYes Then

Dim od As Odbc.OdbcDataAdapter

od = New Odbc.OdbcDataAdapter

od.DeleteCommand = New Odbc.OdbcCommand("delete from `sample1`.`member`

where sid = "' + DataGridView1.CurrentRow.Cells(0).FormattedValue.ToString() + "'",

MyConnection)

od.DeleteCommand.ExecuteNonQuery()

DataGridView1.Rows.Remove(DataGridView1.CurrentRow)

MessageBox.Show("ลบข้อมูลสมาชิกเรียบร้อย")

End If

End If

End Sub

## Editmember (โปรแกรมย่อย)

Public Class EditMember

Dim constring, str As String

Dim macAdd As String

Dim MyConnection As Odbc.OdbcConnection

Private Sub EditMember\_Load(ByVal sender As System.Object, ByVal e As

System.EventArgs) Handles MyBase.Load

constring = "Driver={MySQL ODBC 5.1

Driver};Server=localhost;Database=sample1;Uid=root;Pwd=1234;Option=3;"

MyConnection = New Odbc.OdbcConnection(constring)

MyConnection.Open()

Dim od As Odbc.OdbcDataAdapter

od = New Odbc.OdbcDataAdapter

od.SelectCommand = New Odbc.OdbcCommand("select name,pic,mac, price from

ลยเทคโนโล

`sample1`.`member` where sid = "" + sid.Text + """, MyConnection)

Dim ds As New DataSet

ds.Tables.Add("member")

od.Fill(ds, "member")

sname.Text = ds.Tables(0).Rows(0)("name").ToString()

price.Text = ds.Tables(0).Rows(0)(" price ").ToString()

mac.Text = ds.Tables(0).Rows(0)("mac").ToString()

PictureBox1.ImageLocation = ds.Tables(0).Rows(0)("pic").ToString()

macAdd = mac.Text

End Sub

Private Sub Button1\_Click(ByVal sender As System.Object, ByVal e As System.EventArgs) Handles Button1.Click

OpenFileDialog1.ShowDialog()

End Sub

Private Sub OpenFileDialog1\_FileOk(ByVal sender As System.Object, ByVal e As

System.ComponentModel.CancelEventArgs) Handles OpenFileDialog1.FileOk

PictureBox1.ImageLocation = OpenFileDialog1.FileName

End Sub

Private Sub Button3\_Click(ByVal sender As System.Object, ByVal e As System.EventArgs)

Handles Button3.Click

Dim checkErr As Integer

checkErr = checkError()

If checkErr = -1 Then

Return

End If

Dim result = MessageBox.Show("ยืนยันการแก้ไขข้อมูลสมาชิกรหัส " + sid.Text, "",

MessageBoxButtons.YesNo)

If result = vbYes Then

Dim od As Odbc.OdbcDataAdapter

od = New Odbc.OdbcDataAdapter

od.UpdateCommand = New Odbc.OdbcCommand("update `sample1`.`member` set name

="" + sname.Text + "", price = "" + price.Text + "',mac = "" + mac.Text + "',pic="" +

PictureBox1.ImageLocation.Replace("\", "\\") + "' where sid = "' + sid.Text + "'", MyConnection)

od.UpdateCommand.ExecuteNonQuery()

MessageBox.Show("แก้ไขข้อมูลสมาชิกเรียบร้อย")

MyConnection.Close()

Member.show\_all()

Me.Close()

End If

End Sub

Public Function checkError()

Dim od As Odbc.OdbcDataAdapter

od = New Odbc.OdbcDataAdapter

Dim ds As New DataSet

od.SelectCommand = New Odbc.OdbcCommand("select mac from `sample1`.`member`

```
where mac = "" + mac.Text + """, MyConnection)
```

ds.Tables.Add("member")

od.Fill(ds, "member")

If sid.Text = "" Or sname.Text = "" Or price.Text = "" Or mac.Text = "" Then

MessageBox.Show("กรุณากรอกข้อมูลที่จำเป็นให้ครบถ้วน")

checkError = -1

ElseIf ds.Tables(0).Rows.Count > 0 Then

```
If ds.Tables(0).Rows(0)(0).ToString() > macAdd Then
```

MessageBox.Show("มีสมาชิกใช้ Mac Address นี้อยู่แล้ว")

checkError = -1

End If

ElseIf price.Text.Length < 1 Or price.Text.Length > 10 Then

```
checkError = -1
```

Else

```
checkError = 1
```

End If

End Function

Private Sub Button2\_Click(ByVal sender As System.Object, ByVal e As System.EventArgs)

Handles Button2.Click

Me.Close()

End Sub

## Addmember (โปรแกรมย่อย)

Public Class AddMember

Dim constring, str As String

Dim MyConnection As Odbc.OdbcConnection

Private Sub Button3\_Click(ByVal sender As System.Object, ByVal e As System.EventArgs)

Handles Button3.Click

Dim checkErr As Integer

checkErr = checkError()

If checkErr = -1 Then

Return

End If

Dim od As Odbc.OdbcDataAdapter

od = New Odbc.OdbcDataAdapter

od.InsertCommand = New Odbc.OdbcCommand("insert into `sample1`.`member`

(sid,name,pic,price,mac) values(" + sid.Text + "'," + sname.Text + "'," +

OpenFileDialog1.FileName.Replace("\", "\\") + "","' + price.Text + "',"' + mac.Text + "')",

MyConnection)

```
od.InsertCommand.ExecuteNonQuery()
```

MessageBox.Show("เพิ่มข้อมูลสมาชิกเรียบร้อย") 🖉

MyConnection.Close()

Member.show\_all()

Me.Close()

End Sub

Private Sub AddMember\_Load(ByVal sender As System.Object, ByVal e As

System.EventArgs) Handles MyBase.Load

constring = "Driver={MySQL ODBC 5.1

Driver};Server=localhost;Database=sample1;Uid=root;Pwd=1234;Option=3;"

MyConnection = New Odbc.OdbcConnection(constring)

MyConnection.Open()

End Sub

Public Function checkError()

Dim od As Odbc.OdbcDataAdapter

od = New Odbc.OdbcDataAdapter

Dim ds, ds2 As New DataSet

od.SelectCommand = New Odbc.OdbcCommand("select sid from `sample1`.`member`

where sid = "" + sid.Text + """, MyConnection)

ds2.Tables.Add("member")

od.Fill(ds2, "member")

od.SelectCommand = New Odbc.OdbcCommand("select sid from `sample1`.`member`

where mac = "" + mac.Text + """, MyConnection)

ds.Tables.Add("member")

od.Fill(ds, "member")

If ds2.Tables(0).Rows.Count <> 0 Then

MessageBox.Show("มีรหัสสมาชิกนี้อยู่แล้ว")

checkError = -1

ElseIf ds.Tables(0).Rows.Count <> 0 Then

MessageBox.Show("มีสมาชิกใช้ Mac Address นี้อยู่แล้ว")

checkError = -1

ElseIf sid.Text = "" Or sname.Text = "" Or price.Text = "" Or mac.Text = "" Then MessageBox.Show("กรุณากรอกข้อมูลที่จำเป็นให้ครบถ้วน")

checkError = -1

ElseIf price.Text.Length < 1 Or price.Text.Length > 10 Then

checkError = -1

Else

checkError = 1

End If

End Function

Private Sub Button1\_Click(ByVal sender As System.Object, ByVal e As System.EventArgs) Handles Button1.Click OpenFileDialog1.ShowDialog()

End Sub

Private Sub OpenFileDialog1\_FileOk(ByVal sender As System.Object, ByVal e As

System.ComponentModel.CancelEventArgs) Handles OpenFileDialog1.FileOk

PictureBox1.ImageLocation = OpenFileDialog1.FileName

End Sub

Private Sub Button2\_Click(ByVal sender As System.Object, ByVal e As System.EventArgs) Handles Button2.Click

Me.Close()

End Sub

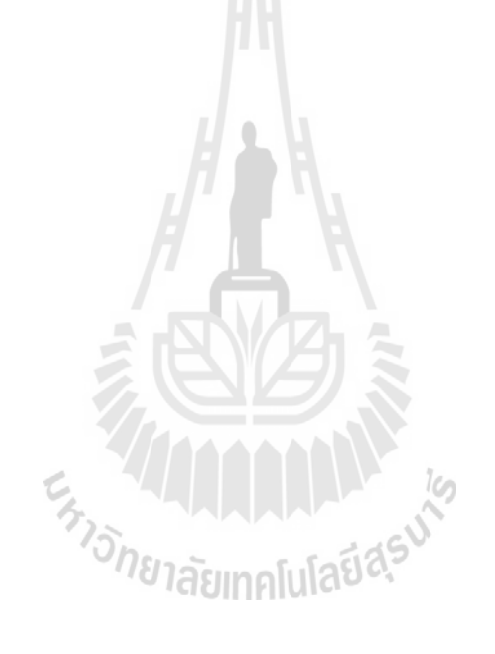

## Connection (โปรแกรมย่อย)

Public Class Connection

Public port\_RFID As String

Public st\_RFID As Integer

Dim constring, str As String

Dim MyConnection As Odbc.OdbcConnection

Public Sub connected()

constring = "Driver={MySQL ODBC 5.1

Driver};Server=localhost;Database=sample1;Uid=root;Pwd=1234;Option=3;"

MyConnection = New Odbc.OdbcConnection(constring)

MyConnection.Open()

Dim ds, ds2 As New DataSet

Dim od As Odbc.OdbcDataAdapter

od = New Odbc.OdbcDataAdapter

od.SelectCommand = New Odbc.OdbcCommand("Select port, status from connection where

icname ='RFID';", MyConnection)

```
ds.Tables.Add("connection")
```

```
od.Fill(ds, "connection")
```

If (ds.Tables(0).Rows.Count = 0) Then

od.InsertCommand = New Odbc.OdbcCommand("insert into 'sample1'.'connection'

ลยเทคโนโล

(icname,port,status) values('RFID','COM1','0')", MyConnection)

od.InsertCommand.ExecuteNonQuery()

port\_RFID = "COM1"

 $st_RFID = 0$ 

Else

port\_RFID = ds.Tables(0).Rows(0)(0).ToString()

 $st_RFID = ds.Tables(0).Rows(0)(1)$ 

End If

MyConnection.Close()

End Sub

constring = "Driver={MySQL ODBC 5.1

Driver};Server=localhost;Database=sample1;Uid=root;Pwd=1234;Option=3;"

MyConnection = New Odbc.OdbcConnection(constring)

MyConnection.Open()

Dim od As Odbc.OdbcDataAdapter

od = New Odbc.OdbcDataAdapter

od.UpdateCommand = New Odbc.OdbcCommand("update `sample1`.`connection` set port

='" + port\_RFID + "',status ='" + st\_RFID.ToString() + "' where icname = 'RFID''',

ะ ราวักยาลัยเทคโนโลยีสุรบา

MyConnection)

od.UpdateCommand.ExecuteNonQuery()

```
Me.port_RFID = port_RFID
```

 $Me.st_RFID = st_RFID$ 

MyConnection.Close()

End Sub

## Set port (โปรแกรมย่อย)

```
Public Class setting_ccon
```

Private Sub setting\_ccon\_Load(ByVal sender As System.Object, ByVal e As

System.EventArgs) Handles MyBase.Load

```
If Form1.ccon.st_RFID = 0 Then
```

Port\_RFID.Text = Form1.ccon.port\_RFID

Port\_RFID.Enabled = False

SwicthRFID.Checked = False

Else

```
Port_RFID.Text = Form1.ccon.port_RFID
```

```
Port_RFID.Enabled = True
```

```
SwicthRFID.Checked = True
```

End If

End Sub

Private Sub SwitchRFID\_CheckedChanged(ByVal sender As System.Object, ByVal e As

าลัยเทคโนโลยีสุรบโร

System.EventArgs) Handles SwicthRFID.CheckedChanged

```
If SwicthRFID.Checked Then
```

```
Port_RFID.Enabled = True
```

Else

Port\_RFID.Enabled = False

End If

End Sub

Private Sub BCancel\_Click(ByVal sender As System.Object, ByVal e As System.EventArgs) Handles BCancel.Click

Me.Close()

End Sub

Private Sub BSave\_Click(ByVal sender As System.Object, ByVal e As System.EventArgs) Handles BSave.Click If SwicthRFID.Checked Then

st\_RFID = 1

Form1.Button1.Enabled = True

Else

 $st_RFID = 0$ 

Form1.Button1.Enabled = False

End If

Form1.ccon.change(Port\_RFID.Text, st\_RFID)

Me.Close()

End Sub

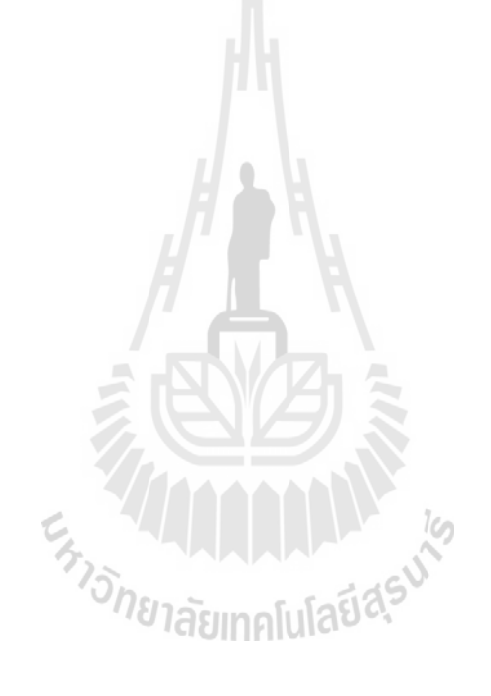